# Alibaba Cloud IoT Platform

User Guide

Issue: 20181113

MORE THAN JUST CLOUD |

## Legal disclaimer

Alibaba Cloud reminds you to carefully read and fully understand the terms and conditions of this legal disclaimer before you read or use this document. If you have read or used this document, it shall be deemed as your total acceptance of this legal disclaimer.

- You shall download and obtain this document from the Alibaba Cloud website or other Alibaba Cloud-authorized channels, and use this document for your own legal business activities only. The content of this document is considered confidential information of Alibaba Cloud. You shall strictly abide by the confidentiality obligations. No part of this document shall be disclosed or provided to any third party for use without the prior written consent of Alibaba Cloud.
- 2. No part of this document shall be excerpted, translated, reproduced, transmitted, or disseminat ed by any organization, company, or individual in any form or by any means without the prior written consent of Alibaba Cloud.
- 3. The content of this document may be changed due to product version upgrades, adjustment s, or other reasons. Alibaba Cloud reserves the right to modify the content of this document without notice and the updated versions of this document will be occasionally released through Alibaba Cloud-authorized channels. You shall pay attention to the version changes of this document as they occur and download and obtain the most up-to-date version of this document from Alibaba Cloud-authorized channels.
- 4. This document serves only as a reference guide for your use of Alibaba Cloud products and services. Alibaba Cloud provides the document in the context that Alibaba Cloud products and services are provided on an "as is", "with all faults" and "as available" basis. Alibaba Cloud makes every effort to provide relevant operational guidance based on existing technologies . However, Alibaba Cloud hereby makes a clear statement that it in no way guarantees the accuracy, integrity, applicability, and reliability of the content of this document, either explicitly or implicitly. Alibaba Cloud shall not bear any liability for any errors or financial losses incurred by any organizations, companies, or individuals arising from their download, use, or trust in this document. Alibaba Cloud shall not, under any circumstances, bear responsibility for any indirect, consequential, exemplary, incidental, special, or punitive damages, including lost profits arising from the use or trust in this document, even if Alibaba Cloud has been notified of the possibility of such a loss.
- 5. By law, all the content of the Alibaba Cloud website, including but not limited to works, products , images, archives, information, materials, website architecture, website graphic layout, and webpage design, are intellectual property of Alibaba Cloud and/or its affiliates. This intellectual al property includes, but is not limited to, trademark rights, patent rights, copyrights, and trade

secrets. No part of the Alibaba Cloud website, product programs, or content shall be used, modified, reproduced, publicly transmitted, changed, disseminated, distributed, or published without the prior written consent of Alibaba Cloud and/or its affiliates. The names owned by Alibaba Cloud shall not be used, published, or reproduced for marketing, advertising, promotion , or other purposes without the prior written consent of Alibaba Cloud", "Alibaba Cloud. The names owned by Alibaba Cloud include, but are not limited to, "Alibaba Cloud", "Aliyun", "HiChina", and other brands of Alibaba Cloud and/or its affiliates, which appear separately or in combination, as well as the auxiliary signs and patterns of the preceding brands, or anything similar to the company names, trade names, trademarks, product or service names, domain names, patterns, logos , marks, signs, or special descriptions that third parties identify as Alibaba Cloud and/or its affiliates).

6. Please contact Alibaba Cloud directly if you discover any errors in this document.

# **Generic conventions**

### Table -1: Style conventions

| Style           | Description                                                                                                    | Example                                                                                                    |
|-----------------|----------------------------------------------------------------------------------------------------|----------------------------------------------------------------------------------------------------|
| •               | This warning information indicates a situation that will cause major system changes, faults, physical injuries, and other adverse results. | <b>Danger:</b><br>Resetting will result in the loss of user<br>configuration data.                                |
|                 | This warning information indicates a situation that may cause major system changes, faults, physical injuries, and other adverse results.  | Warning:<br>Restarting will cause business<br>interruption. About 10 minutes are<br>required to restore business. |
|                 | This indicates warning information,<br>supplementary instructions, and other<br>content that the user must understand.                     | <b>Note:</b><br>Take the necessary precautions to<br>save exported data containing sensitive<br>information.      |
|                 | This indicates supplemental instructio<br>ns, best practices, tips, and other<br>content that is good to know for the<br>user.             | Note:<br>You can use Ctrl + A to select all files.                                                                |
| >               | Multi-level menu cascade.                                                                                                    | Settings > Network > Set network type                                                                             |
| Bold            | It is used for buttons, menus, page names, and other UI elements.                                                                          | Click <b>OK</b> .                                                                                                 |
| Courier<br>font | It is used for commands.                                                                                                    | Run the cd /d C:/windows command to enter the Windows system folder.                                              |
| Italics         | It is used for parameters and variables.                                                                                                   | bae log listinstanceid<br>Instance_ID                                                                             |
| [] or [a b]     | It indicates that it is a optional value, and only one item can be selected.                                                               | ipconfig [-all/-t]                                                                                                |
| {} or {a b}     | It indicates that it is a required value, and only one item can be selected.                                                               | <pre>swich {stand   slave }</pre>                                                                                 |

# Contents

| Legal disclaimer                                    | I                                      |
|-----------------------------------------------------|----------------------------------------|
| Generic conventions                                 | I                                      |
| 1 Accounts and logon                                | 1                                      |
| 1.1 Log on to the console using the primary account | •••••••••••••••••••••••••••••••••••••• |
| 1.2 Resource Access Management (RAM)                | ۱۱<br>د                                |
| 1.2 1 RAM and STS                                   | 2<br>2                                 |
| 1.2.2 Custom permissions                            | 2                                      |
| 1.2.2 Oustern permissions                           |                                        |
| 1.2.6 / ( ) permeeters                              |                                        |
| 1.2.5 Advanced guide to STS                         |                                        |
| 2 Create products and devices                       | 24                                     |
| 2.1 Create a product (Basic Edition)                | 24                                     |
| 2.2 Create a product (Pro Edition)                  |                                        |
| 2.3 Create devices                                  |                                        |
| 2.3.1 Create multiple devices at a time             |                                        |
| 2.3.2 Create a device                               | 29                                     |
| 2.4 TSL                                             |                                        |
| 2.4.1 What is Thing Specification Language (TSL)?   |                                        |
| 2.4.2 Define features using TSL                     |                                        |
| 2.4.3 Import Thing Specification Language (TSL)     |                                        |
| 2.4.4 The TSL format                                | 40                                     |
| 2.5 Data parsing                                    | 43                                     |
| 2.6 Virtual devices                                 | 53                                     |
| 2.7 Topics                                          | 55                                     |
| 2.7.1 What is a topic?                              | 55                                     |
| 2.7.2 System-defined topics                         | 57                                     |
| 2.7.3 Create a topic category                       | 59                                     |
| 2.8 Tags                                            | 61                                     |
| 2.9 Gateways and sub-devices                        | 63                                     |
| 2.9.1 Gateways and sub-devices                      | 63                                     |
| 2.9.2 Sub-device channels                           | 64                                     |
| 2.9.3 Sub-device management                         |                                        |
| 2.10 Service Subscription                           | 68                                     |
| 2.10.1 What is Service Subscription?                | 68                                     |
| 2.10.2 Development guide                            |                                        |
| 2.11 Device group                                   | 73                                     |
| 3 Rules engine                                      | 77                                     |
| 3.1 Overview                                        | 77                                     |
| 3.2 Create and configure a rule                     | 78                                     |
| 3.3 SQL statements                                  | 81                                     |

| 5 Log service                        | 116 |
|--------------------------------------|-----|
| 4.2 Remote configuration             | 110 |
| 4.1 Firmware update                  | 107 |
| 4 Extended services                  | 107 |
|                                      |     |
| 384 Forward data to Function Compute | 101 |
| 3.8.3 Forward data to RDS            |     |
| 3.8.2 Forward data to Table Store    |     |
| 3.8.1 Forward data to another topic  |     |
| 3.8 Examples                         |     |
| 3.7 Regions and zones                |     |
| 3.6 Data format in topics            | 88  |
| 3.5 Data forwarding route            |     |
| 3.4 Functions                        |     |

# **1** Accounts and logon

This topic describes IoT Platform accounts and how to log on to the IoT Platform console.

### 1.1 Log on to the console using the primary account

The primary account has full operation permissions on all resources under this account, and supports modifying account information.

### Log on to the IoT Platform console using the primary account

You have full operation permissions on IoT Platform when logging on to the console using the primary account.

- 1. Visit the Alibaba Cloud official website.
- 2. Click Console.
- 3. Log on to the console using your account and password.

| <sub>Γ</sub> Οη |       |
|-----------------|-------|
|                 | Note: |

To retrieve an account or password, click **Forgot Username** or **Forgot Password** on the logon page to start the retrieval process.

- Click Products in the console to display all products and services that are provided by Alibaba Cloud.
- 5. Search for IoT Platform, and click IoT Platform in the result to enter the IoT Platform console.

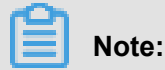

If you have not activated the IoT Platform service, the **IoT Platform console** prompts you to activate this service on the homepage. Click **Activate Now** to activate it quickly.

After entering the **IoT Platform console**, you can manage products, devices, and rules.

### Create access control using the primary account

The primary account has full permissions, so the leakage of the primary account may cause serious security risks. Therefore, do not disclose your account and password when you authorize others to access your Alibaba Cloud resources. Instead, you should use Resource Access Management (RAM) to create sub-accounts and assign the required access permissions to these sub-accounts. All users except the primary account user or administrator access the resources using sub-accounts. For more information about accessing IoT Platform using RAM users, see*Use RAM users* and *Custom permissions*.

### **1.2 Resource Access Management (RAM)**

This chapter describes IoT Platform access control.

### 1.2.1 RAM and STS

Resource Access Management (RAM) and Security Token Service (STS) are access control systems provided by Alibaba Cloud. For more information about RAM and STS, see *RAM help documentation*.

RAM is used to control the permissions of accounts. By using RAM, you can create and manage RAM users. You can control what resources RAM users can access by granting different permissions to them.

STS is a security token management system. It is used to manage the short-term permissions granted to RAM users. You can use STS to grant permissions to temporary users.

### Background

RAM and STS enable you to securely grant permissions to users without exposing your account AccessKey. Once your account AccessKey is exposed, your resources will be exposed to major security risks. Individuals who obtain your AccessKey can perform any operation on the resources under your account and steal personal information.

RAM is a mechanism used to control long-term permissions. After creating RAM users, you can grant them different permissions. AccessKeys of RAM users if exposed do not have the same risk as an account AccessKey being exposed. If the AccessKey of any RAM user is exposed, information potentially exposed is limited. RAM users are valid for a long term.

Unlike RAM, which allows you to grant long-term permissions to users, STS enables you to grant users temporary access. By calling the STS API, you can obtain temporary AccessKeys and tokens. You can assign the temporary AccessKeys and tokens to RAM users so they can access specific resources. Permissions obtained from STS are strictly restricted and have limited validity. Therefore, even if information is unexpectedly exposed, your system will not be severely compromised.

For details about how to use RAM and STS, see Cite LeftExamplesCite Right.

### Concepts

Before you use RAM and STS, we recommend that you have a basic understanding of the following concepts:

- RAM user: A user that is created using the RAM console. During or after the creation of a RAM User, an AccessKey can be generated for the RAM user. After creating a RAM user, you need to configure the password and grant permissions to it. Once this is completed the RAM user can perform authorized operations. A RAM user can be considered a user with specific operation permissions.
- Role: A virtual entity that represents a group of permissions. Roles do not have their own logon password or AccessKey. A RAM user can assume roles. When roles are assumed the RAM user has the associated role privileges.
- Policy: A policy defines permissions. For example, a policy defines the permission of a RAM user to read or write to specific resources.
- Resource: Cloud resources that are accessible to a RAM user, such as all Table Store instances, a Table Store instance, or a table in a Table Store instance.

The relationship between RAM users and their roles is similar to the relationship between individuals and their identities. For example, the roles of a person might be an employee at work and a father at home. A person plays different roles in different scenarios. When playing a specific role, the person has the privileges of that role. A role itself is not an operational entity . Only after the user has assumed this role is it a complete operational entity. A role can be assumed by multiple users.

#### **Examples**

To prevent an account from being exposed to security risks if the account AccessKey is exposed , an account administrator creates two RAM users. These RAM users are named A and B. An AccessKey is generated for each of them. A has the read permission, and B has the write permission. The administrator can revoke the permissions from the RAM users at any time in the RAM console.

Additional, individuals need to be granted temporary access to the API of IoT Platform. In this case, the AccessKey of A must not be disclosed. Instead, the administrator needs to create a role, C, and grant this role access to the API of IoT Platform. Note that C cannot be directly used currently because there is no AccessKey for C, and C is only a virtual entity that owns access to the IoT Platform API.

The administrator needs to call the AssumeRole API operation of STS to obtain temporary security credentials that can be used to access the IoT Platform API. In the AssumeRole call, the value of RoleArn must be the Alibaba Cloud resource name (ARN) of C. If the AssumeRole call is successful, STS will return a temporary AccessKeyId, AccessKeySecret, and SecurityToken as

security credentials. The validity period of these credentials can be specified when AssumeRole is called. The account administrator can deliver these credentials to users who need access to the API of the IoT Platform. This access to the API is temporary.

#### Why is it complicated to use RAM and STS?

The concepts and use of RAM and STS are complicated. This ensures account security and flexible access control at the cost of service ease of use.

RAM users and roles are separated in order to keep the entity that performs operation separate from the virtual entity that represents a group of permissions. If a user needs multiple permission s, such as the read and the write permissions, but in fact the user only needs one permission at a time, you can create two roles. Grant the read permission and the write permission to these two roles, respectively. Then create a RAM user and assign both roles to the RAM user. When the RAM user needs the read permission, assume the role that includes the read permission. When the RAM user needs the write permission, assume the role that includes the write permission. This reduces the risk of a permission leak occurring in each operation. Additionally, you can assign roles to other accounts and RAM users to grant them the permissions included in the roles. This makes it easier for users to use the role permissions.

STS allows more flexible access control. For example, you can configure the validity period for credentials. However, if long-term credentials are required, you can only use RAM to manage RAM users.

The following sections provide guidelines for using RAM and STS and examples for using them. For more information about APIs provided by RAM and STS, see *API Reference - RAM* and *API Reference - STS*.

### 1.2.2 Custom permissions

Permissions define the conditions in which the system allows or denies some specified actions on target resources.

Permissions are defined in authorization policies. Custom permissions allow you to define certain permissions by using custom authorization policies. In the Resource Access Management (RAM) console, click **Create Authorization Policy** on the **Policies** page to customize an authorization policy. Select a blank template when customizing an authorization policy.

An authorization policy is a JSON string that requires the following parameters:

- Action: Indicates the action that you want to authorize. IoT actions start with *iot*:. For more information about actions and examples, see Define actions.
- Effect : Indicates the authorization type, which can be Allow or Deny.
- Resource : Because IoT Platform does not support resource authorization, enter an asterisk
   \* instead.
- Condition: Indicates the authentication condition. For more information, see Define conditions.

#### **Define actions**

Action is an application programming interface (API) operation name. When creating an authorization policy, use *iot*: as the prefix for each action, and separate multiple actions with commas (,). You can also use an asterisk (\*) as a wildcard character. For more information about API name definitions that are used on IoT Platform, see*API permissions*.

The following are some examples of action definitions.

Define a single API operation.

"Action": "iot:CreateProduct"

Define multiple API operations.

```
"Action": [
"iot:UpdateProduct",
"iot:QueryProduct"
]
```

• Define all read-only API operations.

```
"Version": "1",
"Statement": [
ł
"Action": [
"rds:DescribeDBInstances",
"rds:DescribeDatabases",
"rds:DescribeAccounts",
"rds:DescribeDBInstanceNetInfo"
],
"Resource": "*",
"Effect": "Allow"
},
"Action": "ram:ListRoles",
"Effect": "Allow",
"Resource": "*"
},
"Action": [
"mns:ListTopic"
```

```
],
"Resource": "*",
"Effect": "Allow"
},
"Action": [
"dhs:ListProject",
"dhs:ListTopic",
"dhs:GetTopic"
],
"Resource": "*",
"Effect": "Allow"
},
"Action": [
"ots:ListInstance",
"ots:ListTable",
"ots:DescribeTable"
],
"Resource": "*",
"Effect": "Allow"
},
"Action": [
"log:ListShards",
"log:ListLogStores",
"log:ListProject"
],
"Resource": "*",
"Effect": "Allow"
},
"Effect": "Allow",
"Action": [
"iot:Query*",
"iot:List*",
"iot:Get*",
"iot:BatchGet*"
],
"Resource": "*"
}
]
}
```

Define all read-write API operations.

```
{
"Version": "1",
"Statement": [
{
"Action": [
"rds:DescribeDBInstances",
"rds:DescribeAccounts",
"rds:DescribeAccounts",
"rds:DescribeDBInstanceNetInfo"
],
"Resource": "*",
"Effect": "Allow"
},
{
"Action": "ram:ListRoles",
"Effect": "Allow",
```

```
"Resource": "*"
},
"Action": [
"mns:ListTopic",
"mns:CreateQueue"
],
"Resource": "*",
"Effect": "Allow"
},
"Action": [
"dhs:ListProject",
"dhs:ListTopic",
"dhs:GetTopic"
],
"Resource": "*",
"Effect": "Allow"
},
"Action": [
"ots:ListInstance",
"ots:ListTable",
"ots:DescribeTable"
],
"Resource": "*",
"Effect": "Allow"
},
"Action": [
"log:ListShards",
"log:ListLogStores",
"log:ListProject"
],
"Resource": "*",
"Effect": "Allow"
},
"Effect": "Allow",
"Action": "iot:*",
"Resource": "*"
}
1
}
```

### **Define conditions**

RAM authorization policies currently support multiple authentication conditions, such as the access IP address restrictions, the Hypertext Transfer Protocol Secure (HTTPS)-based access enabler, the multi-factor authentication (MFA)-based access enabler, and access time restrictions . All API operations on IoT Platform support these authentication conditions.

Access control based on source IP addresses

This access control restricts source IP addresses that can access IoT Platform, and supports filtering by Classless Inter-Domain Routing (CIDR) blocks. Typical scenarios are described as follows:

 Apply access control rules to a single IP address or CIDR blocks. For example, the following code indicates that only access requests from IP address 10.101.168.111 or 10.101.169.111/24 are allowed.

```
{
"Statement": [
{
"Effect": "Allow",
"Action": "iot:*",
"Resource": "*",
"Condition": {
"IpAddress": {
"acs:SourceIp": [
"10.101.168.111",
"10.101.169.111/24"
]
}
}
],
"Version": "1"
}
```

• Apply access control rules to multiple IP addresses. For example, the following code indicates that only access requests from IP addresses 10.101.168.111 and 10.101.169.111 are allowed.

```
{
"Statement": [
{
"Effect": "Allow",
"Action": "iot:*",
"Resource": "*",
"Condition": {
"IPaddress ":{
"acs:SourceIp": [
"10.101.168.111",
"10.101.169.111"
]
}
}
],
"Version": "1"
}
```

HTTPS-based access control

This access control allows you to enable or disable HTTPS-based access.

For example, the following code indicates that only HTTPS-based access is allowed.

```
{
"Statement": [
{
"Effect": "Allow",
"Action": "iot:*",
```

```
"Resource": "*",
"Condition": {
"Bool": {
"acs:SecureTransport": "true"
}
}
],
"Version": "1"
}
```

MFA-based access control

This access control allows you to enable or disable MFA-based access.

For example, the following code indicates that only MFA-based access is allowed.

```
{
  "Statement": [
  {
  "Effect": "Allow",
  "Action": "iot:*",
  "Resource": "*",
  "Condition": {
  "Bool": {
  "acs:MFAPresent ": "true"
  }
  }
  ],
  "Version": "1"
}
```

Access time restrictions

This access control allows you to limit the access time of requests. Access requests earlier than the specified time are allowed or rejected.

For example, the following code indicates that only access requests earlier than 00:00:00 Beijing Time (UTC+8) on January 1, 2019 are allowed.

```
{
"Statement": [
{
"Effect": "Allow",
"Action": "iot:*",
"Resource": "*",
"Condition": {
"DateLessThan": {
"acs:CurrentTime": "2019-01-01T00:00:00+08:00"
}
],
"Version": "1"
```

}

#### **Typical scenarios**

Based on these definitions of actions, resources, and conditions, authorization policies are described in the following typical scenarios.

The following is an example of authorization policy that allows access.

Scenario: Assigns IoT Platform access permissions to the IP address 10.101.168.111/24, and only allows HTTPS-based access before 00:00:00 Beijing Time (UTC+8) on January 1, 2019.

```
"Statement": [
"Effect": "Allow",
"Action": "iot:*",
"Resource": "*",
"Condition": {
"IPaddress ":{
"acs:SourceIp": [
"10.101.168.111/24"
1
},
"DateLessThan": {
"acs:CurrentTime": "2019-01-01T00:00:00+08:00"
},
"Bool": {
"acs:SecureTransport": "true"
],
"Version": "1"
}
```

The following is an example of authorization policy to specify denied access.

Scenario: Rejects read requests from IP address 10.101.169.111.

```
{
   "Statement": [
   {
    "Effect": "Deny",
    "Action": [
   "iot:Query*",
   "iot:List*",
   "iot:Get*",
   "iot:BatchGet*"
],
   "Resource": "*",
   "Condition": {
    "IpAddress": {
    "acs:SourceIp": [
    "10.101.169.111"
   ]
}
```

```
}
],
"Version": "1"
}
```

After creating the authorization policy, apply this policy to the RAM users on the **User Management** page in the RAM console. Authorized RAM users can perform the operations defined in this policy. For more information about creating RAM users and granting permissions, see *Use RAM users*.

### 1.2.3 API permissions

Each operation in the following table represents the value of Action that you specify when creating authentication policies for RAM users.

| Operation                          | RAM action                             | Resource | Description                                                                  |
|------------------------------------|----------------------------------------|----------|------------------------------------------------------------------------------|
| CreateProduct                      | iot:CreateProduct                      | *        | Create a product.                                                            |
| UpdateProduct                      | iot:UpdateProduct                      | *        | Modify the information of a product.                                         |
| QueryProduct                       | iot:QueryProduct                       | *        | Query the detailed informatio n of a product.                                |
| QueryProductList                   | iot:QueryProductList                   | *        | Query the list of all products.                                              |
| DeleteProduct                      | iot:DeleteProduct                      | *        | Delete a product.                                                            |
| RegisterDevice                     | iot:RegisterDevice                     | *        | Register a device.                                                           |
| QueryDevice                        | iot:QueryDevice                        | *        | Query the list of all devices of a specified product.                        |
| DeleteDevice                       | lot: DeleteDevice                      | *        | Delete a device.                                                             |
| QueryPageByApplyId                 | iot:QueryPageByApplyId                 | *        | Query the information of devices that are registered at a time.              |
| BatchGetDeviceState                | iot:BatchGetDeviceState                | *        | Get the status of multiple devices at a time.                                |
| BatchRegisterDeviceW<br>ithApplyId | iot:BatchRegisterDeviceW<br>ithApplyId | *        | Register multiple devices<br>simultaneously using a given<br>application ID. |
| BatchRegisterDevice                | iot:BatchRegisterDevice                | *        | Register devices at a time (<br>not specify device names).                   |

| Operation                          | RAM action                             | Resource | Description                                                                                 |
|------------------------------------|----------------------------------------|----------|---------------------------------------------------------------------------------------------|
| QueryBatchRegisterDe<br>viceStatus | iot:QueryBatchRegisterDe<br>viceStatus | *        | Query the processing status<br>and result of device registrati<br>on of multiple devices.   |
| BatchCheck<br>DeviceNames          | iot:BatchCheck<br>DeviceNames          | *        | Specify device names in batch.                                                              |
| QueryDeviceStatistics              | iot:QueryDeviceStatistics              | *        | Query device statistics.                                                                    |
| QueryDeviceEventData               | iot:QueryDeviceEventData               | *        | Query historical events of a device.                                                        |
| QueryDeviceServiceDa<br>ta         | iot:QueryDeviceServiceDa<br>ta         | *        | Query historical servicing records of a device.                                             |
| SetDeviceProperty                  | iot:SetDeviceProperty                  | *        | Configure properties of a device.                                                           |
| InvokeThingService                 | iot:InvokeThingService                 | *        | Invoke a service of a device.                                                               |
| QueryDevicePropertyS<br>tatus      | iot:QueryDevicePropertyS<br>tatus      | *        | Query the property informatio n of a device.                                                |
| QueryDeviceDetail                  | iot:QueryDeviceDetail                  | *        | Query details about a device.                                                               |
| DisableThing                       | iot:DisableThing                       | *        | Disable a device.                                                                           |
| EnableThing                        | iot:EnableThing                        | *        | Enable a device that has been disabled.                                                     |
| GetThingTopo                       | iot:GetThingTopo                       | *        | Query the topological relationships of a device.                                            |
| RemoveThingTopo                    | iot:RemoveThingTopo                    | *        | Delete the topological relationships of a device.                                           |
| NotifyAddThingTopo                 | iot:NotifyAddThingTopo                 | *        | Notify a gateway device to<br>add topological relationships<br>of the connected sub-devices |
| QueryDevicePropertyD<br>ata        | iot:QueryDevicePropertyD<br>ata        | *        | Query historical property records of a device.                                              |
| GetGatewayBySubDevic<br>e          | iot:GetGateway<br>BySubDevice          | *        | Query the gateway device<br>information using the sub-<br>device information.               |
| SaveDeviceProp                     | iot:SaveDeviceProp                     | *        | Create a tag for a device.                                                                  |

| Operation          | RAM action             | Resource | Description                                                                |
|--------------------|------------------------|----------|----------------------------------------------------------------------------|
| QueryDeviceProp    | iot:QueryDeviceProp    | *        | Query the tag lists of a device.                                           |
| DeleteDeviceProp   | iot:DeleteDeviceProp   | *        | Delete a tag of a device.                                                  |
| QueryAppDeviceList | iot:QueryAppDeviceList | *        | Query the list of devices that are bound with an specified app.            |
| StartRule          | iot:StartRule          | *        | Enable a rule.                                                             |
| StopRule           | iot:StopRule           | *        | Stop a rule.                                                               |
| ListRule           | iot:ListRule           | *        | Query the information of all rules.                                        |
| GetRule            | iot:GetRule            | *        | Query the details of a rule.                                               |
| CreateRule         | iot:CreateRule         | *        | Create a rule.                                                             |
| UpdateRule         | iot:UpdateRule         | *        | Modify a rule.                                                             |
| DeleteRule         | iot:DeleteRule         | *        | Delete a rule.                                                             |
| CreateRuleAction   | iot:CreateRuleAction   | *        | Create a data forwarding method for a rule.                                |
| UpdateRuleAction   | iot:UpdateRuleAction   | *        | Modify a data forwarding method.                                           |
| DeleteRuleAction   | iot:DeleteRuleAction   | *        | Delete a data forwarding method.                                           |
| GetRuleAction      | iot:GetRuleAction      | *        | Query the detailed informatio<br>n of data forwarding method               |
| ListRuleActions    | iot:ListRuleActions    | *        | Query the list of data forwarding methods in a rule.                       |
| Pub                | iot:Pub                | *        | Publish messages.                                                          |
| PubBroadcast       | iot:PubBroadcast       | *        | Publish messages to the devices that have subscribed to a broadcast topic. |
| RRpc               | iot:RRpc               | *        | Send a request to a device<br>and retrieve a response from<br>the device.  |
| CreateProductTopic | iot:CreateProductTopic | *        | Create a topic category for a product.                                     |

| Operation                       | RAM action                          | Resource | Description                                                |
|---------------------------------|-------------------------------------|----------|------------------------------------------------------------|
| DeleteProductTopic              | iot:DeleteProductTopic              | *        | Delete a topic category.                                   |
| QueryProductTopic               | iot:QueryProductTopic               | *        | Query information about all topic categories of a product. |
| UpdateProductTopic              | iot:UpdateProductTopic              | *        | Modify a topic category.                                   |
| CreateTopicRouteTable           | iot:CreateTopicRouteTable           | *        | Create message routing relationships between topics.       |
| DeleteTopicRouteTable           | iot:DeleteTopicRouteTable           | *        | Delete message routing relationships.                      |
| QueryTopicReverseRou<br>teTable | iot:QueryTopic<br>ReverseRouteTable | *        | Query the source topic of a target topic.                  |
| QueryTopicRouteTable            | iot:QueryTopicRouteTable            | *        | Query the target topics of a source topic.                 |
| GetDeviceShadow                 | iot:GetDeviceShadow                 | *        | Query the shadow informatio n of a device.                 |
| UpdateDeviceShadow              | iot:UpdateDeviceShadow              | *        | Modify the shadow informatio n of a device.                |

### 1.2.4 Use RAM users

RAM users (sub-accounts) can log on to the IOT Platform console to manage IoT resources, and use the corresponding AccessKeyId and AccessKeySecret to use IoT application programming interface (API).

You need to create a RAM user first, and assign the permissions for accessing IoT Platform to this RAM user by using authorization policies. For more information about customizing authorization policies, see *Custom permissions*.

### Create a RAM user

Skip this step if you already have a RAM user.

- 1. Log on to the *RAM console*.
- 2. In the left-side navigation pane, click Users.
- 3. Click Create User.
- 4. Enter user information, select Automatically generate an AccessKey for this user., and then click OK.

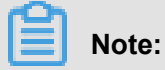

The system prompts you to save the AccessKey after you click **OK**. You can download this AccessKey only at this moment. You need to save this AccessKey and secure it immediately. The system requires the AccessKey when the corresponding RAM user calls API operations.

- 5. Set the initial login password.
  - a. On the User Management page, click Manage of the created RAM user to enter the User
     Details page.
  - b. Click Enable Console Logon.
  - c. Set an initial password for this RAM user, select **On your next logon you must reset the** password., and then click **OK**.
- 6. Enable multi-factor authentication (MFA). (Optional)

On the User Details page, click Enable VMFA Device.

After you create the RAM user, the RAM user can log on to the official website and the IoT Platform console by using the Resource Access Management (RAM) user logon link. To obtain the RAM user logon link, go to the **RAM Overview** page in the **RAM console**.

However, the RAM user cannot access your Alibaba Cloud resources before you grant permission s to the RAM user. Therefore, you need to assign permissions for accessing IoT Platform to this RAM user.

### Authorize the RAM user to access IoT Platform

In the **RAM console**, assign permissions to a RAM user on the **User Management** page, or assign the same permissions to a group on the **Group Management** page. To assign permissions to a RAM user, follow these steps:

- 1. Log on to the *RAM console* using the primary account.
- 2. In the left-side navigation pane, click Users.
- 3. Click Authorize next to the RAM user that you want to assign permissions to.
- 4. In the authorization dialog box, select the authorization policy that you want to apply to this RAM user, click the right arrow in the middle of the page to move the selected authorization policy to Selected Authorization Policy Name, and then click OK.

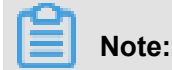

To assign custom permissions to the RAM user, you need to create an authorization policy first. For more information about customizing an authorization policy, see *Custom permissions*.

| Edit User-Level A | Authorization |
|-------------------|---------------|
|-------------------|---------------|

| permissions ( | of this group. A m         | nember cannot be added to the same group m   | ore than                                 |
|---------------|----------------------------|----------------------------------------------|------------------------------------------|
| Туре          |                            | Selected Authorization Policy Name           | Туре                                     |
| م             |                            |                                              |                                          |
| System        |                            |                                              |                                          |
| System        | <                          |                                              |                                          |
| System        |                            |                                              |                                          |
| System        |                            |                                              |                                          |
|               | System<br>System<br>System | Type   C   System   System   System   System | Type   System   System   System   System |

OK Close

The authorized RAM user can access the resources defined in the authorization policy, and perform the specified operations.

### Logon to the console using a RAM user

The primary account user can log on to the console from the official website. However, the RAM user needs to log on to the console on the **RAM User Logon** page.

1. Obtain the link for logging on to the **RAM User Logon** page.

Log on to the **RAM console** using the primary account, view the **RAM User Logon Link** on the **RAM Overview** page, and then send this logon link to the RAM user.

 The RAM user accesses the RAM User Logon page, and logs on to the console using the RAM user name and password.

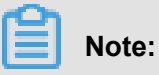

The RAM user follows this logon format: RAM user name@company alias, such as username@company-alias. The RAM user also needs to change the logon password after logon for the first time.

- 3. Click **Console** in the upper-right corner of the page to go to the **Home** page.
- 4. Click Products, and select IoT Platform to go to the IoT Platform console.

Then, the RAM user can perform authorized operations in the console.

### 1.2.5 Advanced guide to STS

Security Token Service (STS) enables more strict permission management than Resource Access Management (RAM). Using STS to implement resource access control involves a complicated authorization process. You can use STS to grant RAM users temporary permissions to access resources.

RAM users and the permissions granted to RAM users have long-term validity. You need to manually delete a RAM user or revoke permissions from RAM users. After the account informatio n of a RAM user has been leaked, if you fail to timely delete this user or revoke related permission s, your Alibaba Cloud resources and important information may be compromised. Therefore, we recommend that you use STS to manage key permissions or permissions that do not require long-term validity.

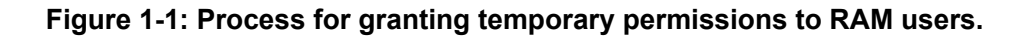

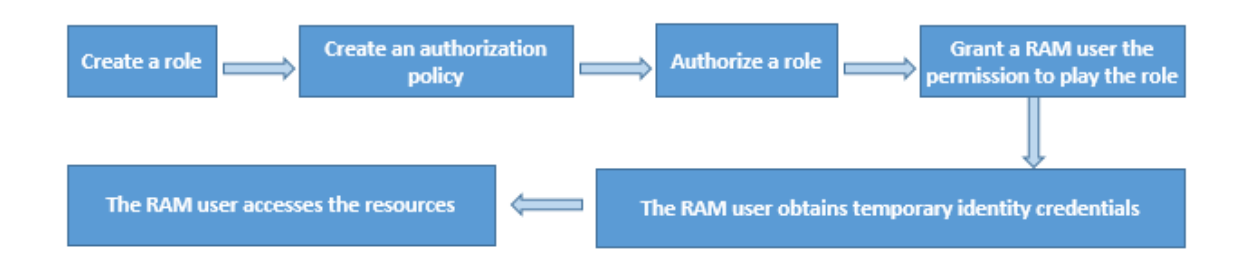

### Step 1: Create a role

A role is a virtual entity that represents a virtual user with a group of permissions.

- 1. Log on to the *RAM console*.
- 2. Select Roles > Create Role to create a role.
- 3. Select User Role.
- 4. Use the default account information, and click Next.
- 5. Specify the role name and description, and click Create.
- 6. Click Close or Authorize.

If you have created the authorization policy that is to be granted to this role, click **Authorize** to authorize this user.

If you have not created the authorization policy, click **Close**. You can create an authorization policy for this role by clicking **Policies**.

#### Step 2: Create an authorization policy

An authorization policy defines the resource permissions that are to be granted to roles.

- 1. In the *RAM console*, click **Policies** > **Create Authorization Policy**.
- 2. Select the blank template.
- Specify the authorization policy name and policy content, and click Create Authorization Policy.

For more information about writing the policy content, click Authorization Policy Format.

Authorization policy example: Read-only permission of IoT resources.

```
"Version": "1",
"Statement": [
"Action": [
"rds:DescribeDBInstances",
"rds:DescribeDatabases",
"rds:DescribeAccounts",
"rds:DescribeDBInstanceNetInfo"
],
"Resource": "*",
"Effect": "Allow"
},
"Action": "ram:ListRoles",
"Effect": "Allow",
"Resource": "*"
},
"Action":[
"mns:ListTopic"
],
"Resource": "*",
"Effect": "Allow"
},
"Action": [
"dhs:ListProject",
"dhs:ListTopic",
"dhs:GetTopic"
],
"Resource": "*",
"Effect": "Allow"
},
```

{

```
"Action": [
"ots:ListInstance",
"ots:ListTable",
"ots:DescribeTable"
],
"Resource": "*",
"Effect": "Allow"
},
"Action":[
"log:ListShards",
"log:ListLogStores",
"log:ListProject"
],
"Resource": "*",
"Effect": "Allow"
},
"Effect": "Allow",
"Action": [
"iot:Query*",
"iot:List*",
"iot:Get*",
"iot:BatchGet*"
],
"Resource": "*"
}
1
}
```

Authorization policy example: Read-write permission of IoT resources.

```
"Version": "1",
"Statement": [
{
"Action": [
"rds:DescribeDBInstances",
"rds:DescribeDatabases",
"rds:DescribeAccounts",
"rds:DescribeDBInstanceNetInfo"
],
"Resource": "*",
"Effect": "Allow"
},
ł
"Action": "ram:ListRoles",
"Effect": "Allow",
"Resource": "*"
},
"Action":[
"mns:ListTopic"
],
"Resource": "*",
"Effect": "Allow"
},
"Action": [
"dhs:ListProject",
```

```
"dhs:ListTopic",
"dhs:GetTopic"
],
"Resource": "*",
"Effect": "Allow"
},
"Action": [
"ots:ListInstance",
"ots:ListTable",
"ots:DescribeTable"
],
"Resource": "*",
"Effect": "Allow"
},
"Action":[
"log:ListShards",
"log:ListLogStores",
"log:ListProject"
],
"Resource": "*",
"Effect": "Allow"
},
"Effect": "Allow",
"Action": "iot:*",
"Resource": "*"
}
1
}
```

After an authorization policy has been created, you can grant the permissions defined in this policy to roles.

### Step 3: Authorize a role

- A role can only have resource access permissions after it has been authorized.
- 1. In the *RAM console*, click **Roles**.
- 2. Select the role that you want to authorize, and click Authorize.
- In the dialog box that appears, select the custom authorization policy that you want to apply to the specified role, click the right arrow in the middle to move the specified authorization policy to the Selected Authorization Policy Name list, and then click OK.

 $\times$ 

#### Edit User-Level Authorization

Provides full acce...

Members added to this group have all the permissions of this group. A member cannot be added to the same group more than once. Available Authorization Policy Names Туре Selected Authorization Policy Name Type Q iot AliyunIOTFullAccess System 管理物联网套件(IOT)的权限 AliyunDyiotFullAccess System Provides full acce... AliyunDyiotReadOnlyAccess System Provides read-only... AdministratorAccess System

OK Close

The role will have the permissions defined in the selected authorization policy after authorization is complete. You can click **Manage** to go to the **Role Details** page, and view basic information about this role and the permissions it has been granted.

Next, you need to grant a RAM user the permission to play this role.

### Step 4: Grant a RAM user the permission to play the role

After authorization is complete, the role obtains the permissions that are defined in the authorizat ion policy. However, the role is only a virtual user. You need a RAM user to play the role in order to perform the operations allowed by the permissions. If all RAM users are allowed to play the role , this causes security risks. You should only grant the permission to play this role to specified RAM users.

To grant a RAM user the permission to play this role, you need to create a custom authorization policy where the **Resource** parameter of this policy is set to the ID of the role. You then authorize the RAM user with this authorization policy.

- 1. In the RAM console, click Policies > Create Authorization Policy .
- 2. Select the blank template.
- Specify the authorization policy name and policy content, and click Create Authorization Policy.

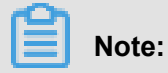

In the policy content, set the **Resource** parameter to the Arn of the role. On the **Roles** page, find the specified role, click **Manage** to go to the **Role Details** page, and then view the Arn of the role .

Role authorization policy example:

```
{
"Version": "1",
"Statement": [
{
"Effect": "Allow",
"Action": "iot:QueryProduct",
"Resource": "Role Arn"
}
]
}
```

- 4. After the authorization policy has been created, go to the home page of the RAM console.
- 5. Click Users in the left-side navigation pane to enter RAM user management page.
- 6. Select the RAM user you want to authorize and click Authorize.
- In the dialog box that appears, select the authorization policy that you have just created, click the right arrow in the middle to move the specified authorization policy to the Selected Authorization Policy Name list, and then click OK.

After authorization is complete, the RAM user obtains the permission to play this role. You can then use STS to obtain the temporary identity credentials for accessing the resources.

### Step 5: The RAM user obtains temporary identity credentials

Authorized RAM users can call the STS API operations or use the STS SDKs to obtain the temporary identity credentials for role play. The temporary credentials include an AccessKeyId, AccessKeySecret, and SecurityToken. For more information about the STS API and STS SDKs, see *API Reference (STS)* and *SDK Reference (STS)*.

You need to specify the following parameters when using an STS API or SDK to obtain temporary identity credentials:

- RoleArn: The Arn of the role that the RAM user is to play.
- RoleSessionName: The name of the temporary credentials. This is a custom parameter.

- Policy: The authorization policy. This parameter adds a restriction to the permissions of the role
   You can use this parameter to restrict the permissions of the token. If you do not specify this parameter, a token possessing all permissions of the specified role is created.
- DurationSeconds: The validity period of the temporary credentials. This parameter is measured in seconds. The default value is 3,600 and the value ranges from 900 to 3,600.
- id and secret: The AccessKeyId and AccessKeySecret of the RAM user.

#### Examples of obtaining temporary identity credentials

API example: The RAM user calls the STS AssumeRole operation to obtain the temporary identity credentials for role play.

```
https://sts.aliyuncs.com?Action=AssumeRole
&RoleArn=acs:ram::1234567890123456:role/iotstsrole
&RoleSessionName=iotreadonlyrole
&DurationSeconds=3600
&Policy=<url_encoded_policy>
&<Common request parameters>
```

SDK example: The RAM user obtains the temporary identity credentials through the Python CLI interface for STS.

```
$python ./sts.py AssumeRole RoleArn=acs:ram::1234567890123456:role/
iotstsrole RoleSessionName=iotreadonlyrole Policy='{"Version":"1","
Statement":[{"Effect":"Allow","Action":"iot:*","Resource":"*"}]}'
DurationSeconds=3600 --id=id --secret=secret
```

After the request has been received, the temporary identity credentials that are required to play the role are returned. The credentials include an AccessKeyId, AccessKeySecret, and SecurityTo ken.

#### Step 6: The RAM user accesses the resources

After obtaining the temporary identity credentials, the RAM user can pass in the credentials in the SDK requests to play the specified role.

Java SDK example: The RAM user passes in the AccessKeyId, AccessKeySecret, and SecurityTo ken parameters that are contained in the temporary identity credentials in the request and creates the IAcsClient object.

```
IClientProfile profile = DefaultProfile.getProfile("cn-hangzhou",
AccessKeyId,AccessSecret);
RpcAcsRequest request.putQueryParameter("SecurityToken", Token);
IAcsClient client = new DefaultAcsClient(profile);
AcsResponse response = client.getAcsResponse(request);
```

# 2 Create products and devices

This topic describes how to create and manage products and devices in the console.

### 2.1 Create a product (Basic Edition)

The first step when you start using IoT Platform is to create products. A product is a collection of devices that typically have the same features. For example, a product can refer to a product model and a device is a specific device of the product model.

### Context

IoT Platform supports two editions of products: Basic Edition and Pro Edition. This article introduces how to create a Basic Edition product.

### Procedure

- 1. Log on to the *IoT Platform console*.
- 2. In the left-side navigation pane, click Products, and then click Create Product.
- **3.** In the dialog box that appears, select **Basic Edition**, enter a valid product name, choose a node type, and then click **OK**.

| IoT Platform      | Products                                  |                                                                    |        |           |                  |                         |                |
|-------------------|-------------------------------------------|--------------------------------------------------------------------|--------|-----------|------------------|-------------------------|----------------|
| Products          | All(21) Basic Edition(10) Pro Edition(11) |                                                                    |        |           |                  |                         |                |
| Devices           |                                           |                                                                    |        |           |                  |                         |                |
| Rules             | Product List                              |                                                                    |        |           |                  |                         |                |
| Extended Services | Product Name : Search by product name     | Create Product                                                     | ×      |           |                  | Refresh                 | Create Product |
| My Services V     | Product Name                              | * Select version:                                                  |        | Node Type | Total<br>Devices | Created At:             | Actions        |
|                   |                                           | Product Name:                                                      |        | Device    | 1                | 06/28/2018.<br>00:32:36 | View Delete    |
|                   |                                           | * Node Type:                                                       |        | Device    | 0                | 06/27/2018,<br>18:48:24 | View Delete    |
|                   |                                           | Device Gateway  Product Description:  Enter a product description. |        | Device    | 2                | 06/27/2018.<br>15:52:46 | View Delete    |
|                   |                                           | citer a produce accomptions                                        |        | Device    | 2                | 06/26/2018.<br>10:46:58 | View Delete    |
|                   |                                           | 0/100                                                              |        | Device    | 0                | 06/20/2018,<br>19:09:13 | View Delete    |
|                   |                                           | ОК                                                                 | Cancel | Device    | 0                | 05/30/2018.<br>14:45:35 | View Delete    |

Descriptions:

- Product Name: Enter a name for your product. The product name will act as a unique identifier. For example, you can enter the product model as the product name.
- Node Type: Select either a device or gateway.
  - Device: This type of device can be connected directly to the IoT Hub, or attached as a sub-device to a gateway.

 Gateway: A device that connects directly to the IoT Hub and can attach sub-devices. A gateway can manage sub-devices, maintain the topological relationship with sub-devices , and synchronize the topological relationship to the IoT Hub.

### Result

After the product is created successfully, you are automatically redirected to the **Products** page. You can then view or edit the product information.

### 2.2 Create a product (Pro Edition)

The first step in using IoT Platform is to create products. A product is a collection of devices that typically have the same features. For example, a product can refer to a product model and a device is then a specific device of the product model.

### Context

IoT Platform supports two editions of products: Basic Edition and Pro Edition. This article introduces how to create Pro Edition products in the IoT Platform console.

### Procedure

- 1. Log on to the *IoT Platform console*.
- 2. In the left-side navigation pane, click Products and then click Create Product.
- 3. Select Pro Edition as the version, enter all the required information, and then click OK.

| IoT Platform      | Products                                           |                                                |        |              |                  |                         |             |
|-------------------|----------------------------------------------------|------------------------------------------------|--------|--------------|------------------|-------------------------|-------------|
| Products          | All(20) Basic Edition(10) F                        | Pro Edition(10)                                |        |              |                  |                         |             |
| Devices           | Product List                                       | Create Product                                 | ×      |              |                  |                         |             |
| Extended Services | Product List Product Name : Search by product name | * Select version:<br>Basic Edition Pro Edition |        |              |                  | Create Product          | Refresh     |
| My Services ~     | Product Name                                       | Product Name:                                  | 0      | Node<br>Type | Total<br>Devices | Created At:             | Actions     |
|                   | test1<br>Smart_Sprinkler_Irrigation                | * Node Type:<br>Device Gateway                 |        | Device       | 0                | 06/27/2018,<br>18:48:24 | View Delete |
|                   |                                                    | Device Type:                                   |        | Device       | 2                | 06/27/2018,<br>15:52:46 | View Delete |
|                   | test_iot1                                          | * Data Type:                                   |        | Device       | 2                | 06/26/2018,<br>10:46:58 | View Delete |
|                   |                                                    | Product Description:                           |        | Device       | 0                | 06/20/2018,<br>19:09:13 | View Delete |
|                   | afdaagagf                                          | cher e product desenpoorn                      |        | Device       | 0                | 05/30/2018,<br>14:45:35 | View Delete |
|                   | weatherProduct                                     | 0/100                                          |        | Device       | 1                | 05/29/2018,<br>09:45:24 | View Delete |
|                   | MQ_test                                            |                                                | Cancel | Device       | 1                | 05/28/2018,<br>10:24:31 | View Delete |

The parameters are described as follows:

| Parameter          | Description                                                                                                    |
|--------------------|----------------------------------------------------------------------------------------------------|
| Product Name       | The name of the product that you want to create. The product name must be unique within the Alibaba Cloud account. For example, you can enter the product model as the product name.                                                                                                    |
| Node Type          | <ul> <li>Device: A device that cannot attach sub-devices. This type of device can be connected directly to the IoT Hub, or attached as sub-device to a gateway.</li> <li>Gateway: A device that connects directly to the IoT Hub. Sub-devices can be attached to a gateway. A gateway can manage sub-devices, maintain the topological relationship with sub-devices , and synchronize the topological relationship to the cloud.</li> <li>For more information about gateway devices and sub-devices, see <i>Gateways and sub-devices</i>.</li> </ul> |
| Device Type        | Select a standard template with predefined features. If you select <b>None</b> , no standard template is created and you must manually define features for the product.                                                                                                    |
|                    | Note:                                                                                                    |
|                    | Alibaba Cloud IoT Platform provides various templates with                                                                                                    |
|                    | predefined features. For example, the <b>Electric Meter</b> template                                                                                                    |
|                    | contains the following predefined features: power usage, voltage,                                                                                                    |
|                    | electric current, total power consumption and other standard                                                                                                    |
|                    | features. You can also customize the template by editing the                                                                                                    |
|                    | features or adding additional user-defined features.                                                                                                    |
| Data Type          | The format of the uploaded or downloaded device data. You can select either <b>Alink JSON</b> or <b>Do not parse/Custom</b> .                                                                                                    |
|                    | <ul> <li>Alink JSON: A data exchange protocol between devices and the<br/>IoT Hub. It is provided in JSON format.</li> </ul>                                                                                                    |
|                    | <ul> <li>Do not parse/Custom: If you want to customize the serial data<br/>format, select <b>Do not parse/Custom</b>. You must then convert the<br/>user-defined formatted data to Alink JSON script by using data<br/>parsing function so that your devices can communicate with the<br/>IoT Hub.</li> </ul>                                                                                                    |
| Connect to Gateway | Will this product connect to a gateway product as its sub-device?                                                                                                    |
| Note:              | • Yes: This product can be connect to a gateway.                                                                                                    |

| Parameter                                      | Description                                                                                                    |
|------------------------------------------------|----------------------------------------------------------------------------------------------------|
| Required when the node type is <b>Device</b> . | <ul> <li>Select a protocol used for sub-device and gateway communication.</li> <li>Modbus: Indicates the connection protocol for sub-device and gateway communication is Modbus.</li> <li>OPC UA: Indicates the connection protocol for sub-device and gateway communication is OPC UA.</li> <li>Custom: Indicates that you want to use another protocol as the connection protocol for sub-device and gateway communication for sub-device and gateway communication for sub-device and gateway communication is OPC UA.</li> <li>Custom: Indicates that you want to use another protocol as the connection protocol for sub-device and gateway communication .</li> <li>No: This product cannot be connect to a gateway.</li> </ul> |
| Product Description                            | Describe the product information.                                                                                                    |

4. Click OK.

After the product is created successfully, you are automatically redirected to the **Products** page.

### What's next

- To configure a product's features (such as *Notifications*, *TSL (Define Feature*), and *Service Subscription*), go to the product list, find the target product and then click its corresponding View button
- To learn more about configurations you can apply during device development, see *Developer Guide (Devices)*.
- 3. To publish a product, go to the product details page and click Publish.

| Quick Start | dataparse Pro Edition         | Publish       |                              |                      |                        |            |                  |
|-------------|-------------------------------|---------------|------------------------------|----------------------|------------------------|------------|------------------|
| Devices     | ProductKey : a1KXUDEiRTI Copy |               | ProductSecret : ******* Show |                      | Total Devices:0 Manage |            |                  |
| Product     | Product Information           | Notifications | Define Feature               | Service Subscription | Data Parsing           | Device Log | Online Debugging |

Note that before you publish a product make sure that you have configured all the correct information for the product, have completed debugging of it, and have verified that it meets the criteria for being published.

When the product status is **Published**, you can view the product information but cannot modify or delete the product.

| Quick Start       |  | All(44) Basic                 | Edition(14) Pro E | dition(30)  |           |               |                        |                |  |
|-------------------|--|-------------------------------|-------------------|-------------|-----------|---------------|------------------------|----------------|--|
| Devices           |  |                               |                   |             |           |               |                        |                |  |
| Product           |  | Product List                  |                   |             |           |               | Refresh                | Create Product |  |
| Device            |  | Search by product name Search |                   |             |           |               |                        |                |  |
| Group             |  |                               |                   |             |           |               |                        |                |  |
| Edge Management   |  | Product Name                  | Product Version   | ProductKey  | Node Type | Total Devices | Created At             | Actions        |  |
| Rules             |  | dataparse                     | Pro Edition       | a1KXUDEiRTI | Device    | 0             | 2018-10-15<br>11:20:38 | View           |  |
| Applications      |  |                               |                   |             |           |               |                        |                |  |
| Data Analysis     |  | 1008test3                     | Pro Edition       | a1S6886CYYw | Device    | 0             | 2018-10-08<br>19:29:45 | View Delete    |  |
| Extended Services |  | 1008test2                     | Pro Edition       | a1Y6weSbpVW | Device    | 0             | 2018-10-08             | View Delete    |  |
| Documentation     |  |                               |                   |             |           |               | 13.22.07               |                |  |

To cancel the publishing of a product, click **Cancel Publishing**.

### 2.3 Create devices

### 2.3.1 Create multiple devices at a time

A product is a collection of devices. After you create products, you create specific devices of the product models. You can create one device or multiple devices at a time. This article introduces how to create multiple devices at a time.

### Procedure

- **1.** Log on to the *IoT Platform console*.
- 2. In the left-side navigation pane, click **Devices > Batch Add**.
- **3.** Select a product that you have created. All the devices to be created will be assigned with the features of the selected product.
- 4. Select one of the following methods for adding device names.
  - Auto Generate: You do not need to specify names for the devices to be created. You only
    specify the number of devices you want to create, and the system will generate a name for
    each device.
  - Batch Upload: You must specify names for the devices to be created. Click Download.csv
     Template to download the naming template. Enter names for the devices in the template file
     , and then click Upload File to upload the file.
| IoT Platform                  | Devices        | Batch Add Devices X                                                                                            |                      |
|-------------------------------|----------------|----------------------------------------------------------------------------------------------------|----------------------|
| Products                      | All            | * Product :<br>Air_test(Pro Edition)                                                                           | Refresh              |
| Rules                         | Device List    | * Add Method:<br>Auto Generate Batch Upload                                                                    |                      |
| Extended Services My Services | Device List    | * Devices:                                                                                                    |                      |
| Documentation                 | Enter a Device | You can add up to 1000 devices each time. The system will automatically generate a globally unique DeviceName. | Batch Add Add Device |
|                               | De             | OK Cancel                                                                                                    | Last Online Actions  |
|                               | dde            |                                                                                                    | - View Delete        |

- 5. Click OK.
- 6. Click Download Device Certificate.

#### Result

After the devices are successfully created, on the Batch Management page, you can:

- Click View Details to view the detailed information of the devices.
- Click Download CSV to download the certificates of the devices.

## 2.3.2 Create a device

A product is a collection of devices. After you have created products, you can create devices of the product models. You can create one device or a batch of devices at a time. This topic introduces how to create a single device.

#### Procedure

- 1. Log on to the *IoT Platform console*.
- 2. In the left-side navigation pane, click **Devices > Add Device**.
- **3.** Select a product that you have created. The device to be created will be assigned with the features of the selected product.
- **4.** (Optional) Enter a name for the device. If you do not enter a device name for the device, the system will automatically generate one as the device identifier.

# Note:

A DeviceName (device name) must be unique within a product. It is used as a device identifier for communications with the IoT Hub.

| IoT Platform             | Devices                         |                            |              |                           |            |
|--------------------------|---------------------------------|----------------------------|--------------|---------------------------|------------|
| Products                 | protest(Pro Edition) V          | Activate Onlin<br>Device O | ie 💿         |                           | Refresh    |
| Devices                  |                                 | Ū                          |              |                           |            |
| Extended Services        | Device List                     |                            |              |                           |            |
| My Services $\checkmark$ | Device Name: Enter a DeviceName | Search                     |              |                           | Add Device |
| Documentation            | DeviceName                      | Product                    | Node<br>Type | State/Enabled Last Online | Actions    |

5. Click OK to create the device.

After the device has been successfully created, the **View Device Certificate** box is displayed. There, you can view and copy the device certificate information. A device certificate is the authentication certificate of a device when the device is communicating with IoT Platform. It contains *three key fields*: ProductKey, DeviceName, and DeviceSecret.

- ProductKey: The globally unique identifier issued by IoT Platform for a product.
- DeviceName: The identifier of a device. It must be unique within a product and is used for device authentication and message communication.
- DeviceSecret: The secret key issued by IoT Platform for a device. It is used for authentica tion encryption and must be used in pairs with the DeviceName.

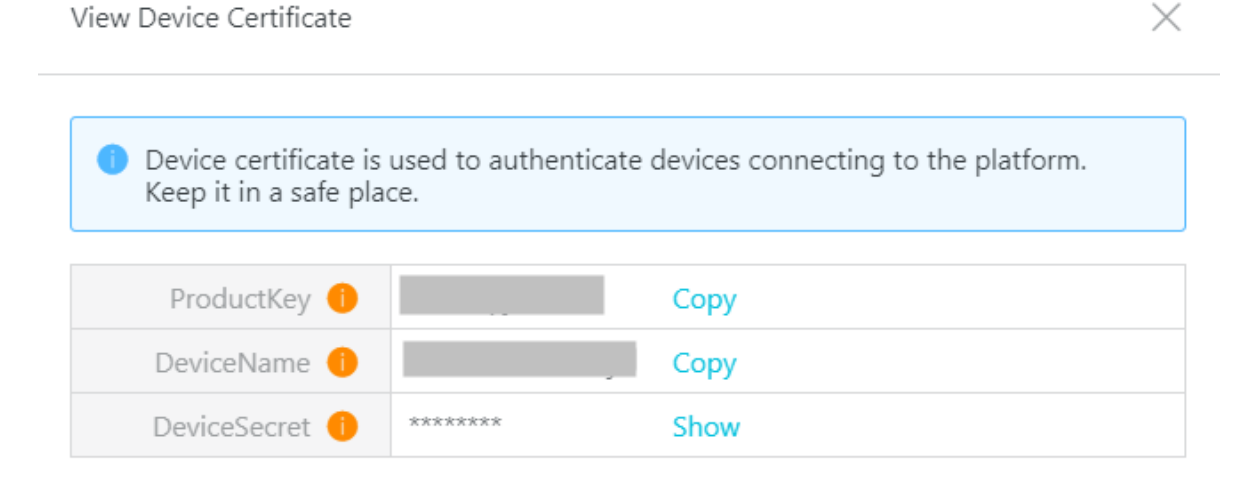

| Сору | Close |
|------|-------|
|------|-------|

# 2.4 TSL

# 2.4.1 What is Thing Specification Language (TSL)?

Thing Specification Language (TSL) is a data model that digitizes a physical entity and constructs the entity in the Cloud. On the IoT platform, a TSL model refers to a set of product features. After the features have been defined for a product, the system automatically generates a TSL model of the product. A TSL model describes what a product is, what the product can do, and what services the product can provide.

A TSL model is a file in JSON format. TSL files are the digitized expressions of physical entities, such as sensors, vehicle-mounted devices, buildings and factories. A TSL file describes an entity in three dimensions: property (what the entity is), service (what the entity can do), and event (what event information the entity reports). Defining these three dimensions is to define the product features.

The feature types of a product are Properties, Services and Events. You can define these three types of features on the console.

| Feature Type | Description                                                                                                    |
|--------------|----------------------------------------------------------------------------------------------------|
| Properties   | Describes the running status of a device, such as the current temperatur<br>e read by the environmental monitoring equipment. Properties support<br>GET and SET request methods. Application systems can send requests<br>to retrieve and set properties.                                                                           |
| Services     | Capabilities or methods of a device that are exposed and can be used<br>by an external requester. You can set the input and output parameters<br>. Compared with properties, services can use instructions to implement<br>more complex business logic, such as a specific task.                                                    |
| Events       | Events generated during operation. Events typically contain notifications<br>that require action or attention, and they may contain multiple output<br>parameters. For example, an event may be a notification about the<br>completion of a task, a system failure, or a temperature alert. You can<br>subscribe to or push events. |

# 2.4.2 Define features using TSL

This article introduce how to define features in the IoT Platform console.

## Procedure

- 1. Log on to the *IoT Platform console*.
- 2. In the left-side navigation pane, click **Products**, find the Pro Edition product for which you want to add features, and then click **View** next to it.
- 3. Click **Define Feature > Add**.

| IoT Platform  | Products > Product Details                                                           |                                                                                     |                             |             |
|---------------|--------------------------------------------------------------------------------------|-------------------------------------------------------------------------------------|-----------------------------|-------------|
| Devices ^     | Modbusgateway Pro Edition                                                            |                                                                                     |                             |             |
| Desident      | ProductKey : a1UD Copy                                                               | ProductSecret : ******* Show                                                        | Total Devices:1 Manage      |             |
| Product       | Product Information Notifications                                                    | s Define Feature Service Subscript                                                  | ion Device Log Online Debug | Iging       |
| Rules         | Define Feature A standard feature is automatical optional features or create your of | lly created based on the device type of the product. You ca<br>own custom features. | an also add View TSL Impo   | ort TSL Add |
| My Services V | Feature Type Feature Name:                                                           | Identifier: Data Type                                                               | Data Definition A           | ctions      |
| Documentation |                                                                                      | No features found.                                                                  |                             |             |

4. In the Add Feature dialog box, select Properties as the feature type.

| * Feature Type | pe:         |          |   |        |         |
|----------------|-------------|----------|---|--------|---------|
| Properties     | Services    | Events   | 0 |        |         |
| * The functio  | on name     |          |   |        |         |
| Enter the f    | eature nam  | ne       |   |        | 0       |
| * Identifier:  |             |          |   |        |         |
| Enter an id    | entifier    |          |   |        | 0       |
| * Data Type    |             |          |   |        |         |
| int32          |             |          |   | $\sim$ |         |
| * Value Rang   | ge:         |          |   |        |         |
| Min            |             | ~ Max    | c |        |         |
| * Resolution   |             |          |   |        |         |
| Please ente    | er your res | olution. |   |        |         |
| Unit :         |             |          |   |        |         |
| Select a un    | vît         |          |   | $\sim$ |         |
| Read/Write     | Type:       |          |   |        |         |
| ● Read/Wri     | te 🔿 Read   | -only    |   |        |         |
| Description    |             |          |   |        |         |
| Enter a des    | cription    |          |   |        |         |
|                |             |          |   |        |         |
|                |             |          |   | 0/100  |         |
|                |             |          |   |        |         |
|                |             |          |   | 0%     | Carrant |
|                |             |          |   | OK     | Cancel  |

| Parameter            | Description                                                                                                    |
|----------------------|----------------------------------------------------------------------------------------------------|
| The function<br>name | The name of the property, for example, Power Consumption. Each feature<br>name under a product must be unique. If you have selected a feature<br>template during product creation, the system displays standard properties<br>from the standard feature library for you to choose.                                                                                                    |
|                      | <b>Note:</b><br>If the gateway connection protocol is Modbus, standard properties are not supported. Instead, you must define properties manually.                                                                                                    |
| Identifier           | Identifies a property. It must be unique under a product. The properties parameter is identifier in Alink JSON, and is used as the key when a device is reporting the data of this property. Specifically, the cloud uses this parameter to verify the identifier and determine whether to receive the data. An identifier can contain letters, numbers, and underscores (_), for example, Power_Consumption1.                                                                                                    |
| Data Type            | <ul> <li>Int32: 32-bit integer. You must define the value range, resolution, and unit.</li> <li>float: Float. You must define the value range, resolution, and unit.</li> <li>double: Double. You must define the value range, resolution, and unit.</li> <li>enum: Enumeration. You must specify enumeration items with values and descriptions. For example, 1 indicates Heating mode and 2 indicates Cooling mode.</li> <li>bool: Boolean. You must specify the Boolean value. Values include 0 and 1. You can use 0 to indicate Disabled and 1 to indicate Enabled.</li> <li>text: Text string. You must specify the data length. The maximum value is 2048 bytes.</li> <li>data: Timestamp. A UTC timestamp in string type, in milliseconds.</li> <li>struct: A JSON target Define a JSON structure, and add new JSON parameters. For example, you can define that the color of a lamp is a structure composed of three parameters: red, green, and blue. Structure nesting is not supported.</li> <li>array: Array. You must select a data type for the elements in the array from int32, float, double, and text. Make sure that the data type of elements in an array is the same and that the length of the array does not exceed 128 elements.</li> </ul> |

The parameters of properties are listed in the following table.

| Parameter                                                                               | Description                                                                                                    |
|-----------------------------------------------------------------------------------------|----------------------------------------------------------------------------------------------------|
|                                                                                         | If the gateway connection protocol is Modbus, you do not need to set this parameter.                                                                                                    |
| Read/Write Type                                                                         | <ul> <li>Read/Write: GET and SET methods are supported for Read/Write requests.</li> <li>Read-only: Only GET is supported for Read-only requests.</li> <li>Note:<br/>If the gateway connection protocol is Modbus, you do not need to set this parameter.</li> </ul>                                                                                                    |
| Description                                                                             | Enter a description or remarks about the feature.                                                                                                    |
| Extended<br>Information<br>Note:<br>The gateway<br>connection<br>protocol is<br>Modbus. | <ul> <li>Operation Type: You can select an operation type from Input Status (read-only), Coil Status (read and write), Holding Registers (read and write), and Input Registers (read-only).</li> <li>Register Address: Enter a hexadecimal address beginning with 0x, for example, 0xFE. The range is 0x0-0xFFFF.</li> <li>Original Data Type: Multiple data types are supported, including int16, uint16, int32, uint32, int64, uint64, float, double, string, bool, and customized data (raw data).</li> <li>Number of Registers: If the operation type is set to be Input Status (read-only) and Coil Status (read and write), the number range of registers is 1-2,000. If the operation type is Holding Registers (read and write) and Input Registers (read-only), the number range of registers is 1-2,000. If the operation type is Holding Registers (read and write) and Input Registers (read-only), the number range of registers is 1-125.</li> <li>Switch High Byte and Low Byte in Register: Swap the first 8 bits and the last 8 bits of the 16-bit data in the register.</li> <li>Switch Register Bits Sequence: Swap the bits of the original 32-bit data .</li> <li>Zoom Factor: The zoom factor is set to 1 by default. It can be set to negative numbers, but cannot be set to 0.</li> <li>Collection Interval: The time interval of data collection. It is in millisecon ds and the value cannot be lower than 10.</li> <li>Data Report: The trigger of data report. It can be either At Specific Time or Report Changes.</li> </ul> |
| Extended<br>Information                                                                 | Node Name: Each node name must be unique under the property                                                                                                    |
| Note:                                                                                   |                                                                                                    |

| Parameter       | Description |
|-----------------|-------------|
| The gateway     |             |
| connection      |             |
| protocol is OPC |             |
| UA.             |             |
|                 |             |

5. In the Add Feature dialog box, select the feature type as Services.

| Add Feature                | ×      |
|----------------------------|--------|
| * Feature Type:            |        |
| Properties Services Events |        |
| * The function name        |        |
| Enter the feature name     | 9      |
| * Identifier:              |        |
| Enter an identifier        | 0      |
| * Invoke Method:           |        |
| Asynchronous O Synchronous |        |
| Input Parameters           |        |
| + Add Parameter            |        |
| Output Parameters          |        |
| + Add Parameter            |        |
| Description                |        |
| Enter a description        |        |
|                            |        |
| 0/100                      |        |
|                            |        |
| ОК                         | Cancel |

## The parameters of a service are as follows.

| Parameter    | Description                                                               |
|--------------|---------------------------------------------------------------------------|
| The function | Service name. If you have selected a feature template during product      |
| name         | creation, the system displays standard services from the standard feature |
|              | library for you to choose.                                                |

| Parameter            | Description                                                                                                    |
|----------------------|----------------------------------------------------------------------------------------------------|
|                      | Note:<br>If the gateway connection protocol is Modbus, you cannot define custom services for the product.                                                                                                    |
| Identifier           | Identifies a service. It must be unique under a product. The service parameter is <b>identifier</b> in Alink JSON, and is used as the key when a device is reporting the data of this feature. The identifier can contain letters, numbers, and underscores (_).                                                                                                    |
| Invoke Method        | <ul> <li>Asynchronous: For an asynchronous call, the cloud returns the result directly after the call is executed instead of waiting for responses from the device.</li> <li>Synchronous: For a synchronous call, the cloud waits for the response from the device. If no responses are received, the call times out.</li> </ul>                                                                                                    |
| Input Parameters     | (Optional) Set input parameters for the service.<br>Click <b>Add Parameter</b> , and add an input parameter in the dialog box that<br>appears. For more information about input parameters, see <i>step 4</i> .<br>If the gateway connection protocol is OPC UA, you must set the parameter<br>index that is used to mark the order of the parameters.                                                                                                    |
|                      | <ul> <li>Note:</li> <li>You can either use a property as an input parameter or define<br/>an input parameter. For example, you can specify the properties<br/>sprinkling Interval and sprinkling Amount as the input<br/>parameters of the Automatic sprinkler service feature. Then,<br/>when Automatic Sprinkler is called, the sprinkler automatically starts<br/>irrigation according to the sprinkling interval and amount.</li> <li>A service supports a maximum of 10 input parameters.</li> </ul> |
| Output<br>Parameters | (Optional) Set output parameters for the service.<br>Click <b>Add Parameter</b> , and add an output parameter in the dialog box that<br>appears. For more information about input parameters, see <i>step 4</i> .<br>If the gateway connection protocol is OPC UA, you must set the parameter<br>index that is used to mark the order of the parameters.                                                                                                    |
|                      | <ul> <li>Note:</li> <li>You can either use a property as an output parameter or define an output parameter. For example, you can specify the property soil Humidity as an output parameter. Then, when Automatic Sprinkler is called, the cloud returns the data about soil humidity.</li> </ul>                                                                                                    |

| Parameter                                                                               | Description                                                 |
|-----------------------------------------------------------------------------------------|-------------------------------------------------------------|
|                                                                                         | A service supports a maximum of 10 output parameters.       |
| Description                                                                             | Enter a description or remarks about the service.           |
| Extended<br>Information<br>Note:<br>The gateway<br>connection<br>protocol is OPC<br>UA. | Node Name: Each node name must be unique under the service. |

6. In the Add Feature dialog box, select the feature type as Events.

| Add Feature |               |             |        |   |       |   | $\times$ |
|-------------|---------------|-------------|--------|---|-------|---|----------|
|             | * Feature Typ | )e:         |        |   |       |   |          |
|             | Properties    | Services    | Events | 0 |       |   |          |
|             | * The functio | n name      |        |   |       |   |          |
|             | Enter the fe  | ature nam   | e      |   |       | 0 |          |
|             | * Identifier: |             |        |   |       |   |          |
|             | Enter an ide  | entifier    |        |   |       | 0 |          |
|             | * Event Type  |             |        |   |       |   |          |
|             | 🖲 Info 🔾 A    | lert 🔿 Erro | or 💿   |   |       |   |          |
|             | Output Paran  | neters      |        |   |       |   |          |
|             | + Add Param   | eter        |        |   |       |   |          |
|             | Description   |             |        |   |       |   |          |
|             | Enter a desc  | ription     |        |   |       |   |          |
|             |               |             |        |   |       |   |          |
|             |               |             |        |   | 0/100 |   |          |
|             |               |             |        |   |       |   |          |

**OK** Cancel

The parameters of an event are as follows.

| Parameter    | Description                                                                                                    |
|--------------|----------------------------------------------------------------------------------------------------|
| The function | Enter an event name.                                                                                                    |
| name         | Note:<br>If the gateway connection protocol is Modbus, you cannot define events.                                                 |
| Identifier   | Identifies an event. It must be unique under a product. The event                                                                |
|              | the device is reporting the data of this feature. For example, ErrorCode.                                                        |
| Event Type   | <ul> <li>Info: Indicates general notifications reported by the device, such as<br/>the completion of a specific task.</li> </ul> |

| Parameter                                                    | Description                                                                                                    |
|--------------------------------------------------------------|----------------------------------------------------------------------------------------------------|
|                                                              | <ul> <li>Alert: Indicates alerts that are reported by the device when<br/>unexpected or abnormal events occur. It has a high priority. You can<br/>perform logic processing or analytics depending on the event type.</li> <li>Error: Indicates errors that are reported by the device when<br/>unexpected or abnormal events occur. It has a high priority. You can<br/>perform logic processing or analytics depending on the event type.</li> </ul>                                  |
| Output<br>Parameters                                         | The output parameters of the event. Click <b>Add Parameter</b> . You can either<br>use a property as an output parameter or define an output parameter. For<br>example, you can specify the property <b>Voltage</b> as an output parameter.<br>Then, the device reports the error with the current voltage value for further<br>fault diagnosis.<br>If the gateway connection protocol is OPC UA, you must set the parameter<br>index that is used to mark the order of the parameters. |
| Description                                                  | Enter a description or remarks about the event.                                                                                                    |
| Extended<br>Information                                      | Node Name: Each node name must be unique under the event.                                                                                                    |
| Note:<br>The gateway<br>connection<br>protocol is OPC<br>UA. |                                                                                                    |

# 2.4.3 Import Thing Specification Language (TSL)

This article introduces how to import TSL for a product.

### Procedure

1.

- In the left-side navigation pane, click **Products** and then click **View** next to the product for which you want to import a TSL.
- 3. Click Define Feature > Import TSL.

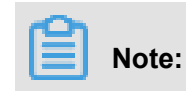

- After you have imported a new TSL for the product, any previously defined features of the product will be overwritten. Exercise caution when using this function.
- You cannot import a TSL for a product whose gateway connection protocol is defined as Modbus.

| IoT Platform Devices Product Device | Products         Product Details           Modbusgateway         Pro Edition           ProductKey:         alUDItvslu6           Product Information         Notifications | ProductSecret : ******* Show<br>ture Service Subscription Device Log Online Debugging                | Total Devices:1 Manage             |                         |
|-------------------------------------|----------------------------------------------------------------------------------------------------|----------------------------------------------------------------------------------------------------|------------------------------------|-------------------------|
| Rules<br>Extended Services          | Define Feature A standard feature is automatically creat features.                                                                                                    | Import TSL ×                                                                                         | features or create your own custom | View TSL Import TSL Add |
| My Services V<br>Documentation      | Feature Type Feature Name:                                                                                                    | Note: The features of the imported TSL will cover the previous features.     Copy Product Import TSL | Data Definition                    | Actions                 |
|                                     |                                                                                                    | Select Product      Select product                                                                   |                                    |                         |
|                                     |                                                                                                    | OX Cancel                                                                                            |                                    |                         |

- Copy the TSL of another product
  - 1. On the Copy Product page, select an existing product and click OK to import the TSL.
  - 2. You can then click the Edit button of a defined feature for this product to modify.
- If you wrote the TSL by yourself, you can just click Import TSL and then paste the file into the edit box.

## 2.4.4 The TSL format

The format of Thing Specification Language (TSL) is JSON. This article introduces the JSON fields of TSL.

In the **Define Feature** tab of your target Pro Edition product, click **View TSL**.

The following section details each JSON field.

```
{
    "schema": "TSL schema of a thing",
    "link":"System-level URI in the cloud, used to invoke services and
 subscribe to events",
    "profile":{
        "productKey":" Product ID",
    },
    "properties":[
        ł
            "identifier": "Identifies a property. It must be unique
under a product",
            "name": "Property name",
            "accessMode": "Read/write type of properties, including
Read-Only and Read/Write",
            "required": "Determines whether a property that is required
in the standard category is also required for a standard feature",
```

```
"dataType":{
                "type":"Data type: int (original), float (original),
double (original), text (original), date (UTC string in milliseconds
), bool (integer, 0 or 1), enum (integer), struct (supports int, float
, double, text, date, and bool), array (supports int, double, float,
and text)",
                "specs":{
                     "min": "Minimum value, available only for the int,
float, and double data types",
                     "max": "Maximum value, available only for the int,
float, and double data types",
                     "unit": "Property unit",
                     "unitName": "Unit name",
                     "size":"Array size, up to 128 elements, available
only for the array data type",
                    "item":{
                         "type": "Type of an array element"
                }
            }
        }
    ],
    "events":[
        ł
            "identifier":"Identifies an event that is unique under a
product, where "post" are property events reported by default",
            "name": "Event name",
            "desc": "Event description",
            "type":"Event types, including info, alert, and error",
            "required":"Whether the event is required for a standard
feature",
            "outputData":[
                ł
                     "identifier": "Uniquely identifies a parameter",
                     "name": "Parameter name",
                     "dataType":{
                         "type": "Data type: int (original), float
(original), double (original), text (original), date (UTC string
in milliseconds), bool (integer, 0 or 1), enum (integer), struct (
supports int, float, double, text, date, and bool), array (supports
int, double, float, and text)",
                         "specs":{
                             "min": "Minimum value, available only for
the int, float, and double data types",
                             "max": "Maximum value, available only for
the int, float, and double data types",
                             "unit": "Property unit",
                             "unitName": "Unit name",
                             "size": "Array size, up to 128 elements,
available only for the array data type",
                             "item":{
                                 "type": "Type of an array element"
                             }
                        }
                    }
                }
            ],
            "method": "Name of the method to invoke the event,
generated according to the identifier"
    ],
    "services":[
```

"identifier":"Identifies a service that is unique under a product (set and get are default services generated according to the read/write type of the property)", "name": "Service name", "desc": "Service description", "required":"Whether the service is required for a standard feature", "inputData":[ { "identifier": "Uniquely identifies an input parameter", "name": "Name of an input parameter", "dataType":{ "type":"Data type: int (original), float (original), double (original), text (original), date (UTC string in milliseconds), bool (integer, 0 or 1), enum (integer), struct ( supports int, float, double, text, date, and bool), array (supports int, double, float, and text)", "specs":{ "min": "Minimum value, available only for the int, float, and double data types". "max": "Maximum value, available only for the int, float, and double data types", "unit": "Property unit", "unitName": "Unit name", "size": "Array size, up to 128 elements, available only for the array data type", "item":{ "type": "Type of an array element" } } } ], "outputData":[ "identifier": "Uniquely identifies an output parameter", "name": "Name of an output parameter", "dataType":{ "type":"Data type: int (original), float (original), double (original), text (original), date (UTC string in milliseconds), bool (integer, 0 or 1), enum (integer), struct ( supports int, float, double, text, date, and bool), array (supports int, double, float, and text)", "specs":{ "min": "Minimum value, available only for the int, float, and double data types", "max": "Maximum value, available only for the int, float, and double data types", "unit":"Property unit", "unitName": "Unit name", "size": "Array size, up to 128 elements, available only for the array data type", "item":{ "type": "Type of an array element, available only for the array data type" } }

```
],
    "method":"Name of the method to invoke the service, which
is generated according to the identifier"
    }
]
}
```

If the product is connected to a gateway as a sub-device and the connection protocol is Modbus or OPC UA, you can view the TSL extension configuration.

```
"profile": {
"productKey": "Product ID",
  },
"properties": [
    {
"identifier": "Identifies a property. It must be unique under a
product",
"operateType": "(coilStatus/inputStatus/holdingRegister/inputRegister
)",
"registerAddress": "Register address",
"originalDataType": {
"type": "Data type: int16, uint16, int32, uint32, int64, uint64, float
, double, string, customized data(returns hex data according to big-
endian)",
"specs": {
"registerCount": "The number of registers, available only for string
and customized data",
"swap16": "swap the first 8 bits and the last 8 bits of the 16 bits of
the register data(for example, bytelbyte2 -> byte2byte10). Available
for all the other data types except string and customized data",
"reverseRegister": "Ex: Swap the bits of the original 32 bits data (
for example, byte1byte2byte3byte4 ->byte3byte4byte1byte2". Available
for all the other data types except string and customized data"
      },
"scaling": "Scaling factor",
"pollingTime": "Polling interval. The unit is ms",
"trigger": "The trigger of data report. Currently, two types of
triggering methods are supported: 1: report at the specified time; 2:
report when changes occurred"
  ]
}
```

# 2.5 Data parsing

When you create a product on the IoT Platform console, if you select **Do not parse/Custom** as the data type, you can write a script in the IoT Platform console to parse the original data into Alink JSON format.

### What is data parsing?

Data parsing is a method that allows devices with limited storage space or bandwidth to avoid directly sending data to IoT Platform in Alink JSON format. Instead, devices pass original data to

the cloud, whereby a script is run to convert the data into Alink JSON format. To allow devices to pass original data to the cloud, select **Do not parse/Custom** as the data type when creating the product, and then write a JavaScript file to parse the data. IoT Platform provides an online editor for you to edit and debug your data parsing script.

Data parsing process:

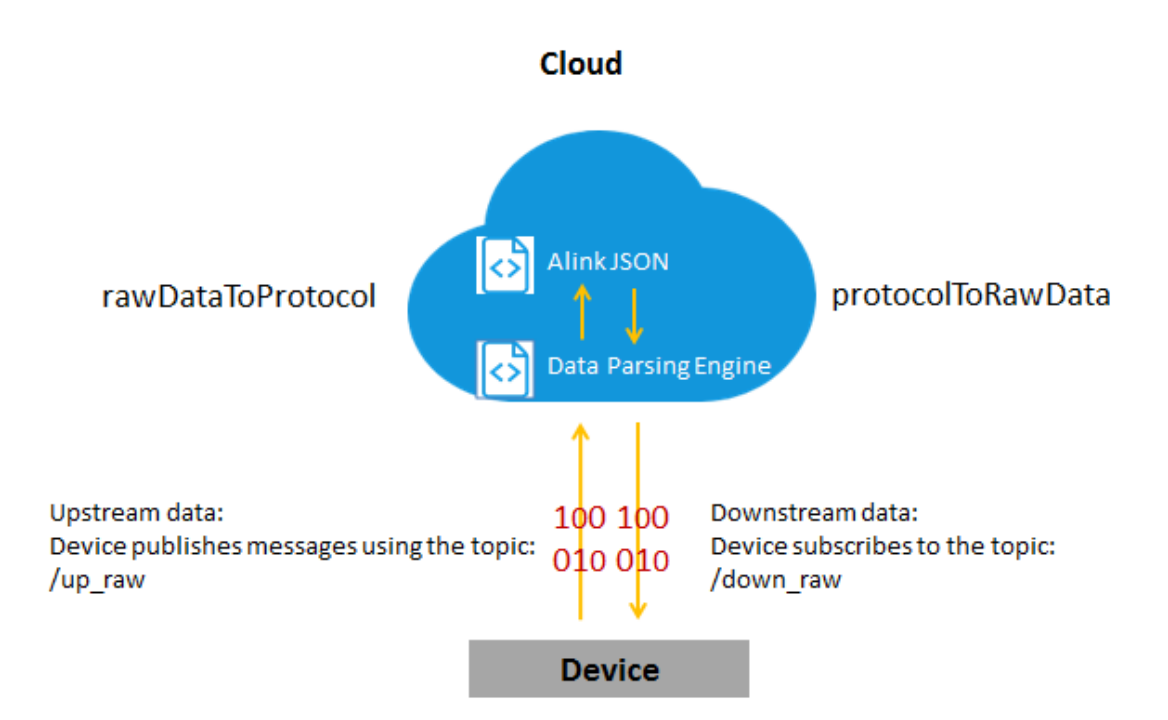

Using the data parsing script editor, you can:

- Edit your JavaScript data parsing file online.
- Save content as a draft, edit the draft, or delete it.
- Debug your script using analog data. You can enter upstream or downstream analog data, and run the script to check whether it works.
- Perform static syntax check (JavaScript syntax).
- Submit a verified script to the running platform for device data parsing.

#### Edit a script online

On the product details page, click **Data Parsing** and then enter your data parsing script in the edit box. Currently, only JavaScript is supported.

| IoT Platform<br>Quick Start<br>Devices<br>Product                                                                      | Products         Product Details           dataparse         Pro Edition           ProductKey : alKXUDEiRTI Copy         ProductSecret :           Product Information         Notifications         Define Feature         Service Subscription         Date | * Show Total Devices0 Manage a Parsing Device Log Online Debugging                                               |
|----------------------------------------------------------------------------------------------------|----------------------------------------------------------------------------------------------------|----------------------------------------------------------------------------------------------------|
| Device<br>Group<br>Edge $\checkmark$<br>Management                                                                     | Data Parsing  Edit data parsing script. Data upstreamed by passthrough devices will automatically be pastatus, cick "Submit" to publish the script. The script file cannot exceed 48K8 in size.                                                               | rsed as Alink JSON. You can conduct script simulations and debugging. Once the script has been running in stable |
| Rules<br>Applications $\checkmark$<br>Data Analysis $\checkmark$<br>Extended $\checkmark$<br>Services<br>Documentation | Edit Script Vou can edit the script code in the editor below or paste the script into the editor                                                                                                    | r directly. SyntaxlavaScript Syntax Explanation Full Screen Parsing Results • Run is Successful                  |
|                                                                                                    | Analog Input Enter the data and execute the simulation to view the parsing results.                                                                                                    | Simulation Type Upstreamed Device Data                                                                           |

 Click Full Screen to view or edit a script in full screen. Click Exit Full Screen to exit the full screen mode.

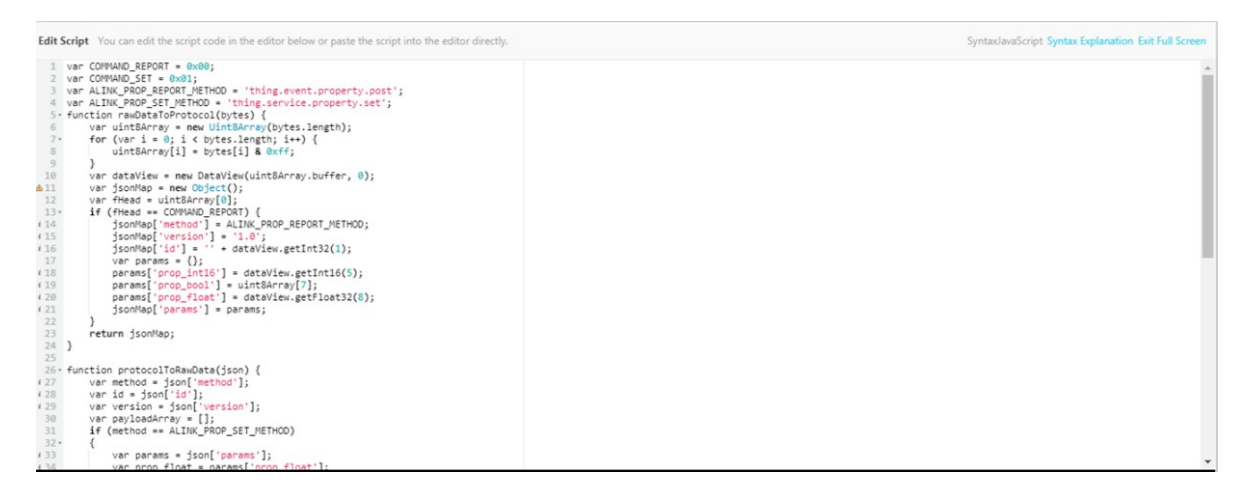

- Click Save Draft at the bottom of the page to save the content you have edited. When you
  access the data parsing page next time, the system will prompt a notification saying that you
  have a draft. You can then choose to Restore Edit or Delete Draft.
  - When saved, a draft script is not published to the running parsing platform, and does not affect a currently published script.
  - · A new draft will overwrite any previously saved draft.

| IoT Platform          | Product > Product Details                                                                                                    |
|-----------------------|----------------------------------------------------------------------------------------------------|
| Ouick Start           | dataparse Pro Edition Publish                                                                                                    |
| Devices               | ProductKey : a1KXUDEIRTI Copy ProductSecret : ******* Show Total Devices:0 Manage                                                                                                    |
| Product               | Product Information Notifications Define Feature Service Subscription Data Parsing Device Log Online Debugging                                                                                                    |
| Device                |                                                                                                    |
| Carrie                | Data Parsing                                                                                                    |
| Edge 🗸                | • Edit data parsing script. Data upstreamed by passthrough devices will automatically be parsed as Alink JSON. You can conduct script simulations and debugging. Once the script has been running in stable status, click "Submit" to publish the script. The script file cannot exceed 48K8 in size. |
| Management            |                                                                                                    |
| Rules                 | △ This is a script draft. This draft was saved on10/15/2018, 14:53:18 , drafts are not used for data parsing, you can select from drafts to restore edip delete draft.                                                                                                    |
| Applications $\sim$   | Edit Script You can edit the script code in the editor below or paste the script into the editor directly. SyntaxJavaScript Syntax Explanation Full Screen Parsing Results                                                                                                    |
| Data Analysis 🛛 🔿     | 1- define(function(require, exports, module) { 1 **                                                                                                    |
| Data Sources          | 2 "use strict";<br>33 yar = require(""):                                                                                                    |
| Stream Data Anal      |                                                                                                    |
| Spatial Data Visua    | 6 ));                                                                                                    |
| Extended $\checkmark$ |                                                                                                    |
| Services              |                                                                                                    |
| Documentation         | Analog Input Enter the data and execute the simulation to view the parsing results. Simulation Type Upstreamed Device Data                                                                                                    |
|                       | 1                                                                                                    |
|                       |                                                                                                    |
|                       |                                                                                                    |
|                       |                                                                                                    |
|                       |                                                                                                    |
|                       |                                                                                                    |
|                       | Save Draft Running Submit                                                                                                    |

#### Verify the script using analog data

After the script is edited, you can enter analog data in the Analog Input box and click **Running**. The system will call this script to parse the analog data and the parsed result will be displayed in the **Parsing Results** box at the right side of the page. If the script is not correct, the message Failed to Run will be displayed next to Parsing Results, and an error message will be display in the box with information that you can use to to correct the script.

#### Parse upstream analog data

Select Upstreamed Device Data as the simulation type, enter the device's binary data which is to be passed through, and click **Running**. The system will convert the binary data to Alink JSON format, and the results are displayed in a box at the right side of the page.

| On internet            | dataparse Pro Edition Publish                                                                                                    |
|------------------------|----------------------------------------------------------------------------------------------------|
| Quick Start            | Productkey : alXUDEIRTI Copy ProductSecret : ****** Show Total Devices 0 Manage                                                                                                    |
| Product                | Product Information Notifications Define Feature Service Subscription Data Parsing Device Log Online Debugging                                                                                                    |
| Device                 |                                                                                                    |
| Group                  | Data Parsing                                                                                                    |
| Edge V                 | Edit date parsing script. Date upstreamed by passthrough devices will automatically be parsed as Alink JSON. You can conduct script simulations and debugging. Once the script has been running in stable                                                                                                    |
| Management             | status, click. Sourine to pourise the script me cannot exceed Hoko in size.                                                                                                    |
| Rules                  | △ The specified script you are viewing is an online operational version. This script was saved on 10/22/2018, 18:06:29 , drafts are not used for data parsing, you can select from drafts to restore edit or delete draft.                                                                                                    |
| Applications V         |                                                                                                    |
| Data Analysis          | Edit Script You can edit the script code in the editor below or paste the script into the editor directly. SyntaxJavaScript Syntax Explanation Full Screen Parsing Results • Run is Successful                                                                                                    |
| Extended V<br>Services | 1 var COMMAND_REPORT = 0x00;<br>2 var COMMAND_SET = 0x01;<br>3 var ALINK_PROP_REPORT_NETHOD = 'thing.event.property.post';<br>4 var ALINK_PROP_REPORT_NETHOD = 'thing.service.property.set';<br>4 var ALINK_PROP_SET_METHOD = 'thing.service.property.set';<br>5 var allower and the set of the set of t |
| Documentation          | <pre>5 - function randbataToProtocol(bytes) { 6 var uintBArray = new UintBArray = new UintB</pre>     |
|                        | Analog Input Enter the data and execute the simulation to view the parsing results. Simulation Type Upstreamed Device Data                                                                                                    |
|                        |                                                                                                    |
|                        |                                                                                                    |
|                        |                                                                                                    |
|                        | Save Draft Running Submit                                                                                                    |

#### Parse downstream analog data

Select **Receive Device Data**, enter Alink JSON formatted data, and click **Running**. The system will convert the ALink JSON data to binary data, and the results are displayed in a box at the right side of the page.

| Quick Start                                                            | dataparse     Pro Edition     Publish       ProductKey : alXXUDEIRTI Copy     ProductSecret : ******* Show     Total Devices <sup>0</sup> Manage                                                                                                    |
|------------------------------------------------------------------------|----------------------------------------------------------------------------------------------------|
| Product                                                                | Product Information Notifications Define Feature Service Subscription Data Parsing Device Log Online Debugging                                                                                                    |
| Device<br>Group<br>Edge $\checkmark$                                   | Data Parsing  Edit data parsing script. Data upstreamed by passthrough devices will automatically be parsed as Alink JSON. You can conduct script simulations and debugging. Once the script has been running in stable status, click. Submit "to publish the script. The script file cannot exceed 48KB in size.                                                                                                    |
| Management<br>Rules                                                    | ▲ The specified script you are viewing is an online operational version. This script was saved on 10/22/2018, 18:06:29 , drafts are not used for data parsing, you can select from drafts to restore edit or delete draft.                                                                                                    |
| Applications<br>Data Analysis<br>Extended<br>Services<br>Documentation | Edit Script You can edit the script code in the editor below or paste the script into the editor directly. SyntaxJavaScript Syntax Explanation Full Screen i var COMMAND_REPORT = 0x00; var COMMAND_SET = 0x01; var ALTIN_PROP_ERFORT_TEIDOD = 'thing.event.property.post'; var ALTIN_PROP_SET_METHOD = 'thing.event.property.set'; sfunction rawDataDorbotocol(pty)(s) {     var unitSArray = new UnitSArray to bytes.length; i++ } } |
|                                                                        | Analog Input       Enter the data and execute the simulation to view the parsing results.       Simulation Type Received Device Data         1       {"method":"thing.service.property.set", "id":"12345", "version":"1.0", "params": {"prop_float":123.452, "prop_int16":333, "prop         4       Save Draft       Submit                                                                                                    |

### Submit the script

In order to guarantee that submitted scripts are correct and run properly, only scripts that have passed parsing test can be submitted to the running platform. After a script is submitted, the system will automatically use it to convert the upstream data and downstream data of devices.

|                      | datanarse Pro Edition                                                                                                    | Publich                                                                                                  |
|----------------------|----------------------------------------------------------------------------------------------------|----------------------------------------------------------------------------------------------------|
| Quick Start          |                                                                                                    | r ubisti                                                                                                 |
| Devices 🔨            | Productsey: aIXADDEIRI Copy Productseret : Snow Total Devices: M                                                                                                    | anage                                                                                                    |
| Product              | Product Information Notifications Define Feature Service Subscription Data Parsing Device Log Online Debugging                                                                                                    |                                                                                                    |
| Device               |                                                                                                    |                                                                                                    |
| Group                | Data Parsing                                                                                                    |                                                                                                    |
| Edge $\checkmark$    | Edit data parsing script. Data upstreamed by passthrough devices will automatically be parsed as Alink JSON. You can conduct script simulations and debug status, click "Submit" to publish the script. The script file cannot exceed 48KB in size. | ging. Once the script has been running in stable                                                         |
| Management           |                                                                                                    | and a defense the first section of the section is                                                        |
| Rules                | draft.                                                                                                    | ou can select from drafts to restore edit or delete                                                      |
| Applications $\sim$  |                                                                                                    | Pareing Results Bun is Successful                                                                        |
| Data Analysis $\sim$ | East Script You can edit the script code in the editor below or paste the script into the editor directly. Syntaxiavascript Syntax Explanation Full Screen                                                                                          |                                                                                                    |
| Extended $\sim$      | 1 var COMMAND_REPORT = 0x00;<br>2 var COMMAND_SET = 0x01;                                                                                                    | 2 "method": "thing.event.property.pos                                                                    |
| Services             | 3 var ALINK_PROP_REPORT_METHOD = 'thing.event.property.post';<br>4 var ALINK_PROP_SET_METHOD = 'thing.service.property.set';                                                                                                    | 3 "1d": "2241348",<br>4- "params": {                                                                     |
| Documentation        | <pre>5 - function rawDataOProtocol(bytes) { 6     var uintBArray = new UntBArray(bytes.length); 7     for (var i = 0; i &lt; bytes.length; i++) { 8</pre>                                                                                           | 5 "prop_float": 1.25,<br>6 "prop_int16": 4658,<br>7 "prop_bool": 1<br>8 },<br>9 "version": "1.0"<br>10 ] |
|                      | Analog Input Enter the data and execute the simulation to view the parsing results. Simulation Type Upstreamed Device Data                                                                                                    |                                                                                                    |
|                      | 1 0x00002233441232013fa00000                                                                                                    |                                                                                                    |
|                      |                                                                                                    |                                                                                                    |
|                      |                                                                                                    |                                                                                                    |
|                      |                                                                                                    |                                                                                                    |
|                      |                                                                                                    | •                                                                                                    |
|                      | Save Draft Running Submit                                                                                                    |                                                                                                    |
| <b>1</b> N           | ote:                                                                                                    |                                                                                                    |

A script must successfully parse analog data at least once before you can submit it.

#### **Development framework**

#### Overview

The following two methods must be defined in a script:

- protocolToRawData: Convert Alink JSON format data to binary data.
- rawDataToProtocol: Convert binary data to Alink JSON format data.

#### Language

Currently, only JavaScript that meets ECMAScript 5.1 is supported.

#### Define the methods

Convert Alink JSON formatted data to binary data:

```
// Parses Alink JSON format data sent by the server and converts it
to binary data
function protocolToRawData(jsonObj){
   return rawdata;
}
```

Parameter description: Input parameters (jsonObj) match with the Alink JSON format data in

the TSL of the product.

```
{
    "method": "thing.service.property.set",
    "id": "12345",
    "version": "1.0",
    "params": {
        "prop_float": 123.452,
        "prop_int16": 333,
        "prop_bool": 1
    }
}
```

Returned parameter: A binary byte array. For example:

0x0100003039014d0142f6e76d

Convert binary data to Alink JSON format data:

```
// Parses binary data sent by a device and converts it to Alink JSON
format data
function rawDataToProtocol(rawData){
   return jsonObj;
```

}

Parameter description: Input parameter (rawData) is a binary byte array, for example,

```
0x00002233441232013fa00000
```

Returned parameters: Data matches with the Alink JSON format data in the TSL of the product.

```
{
    "method": "thing.event.property.post",
    "id": "2241348",
    "params": {
        "prop_float": 1.25,
        "prop_int16": 4658,
        "prop_bool": 1
    },
    "version": "1.0"
}
```

#### Script demo

- 1. Create a product and define features for the product.
  - a. Create a Pro Edition product and select Do not parse/Custom as the data type.
  - **b.** Define features (such as properties, services, and events) for the product. In this demo, the following three properties are defined:

| Identifier | Data type |
|------------|-----------|
| prop_float | float     |
| prop_int16 | int32     |
| prop_bool  | bool      |

2. Serial port protocol example.

| Frame type                       | ID      | prop_int16                    | prop_bool                    | prop_float                    |
|----------------------------------|---------|-------------------------------|------------------------------|-------------------------------|
| One byte.                        | Request | Two bytes.                    | One byte.                    | Four bytes.                   |
| 0 - upstream; 1 -<br>downstream. | number. | Property value of prop_int16. | Property value of prop_bool. | Property value of prop_float. |

**3.** Copy the script demo codes.

Copy and paste the following demo codes into the script edit box:

```
var COMMAND_REPORT = 0x00;
var COMMAND_SET = 0x01;
```

```
var ALINK_PROP_REPORT_METHOD = 'thing.event.property.post'; //A
standard ALink JSON formatted topic for devices to upload property
data to the cloud.
var ALINK_PROP_SET_METHOD = 'thing.service.property.set'; //A
standard ALink JSON formatted topic for the cloud to send property
management commands to devices.
/*
Sample data:
Input parameters ->
    0x00002233441232013fa00000
Output parameters
                   ->
    { "method": "thing.event.property.post", "id": "2241348",
    "params":{"prop_float":1.25,"prop_int16":4658,"prop_bool":1},
    "version":"1.0"}
* /
function rawDataToProtocol(bytes) {
    var uint8Array = new Uint8Array(bytes.length);
    for (var i = 0; i < bytes.length; i++) {</pre>
        uint8Array[i] = bytes[i] & 0xff;
    }
    var dataView = new DataView(uint8Array.buffer, 0);
    var jsonMap = new Object();
    var fHead = uint8Array[0]; // command
    if (fHead == COMMAND_REPORT) {
        jsonMap['method'] = ALINK_PROP_REPORT_METHOD; //ALink JSON
formatted topic for reporting properties
        jsonMap['version'] = '1.0'; //Protocol version in ALink JSON
 format
        jsonMap['id'] = '' + dataView.getInt32(1); //The request ID
value in ALink JSON format
        var params = {};
        params['prop_int16'] = dataView.getInt16(5); //The property
of prop_int16 of the product
        params['prop_bool'] = uint8Array[7]; //The property of
prop_bool
        params['prop_float'] = dataView.getFloat32(8); //The
property of prop_float.
        jsonMap['params'] = params; //Standard fields of params in
ALink JSON format
    ł
    return jsonMap;
}
/*
Sample data:
Input parameters ->
    { "method": "thing.service.property.set", "id": "12345", "version": "
1.0", "params": { "prop_float": 123.452, "prop_int16": 333, "prop_bool": 1
Output parameters ->
    0x0100003039014d0142f6e76d
*/
function protocolToRawData(json) {
    var method = json['method'];
    var id = json['id'];
    var version = json['version'];
    var payloadArray = [];
    if (method == ALINK_PROP_SET_METHOD) // Property settings
    {
        var params = json['params'];
        var prop_float = params['prop_float'];
        var prop_int16 = params['prop_int16'];
        var prop_bool = params['prop_bool'];
```

```
// Raw data connected according to the custom protocol
format
        payloadArray = payloadArray.concat(buffer_uint8(COMMAND_SET
)); // command field
        payloadArray = payloadArray.concat(buffer_int32(parseInt(id
))); // ID in ALink JSON format
        payloadArray = payloadArray.concat(buffer_int16(prop_int16
)); // The value of property 'prop_int16'
       payloadArray = payloadArray.concat(buffer_uint8(prop_bool
)); // The value of property 'prop_bool'
        payloadArray = payloadArray.concat(buffer_float32(prop_float
)); // The value of property 'prop_float'
    return payloadArray;
}
// The followings are the auxiliary functions
function buffer_uint8(value) {
    var uint8Array = new Uint8Array(1);
    var dv = new DataView(uint8Array.buffer, 0);
    dv.setUint8(0, value);
    return [].slice.call(uint8Array);
}
function buffer_int16(value) {
   var uint8Array = new Uint8Array(2);
    var dv = new DataView(uint8Array.buffer, 0);
    dv.setInt16(0, value);
    return [].slice.call(uint8Array);
function buffer_int32(value) {
   var uint8Array = new Uint8Array(4);
    var dv = new DataView(uint8Array.buffer, 0);
    dv.setInt32(0, value);
    return [].slice.call(uint8Array);
ļ
function buffer float32(value) {
   var uint8Array = new Uint8Array(4);
    var dv = new DataView(uint8Array.buffer, 0);
    dv.setFloat32(0, value);
    return [].slice.call(uint8Array);
}
```

- Verify the script using analog data
  - · Parse analog upstream data

Select Upstreamed Device Data and enter the following data:

```
0x00002233441232013fa00000
```

click Running, and then view the outputs:

```
{
    "method": "thing.event.property.post",
    "id": "2241348",
    "params": {
        "prop_float": 1.25,
        "prop_int16": 4658,
        "prop_bool": 1
    },
    "version": "1.0"
```

## }

• Select Received Device Data, and enter the following data:

```
{
    "method": "thing.service.property.set",
    "id": "12345",
    "version": "1.0",
    "params": {
        "prop_float": 123.452,
        "prop_int16": 333,
        "prop_bool": 1
    }
}
```

click Running, and then view the output:

```
0x0100003039014d0142f6e76d
```

#### Appendix: Method for debugging scripts written in a local computer

Currently, IoT Platform Data Parsing does not support debugging on the running platform.

Therefore, we recommend that you directly paste the finished script into the online editor and then

test it. The following is example output of the test method.

```
// Test Demo
function Test()
{
    //0x001232013fa00000
   var rawdata_report_prop = new Buffer([
        0x00, //Fixed command header, 0 indicates reporting property
        0x00, 0x22, 0x33, 0x44, // Identify the request sequence
corresponding to the ID fields.
        0x12, 0x32, //Two-byte value in int16, corresponding to the
property of prop_int16
        0x01, //One-byte value in bool, corresponding to the property
of prop_bool
        0x3f, 0xa0, 0x00, 0x00 //Four-byte value in float, correspond
ing to the property of prop_float
    ]);
   rawDataToProtocol(rawdata_report_prop);
   var setString = new String('{"method":"thing.service.property.
set","id":"12345","version":"1.0","params":{"prop_float":123.452, "
prop_int16":333, "prop_bool":1}}');
   protocolToRawData(JSON.parse(setString));
```

#### Test();

## 2.6 Virtual devices

IoT Platform provides virtual devices to help developers debug devices online. Currently, only Pro Edition supports the online debugging feature.

The general development process of IoT is that, after a device client has been successfully developed, the devices report data to the cloud and developers use the data to develop the applications. Such a development process is often time consuming. In response, IoT Platform provides virtual devices that simulate physical devices connected with the cloud. The virtual devices report defined properties and handle events, and you can debug your applications according to the data reported by the virtual devices. After the physical devices become active, the virtual devices will automatically become inactive.

#### Procedure

- 1. Log on to the *IoT Platform console*.
- In the left-side navigation pane, click **Products** and then click **View** next to the product that you want to debug.
- 3. On the Product Details page, click Online Debugging.
- 4. Select the target device to be debugged.

| IoT Platform       | Products > Product Details           |                                     |                             |
|--------------------|--------------------------------------|-------------------------------------|-----------------------------|
| Devices            | Modbusgateway Pro Edition            |                                     |                             |
| Devices            | ProductKey : a1UDItvsIu6 Copy        | ProductSecret : ******* Show        | Total Devices:1 Manage      |
| Product            | Product Information Notifications    | Define Feature Service Subscription | Device Log Online Debugging |
| Rules              | Debug Device: BDWGNSydEIrlA8qj02Yk   |                                     |                             |
| Extended Services  | Q Real time                          |                                     |                             |
| My Services $\lor$ | ✓ BDWGNSydEIrlA8qj02Yk               |                                     |                             |
| Documentation      | Device Log • Device DetectedInactive |                                     | Auto-Refresh Clear          |
|                    |                                      |                                     |                             |
|                    |                                      |                                     |                             |

5. Click Virtual Device > Start Virtual Device.

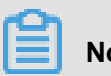

## Note:

If the physical device is active or disabled, you will be unable to start the virtual device.

6. Set the content for the simulated push.

For example, you can set the **Properties**, indoor temperature to be 24 degrees Celsius.

| IoT Platform      |        |                                                                        |
|-------------------|--------|------------------------------------------------------------------------|
| Devices           |        |                                                                        |
| Product           |        | Debug Physical Device Virtual Device                                   |
| Device            |        | Circulate Durked Contacts                                              |
| Rules             |        | Properties Events                                                      |
| Extended Services |        |                                                                        |
| My Services       | $\sim$ | 24 3                                                                   |
| Documentation     |        | humidity                                                               |
|                   |        | 70                                                                     |
|                   |        | ch2o                                                                   |
|                   |        | 2                                                                      |
|                   |        | Push         Push Policy         Stop Virtual Device         View Data |

- 7. Select a push method.
  - Push: Only push the data once.
  - Push Policy:
    - At Specific Time: Push the data at your specified time.
    - At Specific Interval: Push the data regularly at your specified time interval in your specified time range. The unit of time interval is in seconds.

You can click **View Data** to view the running status of the device.

If you no longer require a virtual device, click Stop Virtual Device to stop it.

#### Limits

- The minimum time interval for pushing data is 1 second.
- The maximum number of messages that can be pushed at a specific interval is 1,000.
- The maximum number of times you can use the Push method per day is 100.

# 2.7 Topics

The cloud and devices communicate with each other in IoT Platform through topics. The device reports messages to a specified topic and subscribes to messages from the topic. IoT Platform sends commands to topics, and subscribes to specific topics to obtain device information.

# 2.7.1 What is a topic?

Servers and devices communicate with each other in IoT Platform through topics. Topics are associated with devices, and topic categories are associated with products.

## What is a topic category?

To simplify authorization operations and facilitate communication between devices and IoT Platform, topic categories were introduced. When you create a product, IoT Platform will create a default topic category for the product. In addition, when you create a device, the topic category will be automatically assigned to the device. You do not need to authorize each individual device to publish or subscribe to a topic.

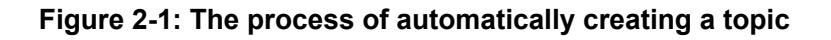

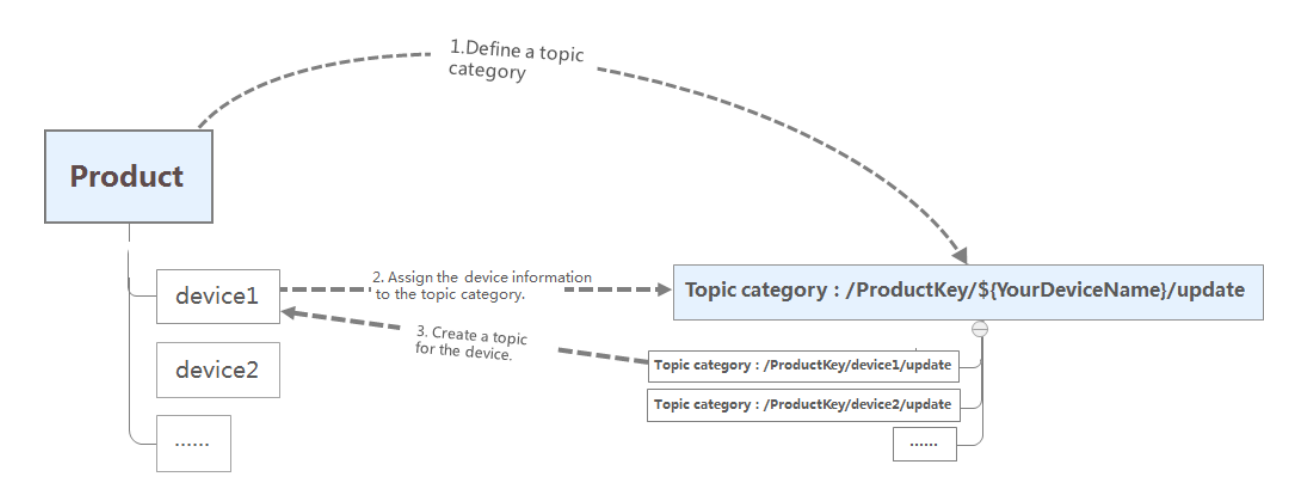

When you create a product, IoT Platform automatically creates standard topic categories for the product. You can view all topic categories of the product on the **Communication** page.

Description of topic categories:

A topic category is a set of topics within the same product. For example, the topic category
 /\${productKey}/\${deviceName}/update is a collection of the specific topics: /\${
 productKey}/device1/update and /\${productKey}/device2/update.

- The topic category must use a forward slash (/) to delimit the topic hierarchy. Two of the category levels are reserved: \${productKey} represents the product identifier, and \${
   deviceName} represents the device name.
- Each category level can only contain letters, numbers, and underscores (\_). Topic category levels cannot be left empty.
- Operations available for devices: **Publish** indicate that the device can publish messages to a topic. **Subscribe** indicates that the device can subscribe to messages of a topic.
- IoT Platform Basic supports customized topic categories. Customizing topic categories allows for flexible communication to suit your business needs. Customizing topic categories and modifying category level names is not supported in IoT Platform Pro.
- The system-defined topic categories are pre-defined by IoT Platform Pro, do not support customization, and do not begin with /\${productKey}. For example, in IoT Platform Pro, topic categories provided for the Thing Special Language (TSL) begin with /sys/, topic categories provided for firmware upgrades begin with /ota/, and topic categories provided for device shadows begin with /shadow/.

### What is a topic?

A topic category is used for topic definition rather than communication. A topic is used for communication.

- Topics and topic categories use the same format. The difference is that in a topic category, the \${deviceName} is a variable, but in a topic it represents a specific device name.
- A topic is automatically derived from the device name and the topic category of the product. A topic contains a device name (deviceName), which can only be used in Pub/Sub communication. For example, the topic /\${productKey}/device1/update is owned by the device with name device1. Therefore, you can only publish or subscribe to messages to this topic for the device with name device1, and cannot use it for device with name device2 to publish or subscribe to messages.
- When you configure the rules engine, the topic that you configure can contain one wildcard character.

| Wildcard character                     |   | Description                                                            |  |  |  |  |  |
|----------------------------------------|---|------------------------------------------------------------------------|--|--|--|--|--|
|                                        | # | Must be the last character in the topic, and works as a wildcard by    |  |  |  |  |  |
| matching all topics in the current tre |   | matching all topics in the current tree and all sub-trees of the topic |  |  |  |  |  |

## Table 2-1: Wildcard characters in a topic

| Wildcard character | Description                                                                                                    |
|--------------------|----------------------------------------------------------------------------------------------------|
|                    | hierarchy. For example, the topic /productKey/device1/# can<br>represent /productKey/device1/update and productKey/<br>device1/update/error.                                                           |
| +                  | Matches all topics in the current tree of the topic hierarchy. For<br>example, the topic /productKey/+/update can represent /<br>\${productKey}/device1/update and /\${productKey}/<br>device2/update. |

# 2.7.2 System-defined topics

This document lists the system-defined topics.

### **Topic categories in IoT Platform Basic**

IoT Platform Basic supports customized topic categories. IoT Platform automatically creates three customized topic categories by default when you create a product. You can also create additional customized topic categories.

- /\${productKey}/\${deviceName}/update: for devices to upload data. Permission operation: Publish.
- /\${productKey}/\${deviceName}/update/error: for devices to report errors.
   Permission operation: Publish.
- /\${productKey}/\${deviceName}/get: for the cloud to get device data. Permission
  operation: Subscribe.

### **Topic categories in IoT Platform Pro**

IoT Platform Pro provides default system-defined topics. Topic categories are not customizeable. You can use the SDK, or use the system-defined topics associated with the Pub or Sub operations to enable two-way communication for device data between devices and the cloud.

The default topic category in IoT Pro has two categories: Alink and passthrough. The Alink topic category is used for device communication in the Alink JSON format. The passthrough topic category is used for device communication in a pass-through/custom format. Alink topic categories:

- /sys/\${productKey}/\${deviceName}/thing/event/property/post: for devices to report properties. Permission operation: Publish.
- /sys/\${productKey}/\${deviceName}/thing/service/property/set: for devices to set properties. Permission operation: Subscribe.

- /sys/\${productKey}/\${deviceName}/thing/event/{tsl.event.identifer}/
   post: for devices to report events. Permission operation: Publish.
- /sys/\${productKey}/\${deviceName}/thing/service/{tsl.service.identifer
   }: for devices to call services. Permission operation: Subscribe.
- /sys/\${productKey}/\${deviceName}/thing/deviceinfo/update: for devices to report tags. Permission operation: Publish.

Passthrough topic categories:

- /sys/{ProductKey}/{deviceName}/thing/model/up\_raw: uploaded passthrough data for devices to report device properties, events, and other device data. Permission operation: Publish.
- /sys/{ProductKey}/{deviceName}/thing/model/down\_raw: downloaded passthrough data for devices to get properties, set properties, and call services. Permission operation: Subscribe.

#### Topic categories for device shadows

A device shadow provides the system-defined topic categories, which are mainly used by IoT Platform Basic products to update shadows.

- /shadow/update/\${productKey}/\${deviceName}: for updating the device shadows.
   Permission operation: Publish.
- /shadow/get/\${productKey}/\${deviceName}: for getting the device shadows.
   Permission operation: Subscribe.

### Topic categories for remote configuration

Remote configuration provides the system-defined topic categories, which are used for sending configuration files to devices.

- /sys/\${productKey}/\${deviceName}/thing/config/push: for devices to receive the configuration files from the cloud. Permission operation: Subscribe.
- /sys/\${productKey}/\${deviceName}/thing/config/get: for devices to request a configuration update. Permission operation: Publish.
- /sys/\${productKey}/\${deviceName}/thing/config/get\_reply: for devices to request a configuration update, and receive the configuration files from the cloud. Permission operation: Subscribe.

#### Topic categories for firmware upgrade

The firmware upgrade provides system-defined topic categories for devices to report firmware versions and receive upgrade notifications.

- /ota/device/inform/\${productKey}/\${deviceName}: for devices to report firmware versions to the cloud. Permission operation: Publish.
- /ota/device/upgrade/\${productKey}/\${deviceName}: for devices to receive firmware upgrade notifications from the cloud. Permission operation: Subscribe.
- /ota/device/progress/\${productKey}/\${deviceName}: for devices to report the progress of a firmware upgrade. Permission operation: Publish.
- /ota/device/request/\${productKey}/\${deviceName}: for devices to request a firmware upgrade. Permission operation: Publish.

#### Topic categories for device broadcasts

System-defined topic categories are available for you to broadcast to devices. You can define recipient devices.

/broadcast/\${productKey}/+: for devices to receive broadcasts. Permission operation: Subscribe. The wildcard character (+) can be used to define the recipient devices of the broadcast.

#### **Topic categories for Revert-RPC communication**

The IoT Hub has integrated the synchronous communication mode based on the open-source MQTT protocol. The server sends commands to devices to receive responses in real time. These topic categories are as follows:

- /sys/\${YourProductKey}/\${YourDeviceName}/rrpc/response/\${messageId}: for devices to respond to Revert-RPC requests. Permission operation: Publish.
- /sys/\${YourProductKey}/\${YourDeviceName}/rrpc/request/+: for devices to subscribe to Revert-RPC requests. Permission operation: Subscribe.

# 2.7.3 Create a topic category

This article introduces how to create a custom topic category for a product. Custom topic categories will be automatically assigned to devices under the product.

### Procedure

1. Log on to the *IoT Platform console*.

х

- 2. In the left navigation pane, click Products.
- On the Product List page, find the product you want to create a topic category for, and click
   View in the operation column.
- 4. On the Product Details page, click Notifications > Create Topic Category.
- 5. Define a topic category.

Create Topic Category

|                                                                                                    | Topic Rule:                                                                                                    |          |  |  |  |  |  |
|----------------------------------------------------------------------------------------------------|----------------------------------------------------------------------------------------------------|----------|--|--|--|--|--|
|                                                                                                    | Pro Edition                                                                                                    |          |  |  |  |  |  |
|                                                                                                    | <ol> <li>Use slashes (/) to delimit the category hierarchy. The first category is<br/>ProductKey. The second category is deviceName. The third category is used to<br/>identify custom topics in Pro Editions. For example, the<br/>/pk/\${deviceName}/update topic category includes topics<br/>/pk/mydevice/user/update and /pk/yourdevice/user/update</li> </ol> |          |  |  |  |  |  |
|                                                                                                    | Basic Edition                                                                                                    |          |  |  |  |  |  |
| <ol> <li>Use slashes (/) to delimit the category hierarchy. The first category is<br/>ProductKey. The second category is deviceName. For example, the<br/>/pk/\${deviceName}/update topic category includes topics /pk/mydevice/update<br/>and /pk/yourdevice/update</li> </ol> |                                                                                                    |          |  |  |  |  |  |
|                                                                                                    | * Topic Category:                                                                                                    |          |  |  |  |  |  |
|                                                                                                    | /a1ASFK1NbMQ/\${deviceName}/                                                                                                    |          |  |  |  |  |  |
|                                                                                                    |                                                                                                    |          |  |  |  |  |  |
| * Device Operation Authorizations:                                                                                                    |                                                                                                    |          |  |  |  |  |  |
|                                                                                                    | Publish                                                                                                    | -        |  |  |  |  |  |
|                                                                                                    | OK Cance                                                                                                    | <u>4</u> |  |  |  |  |  |

- **Topic Category**: Enter a topic category name according to the **Topic** Rule on the page.
- Device Operation Authorization: Indicates the operations that devices can perform on the topics of this topic category. You can select from Publish, Subscribe, and Publish and Subscribe.
- Description: Describes the topic category. You can leave this box empty.
- 6. Click OK.

#### Create a topic category with a wildcard character

IoT Platform supports custom topic categories with wildcard characters. When you configure a topic subscription and you want to set topics with wildcard characters, you must first create topic categories with wildcard characters. The procedures of creating a topic category with a wildcard character is almost the same as that of creating a general topic category.

When you are creating a topic category with a wildcard character, pay attention to the following:

- You must firstly select Subscribe as the Device Operation Authorizations. Only when the device operation authorization is set as Subscribe can you enter wildcard characters in topic category name field.
- Topic Category: You can use wildcard characters # and + in the topic category name.

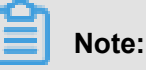

# can only be located at the end of the topic category name.

For topics with wildcard characters, you cannot click **Publish** to publish messages on the **Topic List** page of devices.

## 2.8 Tags

The IoT Platform tag is the user-defined identifier you set for a product or device. You can use tags to flexibly manage your products and devices.

IoT often involves the management of a huge number of products and devices. How to distinguish various products and devices, and how to achieve centralized management become a challenge . Alibaba Cloud IoT Platform provides tags to address this issue. You can set different tags for your products and devices. The use of tags allows the centralized management of your various products and devices.

Tags include product tags and device tags. The product tag is the template for the device tag. After a product tag is created, newly created devices under the product will be automatically assigned the product tag. You can also add device tags for each device individually. The structure of the tag is key: value.

This document describes how to create a product tag and device tag.

#### **Product tags**

Product tags typically describe the information that is common to all devices under a product. For example, a tag can indicate a specific manufacturer, organization, physical size, and operating system. You have to create a product before you can add a product tag.

To add a product tag, follow these steps:

- 1. Log on to the *IoT Platform console*.
- On the Products page, find the product to which you want to add a tag, click View in the Actions column, and then go to the Product Details page.
- 3. Click Edit in the Product Tags section.
- 4. In the Edit Tags dialog box, enter the key and Value for the tag, and then click OK.

| IoT Platform Products Devices Public      | Products > Product Details           protest [Producting         Producting         Producting         Total Devices1 Manage           Product Information         Notifications         Define Feature         Device Log         Online Debugging |                      |                 |                        |             |        |    |               |              |  |
|-------------------------------------------|----------------------------------------------------------------------------------------------------|----------------------|-----------------|------------------------|-------------|--------|----|---------------|--------------|--|
| Extended Services My Services             | Product Inform                                                                                                    | roduct Information   |                 |                        |             |        |    |               |              |  |
| Documentation                             | Product Name                                                                                                    | protest              |                 | Node Type              | Type Device |        |    | Total Devices | 1 Manage     |  |
|                                           | Product Version                                                                                                    | Pro Edition          | Add Product Tag |                        |             |        | ×  | Data Type     | Alink JSON   |  |
|                                           | Created At:                                                                                                    | 06/28/2018. 00:32:36 |                 | lanufacturer<br>Id Tag | ToT         | Delete |    |               |              |  |
|                                           | Dynamic Regis                                                                                                    | Disabled             | + Add T         |                        |             |        |    | ProductSecret | ******* Show |  |
|                                           | Product Descri                                                                                                    |                      |                 |                        |             | 确认     | 取消 |               |              |  |
| Tag Information       Product TagsNo tags |                                                                                                    |                      |                 |                        |             |        |    |               |              |  |

After a product tag is created, newly created devices under the product will be automatically assigned the product tag.

#### **Device tags**

After a device is created under a product, the device will be automatically assigned the product tag. However, the tag derived from a product only defines the information that is common to all devices under the product. Depending on the device features, you can facilitate device management by adding unique tags to the device. For example, for a smart meter in Room 201, you can add a room:201 tag. You can manage device tags either in the console or using the API.

To add a device tag in the console, follow these steps:

- 1. Log on to the *IoT Platform console*.
- 2. Click Devices.

- On the Devices page, find the device that you want to add a tag, click View under the Actions column, and then go to the Device Details page.
- 4. Click Edit in the Device Tags section.
- 5. In the Edit Tags dialog box, enter the key and Value for the tag, and then click OK.

| IoT Platform<br>Products<br>Devices<br>Rules | Devices > Device<br>EzGCkM1XR<br>Product : protest<br>Device Inform | Details<br>nBAjVwvr3dG Inactive<br>View<br>vation Events Invoke Service | ProductKey : Copy<br>Status |                                       |     |        |      |  | DeviceSecret : ******* Show |              |  |
|----------------------------------------------|---------------------------------------------------------------------|-------------------------------------------------------------------------|-----------------------------|---------------------------------------|-----|--------|------|--|-----------------------------|--------------|--|
| Extended Services My Services                | Device Informa                                                      | tion                                                                    |                             |                                       |     |        |      |  |                             |              |  |
| Documentation                                | Product Name                                                        | protest                                                                 | Add Device Tag              | Add Device Tag                        |     |        | ×    |  | 区域                          |              |  |
|                                              | Node Type                                                           | Device                                                                  |                             |                                       |     |        |      |  | DeviceSecret                | ******* Show |  |
|                                              | Current Status Inactive                                             |                                                                         | c                           | coordinate : No Coordinates Available |     |        | Edit |  | 固件版本                        |              |  |
|                                              | Created At                                                          | 06/28/2018, 00:35:51                                                    |                             | room                                  | 201 | Delete |      |  | Last Online                 |              |  |
|                                              |                                                                     |                                                                         | + Add Tag                   |                                       |     |        |      |  |                             |              |  |
|                                              | Tag Informatio                                                      | n<br>gs Add                                                             |                             |                                       |     | 敵认取    | 消    |  |                             |              |  |

The device tag follows the device through the system. In addition, IoT Platform can send device tags to other services in Alibaba Cloud based on the Rule Engine.

## 2.9 Gateways and sub-devices

## 2.9.1 Gateways and sub-devices

IoT Platform allows devices to connect to it directly. Devices can also be mounted as sub-devices to a gateway that connects to IoT Platform.

#### Gateways and devices

When creating products and devices, you need to select a node type. IoT Platform currently supports two node types, device and gateway.

- Device: refers to a device to which sub-devices cannot be mounted. Devices can connect directly to the IoT Hub. Alternatively, devices can connect as sub-devices mounted to gateways that are connected to the IoT Hub.
- Gateway: refers to a device to which sub-devices can be mounted. A gateway connects sub-devices to IoT Platform. Gateways can manage sub-devices, maintain their topological relationships with sub-devices, and synchronize these topological relationships to the cloud.

### Topological relationship between a gateway and its sub-devices

### Figure 2-2: Device topological relationship

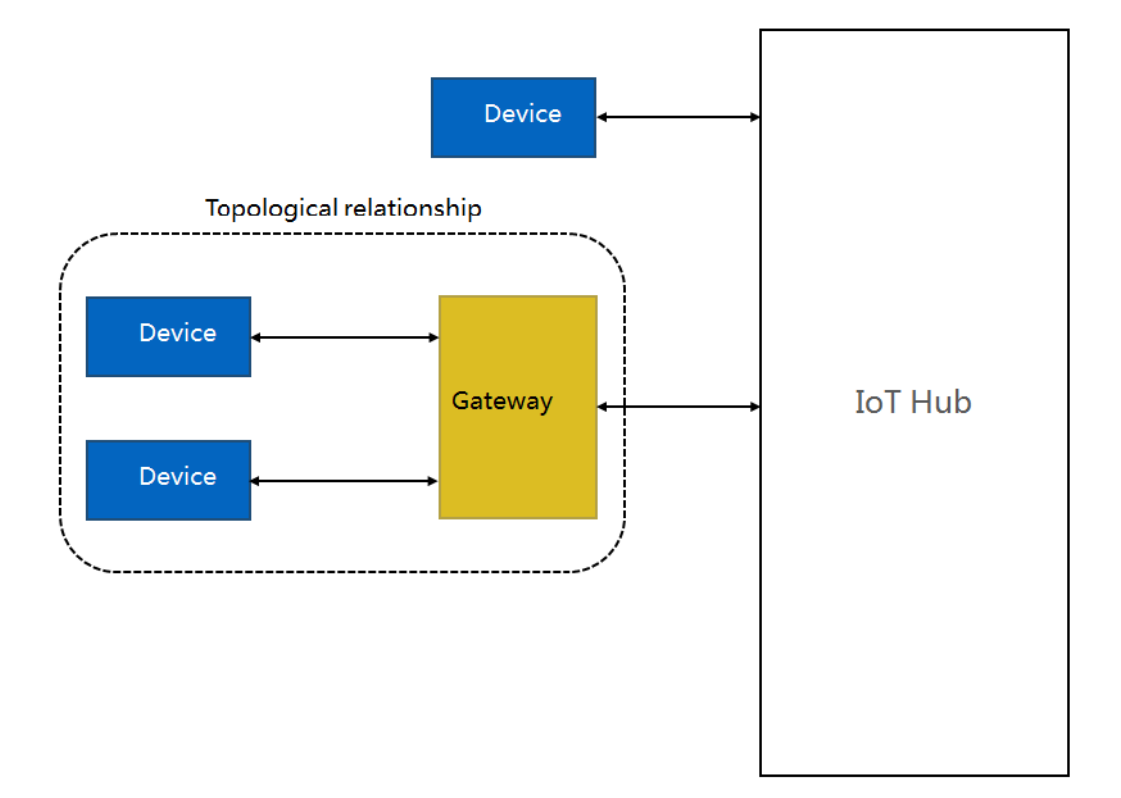

After creating products and devices, you can:

- Connect the gateway to IoT Platform and use the gateway to synchronize the topologial relationship with the cloud. The gateway is then responsible for device authentication, message uploading, instruction receiving and other communications with IoT Platform for all sub-devices.
   Please refer to *Developer Guide (Devices)* and *Connect sub-devices to IoT Platform* for details.
- Configure the sub-device communication channels in the console, manage the topological relationships and send the configuration details to the gateway. Please refer to *Sub-device channels* and *Sub-device management* for details.

# 2.9.2 Sub-device channels

You can create sub-device channels for Pro Edition gateway devices. Gateway devices can then use the management channels to manage sub-devices. Currently, IoT Platform supports three kinds of channels: Modbus protocol channels, OPC UA protocol channels, and custom protocol channels.

On the Devices page, find the gateway device for which you want to create channels, and click
 View next to it.
2. Click **Sub-device Channels** and then create sub-device management channels according to your required protocol.

| IoT Platform      |                                                              | 19                                          |                               |
|-------------------|--------------------------------------------------------------|---------------------------------------------|-------------------------------|
| Devices ^         | BDWGNSydEIrlA8qj02Yk Inactive                                |                                             |                               |
| Product           | Product : Modbusgateway View                                 | ProductKey : a1UDItvsIu6 Copy               | DeviceSecret : ******* Show   |
| Device            | Device Information Topic List Events                         | Invoke Service Status Sub-device Management | Sub-device Channels           |
| Rules             |                                                              |                                             |                               |
| Extended Services | Sub-device Channels Lists the channels of the gateway. You o | can add a maximum of 1500 channels.         | Refresh Create Modbus Channel |
| My Services V     | Modbus OPC UA Custom                                         |                                             |                               |
|                   | Enter a channel name. Search                                 |                                             |                               |
|                   | Channel Name                                                 | Transmission Mode Sub-devices Und           | er Channel Actions            |

#### Modbus

In the **Modbus** tab, click **Create Modbus Channel** and enter the required information in the dialog box.

| Parameter                                                                          | escription                                                          |  |  |  |
|------------------------------------------------------------------------------------|---------------------------------------------------------------------|--|--|--|
| Channel Name                                                                       | The channel identifier. It must be unique under the gateway device. |  |  |  |
| Transmission Mode                                                                  | Supports RTU and TCP.                                               |  |  |  |
| If you select RTU as th                                                            | ne transmission mode, you must set the following parameters:        |  |  |  |
| Select Serial Port                                                                 | For example, /dev/tty0 or /dev/tty1.                                |  |  |  |
| Baud Rate                                                                          | Select a value from the drop-down list.                             |  |  |  |
| Data Bit                                                                           | Supports the following data bit values: 5, 6, 7, and 8.             |  |  |  |
| Check Bit Supports no parity check, odd parity check, and even parity              |                                                                     |  |  |  |
| Stop Bit                                                                           | Support the following stop bit values: 1, 1.5, and 2.               |  |  |  |
| If you select the transmission mode as TCP, you must set the following parameters: |                                                                     |  |  |  |
| IP address                                                                         | Enter an IP address in dot-decimal notation.                        |  |  |  |
| Port Number Enter an integer in the range of 0-65535.                              |                                                                     |  |  |  |

#### OPC UA

Click **OPC UA** > **Create OCP UA Channel**, and enter the required information in the dialog box.

| Parameter          | Description                                               |  |  |  |  |
|--------------------|-----------------------------------------------------------|--|--|--|--|
| Channel Name       | The channel name must be unique under the gateway device. |  |  |  |  |
| Connection Address | For example, opc.tcp://localhost:4840                     |  |  |  |  |

| Parameter                | Description             |  |  |  |
|--------------------------|-------------------------|--|--|--|
| User Name                | An optional parameter.  |  |  |  |
| Password                 | An optional parameter.  |  |  |  |
| Function Call<br>Timeout | The unit is in seconds. |  |  |  |

- Custom
  - 1. Click Custom > Create Customized Channel.
  - 2. Enter a channel name in the dialog box.
  - **3.** Enter your customized configuration content.

| - |       |
|---|-------|
|   | Noto. |
|   | NOLE. |

The configuration content must be in JSON format. We recommend that you prepare the JSON content in advance, and paste it in the box.

# 2.9.3 Sub-device management

You can add a sub-device to a gateway device and assign the TSL and the extended information of the product (to which the sub-device belongs) to the sub-device.

#### Prerequisites

- If the gateway connection protocol of a sub-device is Modbus or OPC UA, before you connect the sub-device to the gateway, you must create a corresponding sub-device channel for the gateway. For more information about how to create sub-device channels, see the correspond ing documentation about sub-device channels.
- Products and devices created before September 3, 2018, Beijing time, can be added to gateways as sub-devices. However, you can only add their topological relationships, and not channel configurations.

#### Procedure

- On the Devices page, find the gateway device for which you want to add sub-devices and click
   View next to it.
- 2. Click Sub-device Management > Add Sub-device.

| IoT Platform       | Devices → Device Details                            |                                                                           |                                           |                 |
|--------------------|-----------------------------------------------------|---------------------------------------------------------------------------|-------------------------------------------|-----------------|
| Devices ^          | BDWGNSvdEIrlA8gi02Yk Inactive                       |                                                                           |                                           |                 |
| Product            | Product : Modbusgateway, View                       | ProductKey : a1UDItyslu6, Copy                                            | DeviceSecret : ******* Show               |                 |
| Device             | Device Information Topic List Events                | Invoke Service Status Sub-device Manag                                    | ement Sub-device Channels                 |                 |
| Rules              |                                                     |                                                                           |                                           |                 |
| Extended Services  | Sub-device Management(0) Displays the device topole | igy, devices that are connected to the cloud thorugh this gateway. Each g | ateway can support up to 200 sub-devices. |                 |
| My Services $\lor$ | Second DeviceNews                                   |                                                                           | Defeat                                    | H Colo Harrison |
| Documentation      | Enter a Deviceivame                                 |                                                                           | Refresh                                   | ad sub-device   |
|                    | DeviceName Product                                  | Node Type State/Enabled                                                   | Last Online Actions                       |                 |

**3.** Enter information of the sub-device in the dialog box.

| Parameter                                                                                              | Description                                                                                                    |  |  |  |  |
|----------------------------------------------------------------------------------------------------|----------------------------------------------------------------------------------------------------|--|--|--|--|
| Product                                                                                                | Select the name of the product that the sub-device belongs to.                                                                                                    |  |  |  |  |
| Device                                                                                                 | Select the name of the device that you want to add as a sub-device.                                                                                                    |  |  |  |  |
| If the gateway connect                                                                                 | ion protocol of the sub-device is Modbus, set the following parameters.                                                                                                    |  |  |  |  |
| Associated Channel                                                                                     | Required. Select a channel that the sub-device uses from the created sub-device channels.                                                                                           |  |  |  |  |
| Slave Station Number                                                                                   | Enter an integer in the range of 1-247.                                                                                                    |  |  |  |  |
| If the gateway connect                                                                                 | ion protocol of the sub-device is OPC UA, set the following parameters.                                                                                                    |  |  |  |  |
| Associated Channel Required. Select a channel that the sub-device uses from sub-device channels.       |                                                                                                    |  |  |  |  |
| Node Path                                                                                              | Enter a node path. For example, Objects/Device1. In this example, Objects is a fixed root node, and Device1 is the node name of the device node path. Use / to separate node names. |  |  |  |  |
| If the gateway connect parameters.                                                                     | ion protocol of the sub-device is custom protocol, set the following                                                                                                    |  |  |  |  |
| Associated Channel Optional. Select a channel that the sub-device uses from the c sub-device channels. |                                                                                                    |  |  |  |  |
| Custom Configuration                                                                                   | If you have selected an associated channel, you must customize the configuration. Only JSON format is supported.                                                                    |  |  |  |  |

**4.** On the details page of the sub-device, you can view the gateway device information. Click **Edit** to modify the configuration information.

#### What's next

• You can refer to *Alink protocol* to develop your own devices and assign the configurations between the gateway device and the sub-device to the device client.

# 2.10 Service Subscription

### 2.10.1 What is Service Subscription?

Service clients can directly subscribe to device upload and status messages of products.

Currently, IoT Platform pushes messages through HTTP/2. After you configure the service subscription, IoT Platform pushes messages to your service client through HTTP/2. This means that you can use HTTP/2 SDKs to allow your enterprise server to directly receive messages from IoT Platform. HTTP/2 SDKs provide identity authentication, topic subscription, message sending and message receiving capabilities, and can be used to enable communication between devices and IoT Hub. Specifically, HTTP/2 SDKs allow you to transfer large numbers of messages between IoT Platform and your enterprise server, and support communication between devices and IoT Platform.

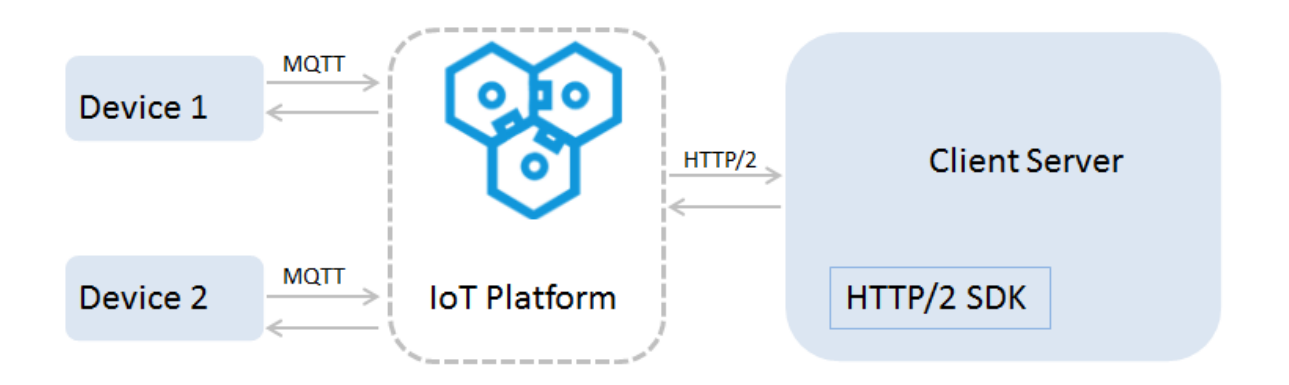

### Note:

If you are using an old version of IoT Platform and Message Service is being used to transfer messages, you can upgrade your service subscription method to HTTP/2. If you want to continue using Message Service as your message transferring service, IoT Platform will push messages to Message Service, which means your clients must listen to your queues in Message Service in order to receive messages.

# 2.10.2 Development guide

This article introduces how to configure service subscription, connect to HTTP/2 SDK, authenticate identity, and configure the message-receiving interface.

#### Configure service subscription

1. Log on to the *IoT Platform console*.

- 2. In the left-side navigation pane, click **Products**.
- **3.** In the product list, find the product for which you want to configure service subscription and click **View**. You are directed to the **Product Details** page.
- 4. Click Service Subscription > Set Now.
- Select the types of notifications that you want to push to the SDK. There are two types: Device Upstream Notification and Device Status Change Notification.

| IoT Platform Devices Product  | Products       >       Product Details         Modbusgateway       Pro Edition         ProductKey:       all "Directing" communications | T Devices:1 Manage                                    |
|-------------------------------|----------------------------------------------------------------------------------------------------|-------------------------------------------------------|
| Device<br>Rules               | Product Int Configure Service Subscription                                                                                              | < e Log Online Debugging                              |
| Extended Services My Services | Select the notification type to push: Service Subscription Device Upstream Notification Device Status Change Notification               | push messages through a HTTP/2 connection User Change |
| Documentation                 | Save                                                                                                    | rtion.Set Now                                         |

 Device Upstream Notification: Indicates the messages of topics to which devices are allowed to publish messages. If it is selected, the HTTP/2 SDK can receive the messages reported by devices.

For example, a Pro Edition product has three topic categories:

- /\${YourProductKey}/\${YourDeviceName}/user/get, devices can subscribe to messages.
- /\${YourProductKey}/\${YourDeviceName}/user/update, devices can publish messages.
- /sys/\${YourProductKey}/\${YourDeviceName}/thing/event/property/ post, devices can publish messages.

Service Subscription can push messages of the topics /\${YourProductKey}/\${ YourDeviceName}/user/update and /sys/\${YourProductKey}/\${YourDevice Name}/thing/event/property/post, to which devices can publish messages. In addition, the messages of /sys/\${YourProductKey}/\${YourDeviceName}/thing/ event/property/post are processed by the system before being pushed.

 Device Status Change Notification: Indicates the notifications that are sent when the statuses of devices change. For example, the notifications on devices going online or going offline. The topic /as/mqtt/status/\${YourProductKey}/\${YourDeviceName} has device status change messages. After this notification type is selected, the HTTP/2 SDK

can receive the device status change notifications.

#### Connect to the SDK

Add maven dependency to the project to connect to the SDK.

```
<dependency>
    <groupId>com.aliyun.openservices</groupId>
    <artifactId>iot-client-message</artifactId>
    <version>1.1.2</version>
</dependency>
<dependency>
    <groupId>com.aliyun</groupId>
    <artifactId>aliyun-java-sdk-core</artifactId>
    <version>3.7.1</version>
</dependency>
</dependency>
</dependency>
</dependency>
</dependency>
</dependency>
</dependency>
</dependency>
</dependency>
</dependency>
</dependency>
</dependency>
</dependency>
</dependency>
</dependency>
</dependency>
</dependency>
</dependency>
</dependency>
</dependency>
</dependency>
</dependency>
</dependency>
</dependency>
</dependency>
</dependency>
</dependency>
</dependency>
</dependency>
</dependency>
</dependency>
</dependency>
</dependency>
</dependency>
</dependency>
</dependency>
</dependency>
</dependency>
</dependency>
</dependency>
</dependency>
```

#### Identity authentication

Use the AccessKey information of your Alibaba Cloud account for identity authentication and to build the connection between the SDK and IoT Platform.

See the following example:

The value of accessKey is the AccessKeyID of your Alibaba Cloud account, and the value of accessSecret is the AccessKeySecret corresponding to the AccessKeyID. Log on to the *Alibaba Cloud console*, move the pointer to your account image, and click **AccessKey** to view your AccessKey ID and AccessKey Secret; click **Security Settings** to view your account ID.

The value of **region** is the region ID of your IoT Platform service.

#### Configure the message receiving interface

Once the connection is established, the server immediately pushes the subscribed messages to the SDK. Therefore, when you are configuring the connection, you configure the message-

receiving interface, which is used to receive the messages for which callback has not been configured. We recommend that you call setMessageListener to configure callback before you connect the SDK to IoT Platform.

Use the consume method of MessageCallback interface and call the setMessageListener () of messageClient to configure the message receiving interface.

The returned result of consume determines whether the SDK sends an ACK.

The method of message receiving interface configuration is as follows:

```
MessageCallback messageCallback = new MessageCallback() {
    @Override
    public boolean consume(MessageToken messageToken) {
        Message m = messageToken.getMessage();
        log.info("receive : " + new String(messageToken.getMessage().
getPayload()));
        return true;
    }
};
messageClient.setMessageListener("/${YourProductKey}/#",messageCallback);
```

The parameters are introduced as follows:

• MessageToken indicates the body of the returned message. Use MessageToken.

getMessage() to get the message body. MessageToken is required when you reply to ACKs manually.

A message body contains the following:

```
public class Message {
    // Message body
    private byte[] payload;
    // Topic
    private String topic;
    // Message ID
    private String messageId;
    // QoS
    private int qos;
}
```

- For more information about message body, see message parameters.
- messageClient.setMessageListener("/\${YourProductKey}/#",messageCal

lback); is a method to specify topics for callbacks.

You can specify topics for callbacks, or you can use the generic callback.

Callbacks with specified topics

Callbacks with specified topics have higher priority than the generic callback. When a message matches with multiple topics, the callback with the topic whose elements ranks higher in the dictionary order is called and only one callback is performed.

When you are configuring a callback, you can specify the topics with wildcards, for example, /\${YourProductKey}/\${YourDeviceName}/#.

Example:

```
messageClient.setMessageListener("/alEddfaXXXX/device1/#",
messageCallback);
//When the received message matches with the specified topic, for
example, "/alEddfaXXXX/device1/update", the callback with this
topic is called.
```

- Generic callback

If you do not specify any topic for callbacks, generic callback is called.

The method to configure the generic callback:

```
messageClient.setMessageListener(messageCallback);
//When the received message does not match with any specified
topics which are configured for callbacks, the generic callback is
called.
```

Configure ACK reply

After a message with QOS>0 is consumed, an ACK must be sent in reply. SDKs support sending ACKs as replies both automatically and manually. The default setting is to reply with ACKs automatically. In this example, no ACK reply setting is configured, so the system replies ACKs automatically.

- Reply ACKs automatically: If the returned value of MessageCallback.consume is true, the SDK will reply an ACK automatically; If the returned value is false or an exception occurs, the SDK will not reply any ACK. If no ACK is replied for the messages with QOS>0, the server will send the message again.
- Reply ACKs manually: Use MessageClient.setManualAcksto configure for replying ACKs manually.

Call MessageClient.ack() to reply ACKs manually, and the parameter MessageToken is required. You can obtain the value of MessageToken from the received message.

The method to manually reply ACKs is as follows:

```
messageClient.ack(messageToken);
```

#### Demo

Click SDK demo to download the demo.

# 2.11 Device group

IoT Platform supports device groups. You can assign devices from different products to the same group. This article introduces how to create and manage device groups on the IoT Platform console.

#### Procedure

- 1. Log on to the *IoT Platform console*.
- 2. Click Devices > Group.
- On the group management page, click Create Group, enter group information, and then click Save.

```
Note:
```

You can create up to 1,000 groups (including parent groups and subgroups).

| IoT Platform                                    | Group Management                   |                                                                                                    |                            |                                        |
|-------------------------------------------------|------------------------------------|----------------------------------------------------------------------------------------------------|----------------------------|----------------------------------------|
| Quick Start<br>Devices A<br>Product             | Groups Search by group name Search | Create Group                                                                                       | ×                          | Refresh Create Group                   |
| Device<br>Group<br>Edge Management 🗸            | Group Name .                       | • Parent Group:<br>Group                                                                           | ted At<br>8/2018, 19:05:26 | Actions<br>View Delete                 |
| Rules<br>Applications 💛<br>Data Analysis 💛      |                                    | Group Name:      Group      Group      Description:      [     Test the service description      ] |                            | Total 1 Items (1) Items per Pager 15 V |
| Extended Services $\checkmark$<br>Documentation |                                    | Enter me group description.<br>0/100                                                               |                            |                                        |
|                                                 |                                    | Save                                                                                               | el                         |                                        |

The parameters are as follows:

- **Parent Group**: Select a group type.
  - Group: Indicates that the group to be created is a parent group.
  - Select an existing group: Specifies a group as the parent group and creates a subgroup for it.

- Group Name: Enter a name for the group. A group name can be 4 to 30 characters in length and can include Chinese characters, English letters, digits and underscores (\_). The group name must be unique among the groups for an account, and cannot be modified once the group has been created.
- Group Description: Describes the group. Can be left empty.
- On the Group Management page, click View to view the Group Details page of the corresponding group.
- **5.** (Optional) Add tags for the group. Tags can be used as group identifiers when you manage your groups.
  - a) Click Add under Tag Information, and then enter keys and values of tags.
  - b) Click **OK** to create all the entered tags.

You can add up to 100 tags for a group.

| IoT Platform              | Group Manager   | Group Management > Group Details |                    |                      |          |                  |                       |  |
|---------------------------|-----------------|----------------------------------|--------------------|----------------------|----------|------------------|-----------------------|--|
| O SHOW                    | test1           |                                  |                    |                      |          |                  |                       |  |
| Quick Start               | Group Level:Gro | oup/test1                        | Group ID:zLp3      | VqkC699XZalu Copy    |          |                  |                       |  |
| Devices                   | Total Devices:0 |                                  | Activate Device    | es:0                 |          | Online Devices:0 |                       |  |
| Product                   | Group Inform    | nation Device List S             | ubgroups           |                      |          |                  |                       |  |
| Device                    | _               |                                  |                    |                      |          |                  |                       |  |
| Group                     | Group Informa   | ition                            |                    |                      |          |                  | Edit                  |  |
| Edge Management 🗸         |                 |                                  | Add Group Tag      |                      | ×        |                  |                       |  |
| Rules                     | Group Name      | test1                            |                    |                      |          | Group ID         | zLp3VqkC699XZalu Copy |  |
| Applications $\checkmark$ | Total Devices:  | 0                                | Enter the tag key. | Enter the tag value. | Delete   | Online           | 0                     |  |
| Data Analysis $\sim$      | Created At      | 09/18/2018, 19:05:26             | + Add Tag          |                      |          |                  |                       |  |
| Extended Services $$      | Group           |                                  |                    |                      |          |                  |                       |  |
| Documentation             | Description     |                                  |                    | 0                    | K Cancel |                  |                       |  |
|                           |                 |                                  |                    |                      |          |                  |                       |  |
|                           | Tag Informatio  | on                               |                    |                      |          |                  |                       |  |
|                           | Group Tag:No t  | ags Add                          |                    |                      |          |                  |                       |  |
|                           |                 |                                  |                    |                      |          |                  |                       |  |
|                           |                 |                                  |                    |                      |          |                  |                       |  |
|                           |                 |                                  |                    |                      |          |                  |                       |  |

 Click Device List > Add Device to Group. Select the devices that you want to add to the group.

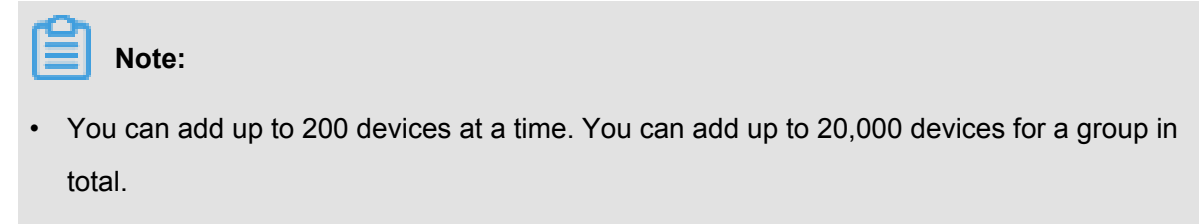

• A device can be included in a maximum of 10 groups.

| IoT Platform                     | Group Management > Group Details |                            |                 |                              |             |                                          |  |
|----------------------------------|----------------------------------|----------------------------|-----------------|------------------------------|-------------|------------------------------------------|--|
| 0.1101.1                         | test1                            |                            |                 |                              |             |                                          |  |
| Quick Start                      | Group Level:Group/test1          | Add Device to Group        |                 |                              | >           | ×                                        |  |
| Devices ^                        | Total Devices:0                  |                            |                 |                              |             | ine Devices:0                            |  |
| Product                          | Group Information Device List    | Select product V Enter     | a device name.  | Searc                        | All You h   |                                          |  |
| Device                           |                                  |                            |                 | n<br>State/Enabled           | ave set     |                                          |  |
| Group                            | Device List                      | DeviceName                 | Product         | R                            | Last Online | Refresh Add Device to Group              |  |
| Edge Management $\smallsetminus$ |                                  |                            |                 |                              |             |                                          |  |
| Rules                            | Search by ProductKey             | testforpublish             | 1008test        | <ul> <li>Inactive</li> </ul> |             |                                          |  |
| Applications $\checkmark$        | DeviceName                       |                            |                 |                              | 10/09/2018  | State/Enabled Last Online Actions        |  |
| Data Analysis 🛛 🗸                |                                  | sensor_envirMoni           | or_envirMoni    | <ul> <li>Online</li> </ul>   | 09:44:24    | - 11                                     |  |
| Extended Services $\checkmark$   |                                  |                            |                 |                              | 09/21/2018  |                                          |  |
| Documentation                    |                                  | gateway                    | LinkedgeGateway | <ul> <li>Offline</li> </ul>  | 23:03:23    |                                          |  |
|                                  |                                  |                            |                 |                              |             |                                          |  |
|                                  | Remove Device from Group         | television                 | IOT             | <ul> <li>Inactive</li> </ul> |             | Total 0 Items < 1 > Items per Page: 10 < |  |
|                                  |                                  |                            |                 |                              |             |                                          |  |
|                                  |                                  | Electric-fan               | IO              | <ul> <li>Inactive</li> </ul> |             | •                                        |  |
|                                  |                                  | You have selected0devices. |                 |                              | OK Cancel   |                                          |  |
|                                  |                                  |                            |                 |                              |             |                                          |  |

There are two buttons at the upper-right corner of the **Add Device to Group** page.

- Click All to display all the devices.
- Click You have selected to display the devices you have selected.
- 7. (Optional) Click **Subgroups** > **Create Group** to add a subgroup for the group.

Subgroups are used to manage devices in a more specific manner. For example, you can create subgroups such as "SmartKitchen" and "SmartBedroom" for a parent group " SmartHome", and then you can manage your kitchen devices and bedroom devices separately . The procedure is as follows:

a) Select the parent group, enter a group name and description, and click Save.

| IoT Platform              | Group Management > Group Details        |                                |                     |                          |
|---------------------------|-----------------------------------------|--------------------------------|---------------------|--------------------------|
| 0.1101.1                  | test1                                   |                                |                     |                          |
| Quick Start               | Group Level:Group/test1                 | Group ID:zLp3VqkC699XZalu Copy |                     |                          |
| Devices                   | Total Devices:0                         | Activate Devices:0             | Online Devices:0    |                          |
| Product                   | Group Information Device List Subgroups |                                |                     |                          |
| Device                    |                                         | Create Group                   | ×                   |                          |
| Group                     | Groups                                  |                                |                     | Refresh Create Group     |
| Edge 🗸 🗸                  | citatps                                 | * Parent Group:                |                     | oreate oroup             |
| Management                | Search by group name Search             | test1                          |                     |                          |
| Rules                     | Group Name                              | * Group Name:                  | reated At           | Actions                  |
| Applications $\checkmark$ | aroup name                              | •                              |                     | 11010112                 |
| Data Analysis 🗸 🗸         |                                         | Group                          | 0/16/2018, 16:33:06 | View Delete              |
| Extended 🗸                |                                         | Description:                   | 0/16/2018 16:30:51  | View Delete              |
| Services                  |                                         | Enter the gloup description.   | 0,20,2020,20.002    |                          |
| Desumentation             |                                         |                                | Total 2 Items <     | 1 > Items per Page: 15 V |
| Documentation             |                                         | 0/100                          |                     |                          |
|                           |                                         |                                |                     |                          |
|                           |                                         | Save Cano                      | rel                 |                          |
|                           |                                         |                                |                     |                          |
|                           |                                         |                                |                     |                          |

- b) On the Subgroups page of the parent group, click View to view the corresponding Group Details page.
- c) Click **Device List > Add Device to Group**, and then add devices for the subgroup.

After creating the subgroup and adding devices for it, you can then manage it. You can also create sub-subgroups within the subgroup.

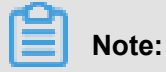

- A group can include up to 100 subgroups.
- Only three layers of groups are supported: parent group>subgroup>sub-subgroup.
- A group can only be a subgroup of one parent group.
- You can not change the relationships between a parent group and its subgroups once they have been created. If you want to change the relationships, delete the existing subgroups and create new ones.
- You cannot delete a group that has subgroups. You must delete all its subgroups before deleting the parent group.

# **3 Rules engine**

# 3.1 Overview

When your devices communicate using *topics*, you can use the rule engine and write SQL expressions to process data in topics. You can also configure forwarding rules to send the processed data to other Alibaba Cloud services. For example:

- You can forward the processed data to RDS, and Table Store for storage.
- You can forward the processed data to Function Compute for event-driven computing.
- You can forward the processed data to another topic to achieve M2M communication.
- You can forward the processed data to Message Service to ensure reliable use of data.

By using the rule engine, you will be provided with a complete range of services including data collection, computing, and storage without purchasing a distributed server deployment architecture

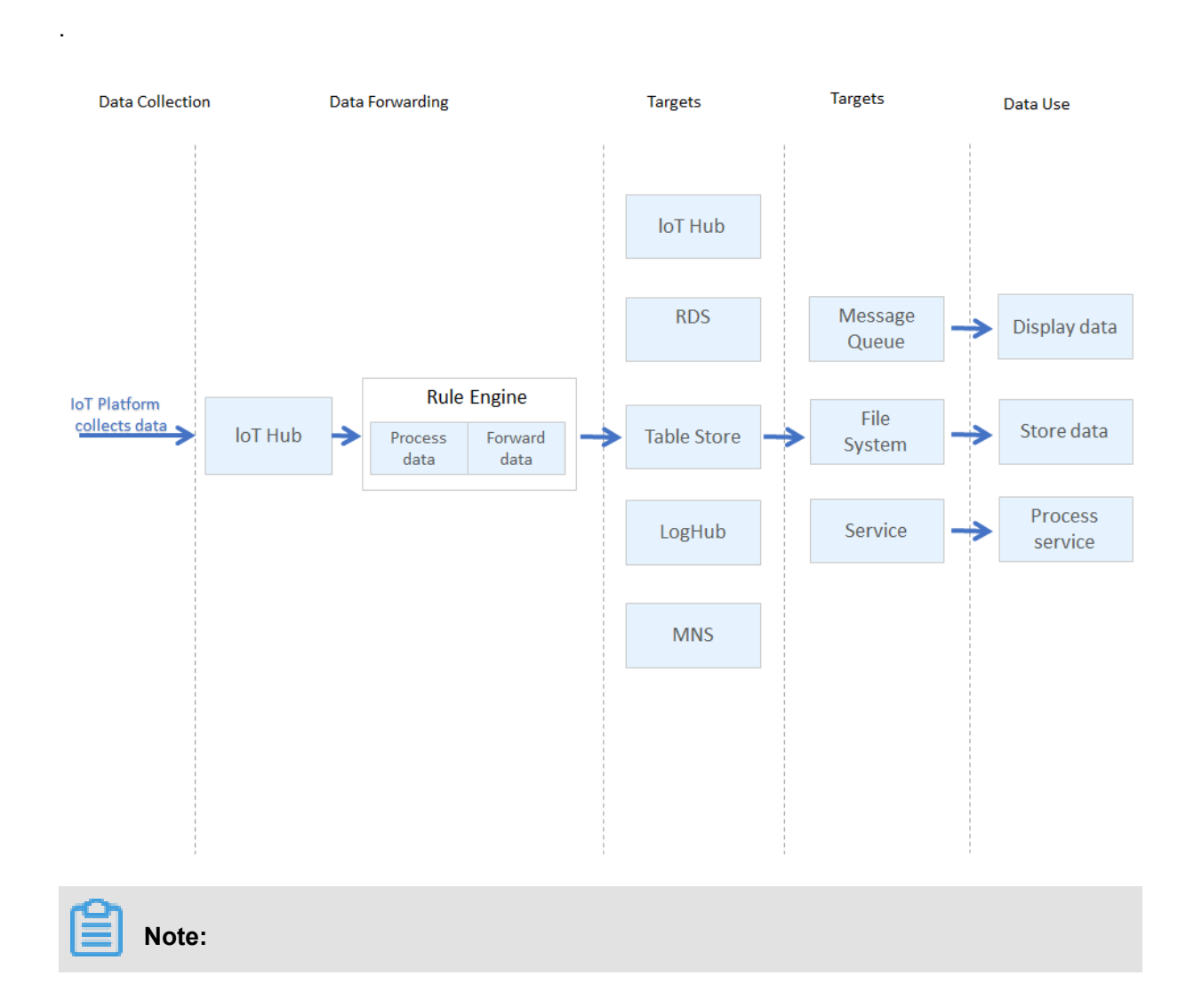

When using the rule engine, you need to pay attention to the following points:

- The rule engine processes data based on topics. You can use the rule engine to process device data only when devices are communicating with each other by using topics.
- The rule engine processes the data in topics using SQL.
- SQL subqueries and the use of the LIKE operator are currently not supported.
- Some functions are supported. For example, you can use deviceName() to obtain the name of the current device. For more information about the supported functions, see Function list.

# 3.2 Create and configure a rule

This topic describes how to create and configure a rule.

#### Procedure

- 1. On the Rules page of the IoT Platform console, click Create Rule.
- 2. Specify a Rule Name and select a Data Type.

| IoT Platform                  | Rules     |           |                   |                         |         |                     |
|-------------------------------|-----------|-----------|-------------------|-------------------------|---------|---------------------|
| Products                      | Pular     |           |                   |                         |         | Crosto Rula         |
| Devices                       | Kules     |           |                   |                         |         | Create Noie         |
| Rules                         | Rule Name | Data Type | Rule Description  | Created At:             | Status  | Actions             |
| Extended Services My Services | *         | JSON      | Create Rule       | ×                       | Idle    | Manage Start Delete |
| Documentation                 | , ,       | JSON      | * Rule Name       |                         | Idle    | Manage Start Delete |
|                               |           | JSON      | Data Type         |                         | Idle    | Manage Start Delete |
|                               | ·         | Binary    | Rule Description: |                         | ldie    | Manage Start Delete |
|                               |           | JSON      | 00.00             |                         | ldle    | Manage Start Delete |
|                               |           | JSON      |                   |                         | Idle    | Manage Start Delete |
|                               |           | Binary    |                   | 04:47:54                | Idle    | Manage Start Delete |
|                               |           | JSON      | -                 | 04/21/2018.<br>03:28:48 | Idle    | Manage Start Delete |
|                               |           | JSON      |                   | 04/21/2018.<br>03:25:37 | Running | Manage Stop         |

- · Rule Name: Enter a unique rule name. Rule names are used to identify rules.
- Data Type: JSON and binary formats are supported. The rules engine processes data based on topics. Therefore, you must select the format of the data in the topic that you want to process.
- Locate the rule you have created and click Manage. On the Rule Details page, configure the rule.

| IoT Platform       | Rules > Rule Details                  | _                                                                  |
|--------------------|---------------------------------------|--------------------------------------------------------------------|
| Products           | weatherProduct                        | Modny                                                              |
| Devices            | Data TypeJSON<br>Product Description: |                                                                    |
| Rules              | - House occuption                     |                                                                    |
| Extended Services  |                                       |                                                                    |
| My Services $\sim$ | Process Data                          | SQL Syntax Write SQL                                               |
| Documentation      |                                       | You have not specified a SQL statement for handling data.Write SQL |
|                    |                                       |                                                                    |
|                    | Data Forwarding                       | Add Operation                                                      |
|                    | Data Destination                      | Actions                                                            |
|                    |                                       |                                                                    |

a) Click Write SQL, and then write a SQL statement as the detailed rule for data processing.

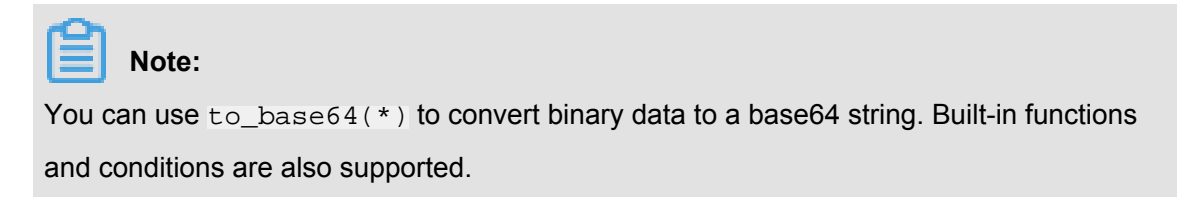

For example, the following SQL statement can be used to extract the deviceName field from the custom topic category, which ends with the level labeled data, of the product Basic\_Light\_001.

| Write SQL | >                                                            |
|-----------|--------------------------------------------------------------|
|           | * Rule Query Expression:                                     |
|           | SELECT deviceName() as deviceName FROM "/a1wmrZPO8o9/        |
|           | * Field:                                                     |
|           | deviceName() as deviceName                                   |
|           |                                                              |
|           | * Topic :                                                    |
|           | Basic_Light_001 V / +/data                                   |
|           | Condition:                                                   |
|           | You can use Rules Engine functions, such as: deviceName()=my |
|           |                                                              |

- Rule Query Expression: You must define the Field, Topic, and Condition. The system will then automatically generate a complete rule query expression.
- Field: The message content field. For example, deviceName() as deviceName.
- Topic: Select a topic whose messages are to be processed.
  - Custom: Indicates that it is a custom topic. After you select a product, you can enter a custom topic.
  - sys: Indicates that it is a system-defined topic. If you select sys, you must select a
    product, a device, and a system-defined topic.

In this example, the custom topic category of the product Basic\_Light\_001 is set.

• Condition: The condition by which the rule is triggered.

For more information about how to write SQL statements, see *SQL statements* and *Functions*.

b) Click Add Operation next to Data Forwarding. Select the Alibaba Cloud service to which you want to forward the processed data, and follow the instructions on the page to configure the parameters.

| Add Oper |                          | ×   |     |
|----------|--------------------------|-----|-----|
|          | Select operation:        |     |     |
|          | Save to Table Store      | ^   |     |
|          | Publish to another Topic |     |     |
|          | ✓ Save to Table Store    |     |     |
|          | Send to Datahub          |     |     |
|          | Save to RDS              |     |     |
|          | Send to Message Service  |     |     |
|          | Send to Message Queue    | Can | cel |
|          | Save to HiTSDB           |     |     |
|          | Send to Function Compute | ▼   |     |

For more information about data forwarding examples, see *Examples*.

4. Go back to the **Rules** page and click **Start**. Data will then be forwarded following this rule.

| IoT Platform                  | Rules          |           |                  |                         |        |                     |             |
|-------------------------------|----------------|-----------|------------------|-------------------------|--------|---------------------|-------------|
| Products<br>Devices           | Rules          |           |                  |                         |        |                     | Create Rule |
| Rules                         | Rule Name      | Data Type | Rule Description | Created At:             | Status | Actions             |             |
| Extended Services My Services |                | JSON      |                  | 06/28/2018,<br>15:23:31 | Idle   | Manage Start Delete |             |
| Documentation                 | weatherProduct | JSON      |                  | 05/30/2018,<br>01:35:07 | Idle   | Manage Start Delete |             |

You can also perform the following operations:

- Click Manage to modify the settings of this rule.
- Click **Delete** to delete this rule. Rules that are in a running status cannot be deleted.
- Click **Stop** to disable this rule.

### 3.3 SQL statements

When using the rules engine, if your data is in JSON format, you can write SQL statements to parse the data and process the parsing result. The rules engine does not parse binary data, but passes binary data through directly. This section describes SQL statements.

#### SQL statements

JSON data can be mapped to a virtual table. Keys in a JSON data record correspond to the column names, and values in a JSON data record correspond to the column values. Once mapped to a virtual table, a JSON data record can be processed using SQL. The following section provides an example of abstracting a rule from the rules engine into a SQL statement.

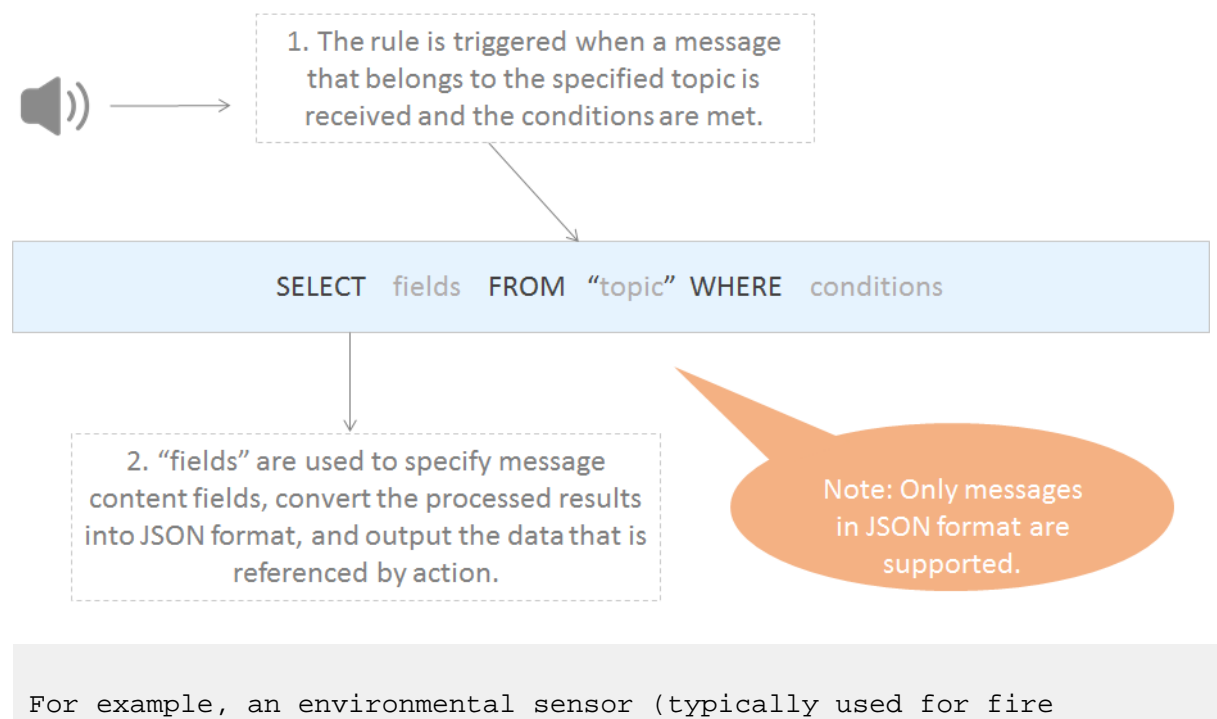

detection and collecting temperature, humidity, and atmospheric pressure data) reports the following data:

```
"temperature":25.1
"humidity":65
"pressure":101.5
"location":"xxx,xxx"
}
If you want to set an alarm to trigger when the temperature is higher
than 38 degrees Celsius and the humidity is less than 40% RH, write
the following SQL statement as a rule: SELECT temperature as t,
deviceName() as deviceName, location FROM /ProductA/+/update WHERE
temperature > 38 and humidity < 40
Then, if the reported data meets the rule parameters, the rule is
triggered and the temperature, device name, and location in the data
record are parsed for further processing.</pre>
```

#### FROM

To use the FROM statement, you must specify topic wildcards after FROM that are used to match the rule against topics that contain the messages to be processed. This means that when a message that belongs to the specified topics arrives, only the message payload that is in JSON format can be parsed and then processed by the SQL statement that you have defined. If the message format is invalid, the message will be ignored. You can usetopic() to reference a specific topic.

In this example, the "FROM /ProductA/+/update" statement indicates that only messages that match /ProductA/+/update are processed. For more information about how messages match topics, see *Topic*.

#### SELECT

JSON data

In the SELECT statement, you can specify the parsed result of the payload of the reported message, which represents the keys and values in the JSON data. You can also use built-in functions in SQL statement, such as deviceName(). SQL subqueries are not supported.

The reported JSON data can be an array or nested JSON data. You can also use a JSONPath expression to obtain the key values in the reported data record. For example, for a payload {a :{key1:v1, key2:v2}}, you can obtain the value of v2 by specifying a.key2 as the JSON path. When specifying variables in SQL statements, note the difference between using single quotes (') and double quotes ("). Single quotes (') enclose constants. Double quotes (") enclose variables. Variables may also be written without being enclosed by quotes. For example, if you use single quotes (') around a variable such as 'a.key2', a.key2 will be taken as a constant.

For more information about built-in functions, see *Functions*.

In the statement "SELECT temperature as t, deviceName() as deviceName, location" that is provided in the previous example,

```
temperature and location are the fields in the reported message, and
  deviceName() is a built-in function.
```

- Binary data
  - Enter \* to pass binary data through directly.
  - Use the function to\_base64(\*) to convert binary data of the original payload to a base64 string. Built-in functions and conditions, such as deviceName(), are supported for extracting the required information.

#### WHERE

· JSON data

The WHERE clause is used as the condition for triggering the rule. SQL subqueries are not supported. The fields that can be used in the WHERE clause are the same as those that can be used in the SELECT statement. When a message of the corresponding topic is received, the result obtained using the WHERE clause will be used to determine whether a rule will be triggered. For more information about WHERE expressions, see the following table: Supported WHERE expressions.

In the previous example, "WHERE temperature > 38 and humidity < 40" indicates that the rule is triggered when the temperature is higher than 38 degrees Celsius and the humidity is less than 40% RH.

Binary data

If the reported message is composed of binary data, you can only use built-in functions and WHERE expressions in the WHERE clause. You cannot use the fields in the payload of the reported message.

#### SQL results

The SQL result returned after the SQL statement is executed will be forwarded. If an error occurs while parsing the payload of the reported message, the rule execution fails. In the expression used for data forwarding, you must use  $\{expression\}$  to specify the data you want to forward.

For the previous example, when configuring the data forwarding action , you can use  ${t}, {deviceName}$ , and  ${loaction}$  to reference the

```
SQL result. For example, if you want to forward the SQL result to Table Store, you can use \{t\}, \{deviceName\}, and \{loaction\}.
```

#### Notes about using arrays

Use double quotes (") when referencing arrays in SQL statements. For example, if a message is  $a:[\{v:1\}, \{v:2\}, \{v:3\}]\}$ , the SELECT statement isselect "\$.a[0]" data1, ".a[1]. v" data2, ".a[2]" data3, which indicates data1={v:1}, data2=2, and data3=[{v:3}].

#### Operator Description Example = Equal to color = 'red' <> color <> 'red' Not equal to AND color = 'red' AND siren = 'on' Logic AND OR color = 'red' OR siren = 'on' Logic OR () Parentheses enclose the conditions color = 'red' AND (siren = 'on' OR that will be evaluated as a whole. isTest) Addition 4 + 5 + Subtraction 5-4 1 Division 20/4 Multiplication 5\*4 % Return the remainder 20% 6 < Less than 5 < 6 <= Less than or equal to 5 <= 6 > Greater than 6 > 5 6 >= 5 >= Greater than or equal to Function call For more information about deviceId() supported functions, see Functions. Attributes You can extract attributes from the state.desired.color,a.b.c[0].d expressed in the message payload and express them JSON format in the JSON format. CASE ... WHEN ... CASE expression CASE col WHEN 1 THEN 'Y' WHEN THEN ... ELSE ... 0 THEN 'N' ELSE " END as flag END

#### Supported WHERE expressions

| IN   | Only listing is supported.<br>Subqueries are not supported.                                                                                                    | For example, you can use WHERE<br>a IN(1, 2, 3 ). However, you cannot<br>use WHERE a IN(select xxx).            |
|------|----------------------------------------------------------------------------------------------------|----------------------------------------------------------------------------------------------------|
| LIKE | The LIKE operator is used to search<br>for a specified pattern. When you<br>use a LIKE operator, you can only<br>use the %wildcard character to<br>represent a string of any characters. | For example, you can use the LIKE<br>operator as in WHERE c1 LIKE '%<br>abc' and WHERE c1 not LIKE '%def<br>%'. |

# **3.4 Functions**

The rules engine provides functions that allow you to handle data when writing a SQL script.

#### **Call functions**

You can call functions to get or handle data.

For example, in the following example, the functions: deviceName(), abs(number), and topic(

number) are used.

```
SELECT case flag when 1 then 'Light On' when 2 then 'Light Off' else
  '' end flag,deviceName(),abs(temperature) tmr FROM "/topic/#" WHERE
 temperature>10 and topic(2)='123'
```

# Note:

Exercise caution when you call functions. Constants are enclosed with apostrophes ('). Variables are not enclosed or are enclosed with quotation marks ("). For example, in select "a" a1, " a' a2, a a3, a1 and a3 represent a variable, and a2 represents constant a.

| Function                 | Description                                                                                                    |
|--------------------------|----------------------------------------------------------------------------------------------------|
| abs(number)              | Returns the absolute value of a number.                                                                                                    |
| asin(number)             | Returns the asin of a number.                                                                                                    |
| attribute(key)           | Returns the device tag value that corresponds with the key. If no such device tag key exists, the returned result is empty.                                    |
| concat(string1, string2) | Concatenates two strings.<br>Example: concat(field,'a').                                                                                                    |
| cos(number)              | Returns the cosine of a number.                                                                                                    |
| cosh(number)             | Returns the hyperbolic cosine of a number.                                                                                                    |
| crypto(field,String)     | Encrypts the value of a field.<br>The String parameter represents an algorithm. Available algorithms<br>include MD2, MD5, SHA1, SHA-256, SHA-384, and SHA-512. |

| deviceName()                                | Returns the name of the current device. When you debug your SQL statements, because no real device is connected, the returned result is empty.                                                                                                    |
|---------------------------------------------|----------------------------------------------------------------------------------------------------|
| endswith(input, suffix)                     | Validates whether the input string ends with the suffix string.                                                                                                    |
| exp(number)                                 | Returns a specific value raised to the power of a number.                                                                                                    |
| floor(number)                               | Rounds a number down, toward zero, to the nearest multiple of significance. Returns an integer that is equal.                                                                                                    |
| log(n, m)                                   | Returns the logarithm of a number to the base that you have specified                                                                                                    |
|                                             | If you do not specify m, log(n) is returned.                                                                                                    |
| lower(string)                               | Returns a lower-case string.                                                                                                    |
| mod(n, m)                                   | Returns the remainder after a number has been divided by a divisor.                                                                                                    |
| nanvl(value, default)                       | Returns the value of a property.<br>If the value of the property is null, the function returns default.                                                                                                    |
| newuuid()                                   | Returns a random UUID.                                                                                                    |
| payload(textEncoding)                       | Returns the payload of encoding the text in the message sent by a device.<br>The default encoding is UTF-8, which means that payload() and payload('utf-8') will return the same result.                                                                                                    |
| power(n,m)                                  | Raises number n to power m.                                                                                                    |
| rand()                                      | Returns a random number greater than or equal to 0 and less than 1.                                                                                                    |
| replace(source, substring<br>, replacement) | Replaces a specific column.<br>Example: replace(field,'a','1').                                                                                                    |
| sin(n)                                      | Returns the sine of n.                                                                                                    |
| sinh(n)                                     | Returns the hyperbolic sine of n.                                                                                                    |
| tan(n)                                      | Returns the tangent of n.                                                                                                    |
| tanh(n)                                     | Returns the hyperbolic tangent of n.                                                                                                    |
| timestamp(format)                           | Returns the current system time.<br>The format parameter is optional. If you do not enter a value for<br>format, the real-time system timestamp in milliseconds will be<br>returned. For example, timestamp() = 1540483200000, timestamp('<br>yyyy-MM-dd HH:mm:ss.SSS')=2018-10-26 00:00:00.000. |
| topic(number)                               | Returns a segment of a topic.<br>For example, for topic /abcdef/ghi, function topic () returns " /abcdef/<br>ghi". Function topic (1) returns "abcdef". Function topic(2) returns "ghi<br>".                                                                                                    |

| upper(string) | Returns an upper-case string.                                                                                          |
|---------------|----------------------------------------------------------------------------------------------------|
| to_base64(*)  | If the original payload data is binary data, you can call this function to convert the binary data to a base64 string. |

### 3.5 Data forwarding route

The rule engine only can process device data that is sent to topics. The data forwarding route is different for Basic Edition and Pro Edition devices.

#### Data forwarding route of Basic Edition devices

The device data of Basic Edition devices passes unaltered to IoT Hub. An example of a data forwarding route is shown in the following figure.

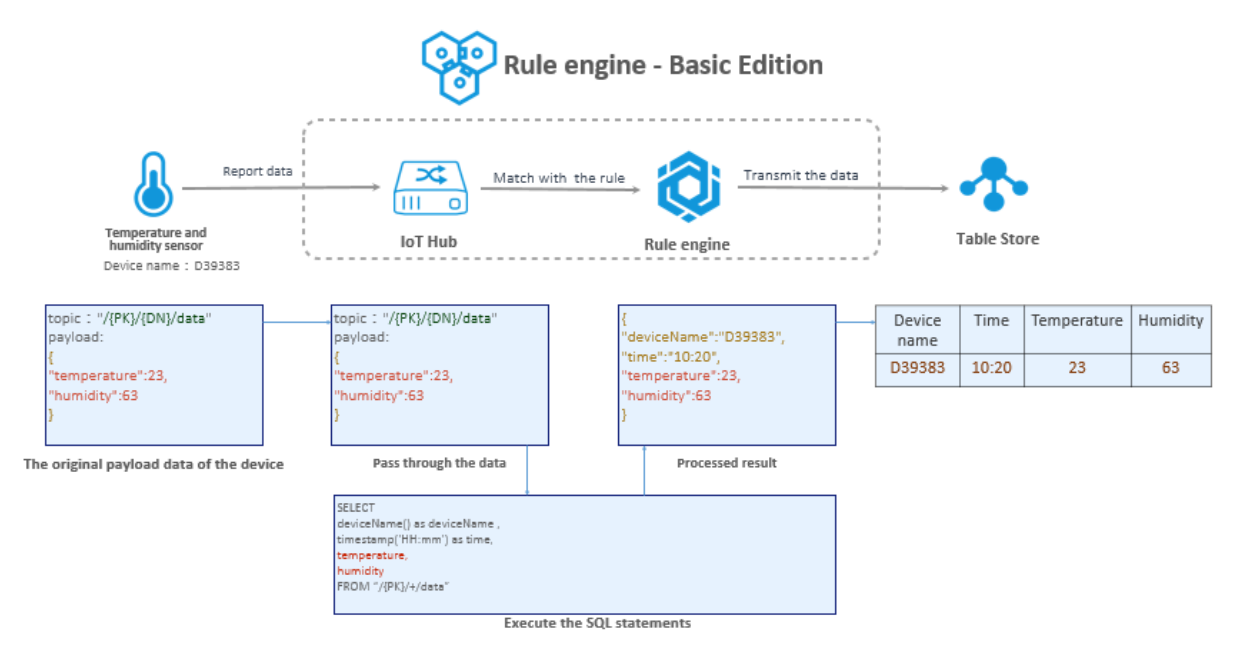

#### Data forwarding route of Pro Edition devices

When you create a Pro Edition product, you are required to select the data type as either Do not parse/Custom (indicating binary data) or Alink JSON.

- Do not parse/Custom: The rule engine does not parse binary data and the data passes to the targets. The data forwarding route is the same as that of Basic Edition devices.
- Alink JSON: Data is first parsed to be Thing Specification Language (TSL), and then the rule engine executes the SQL statements for the parsed data.

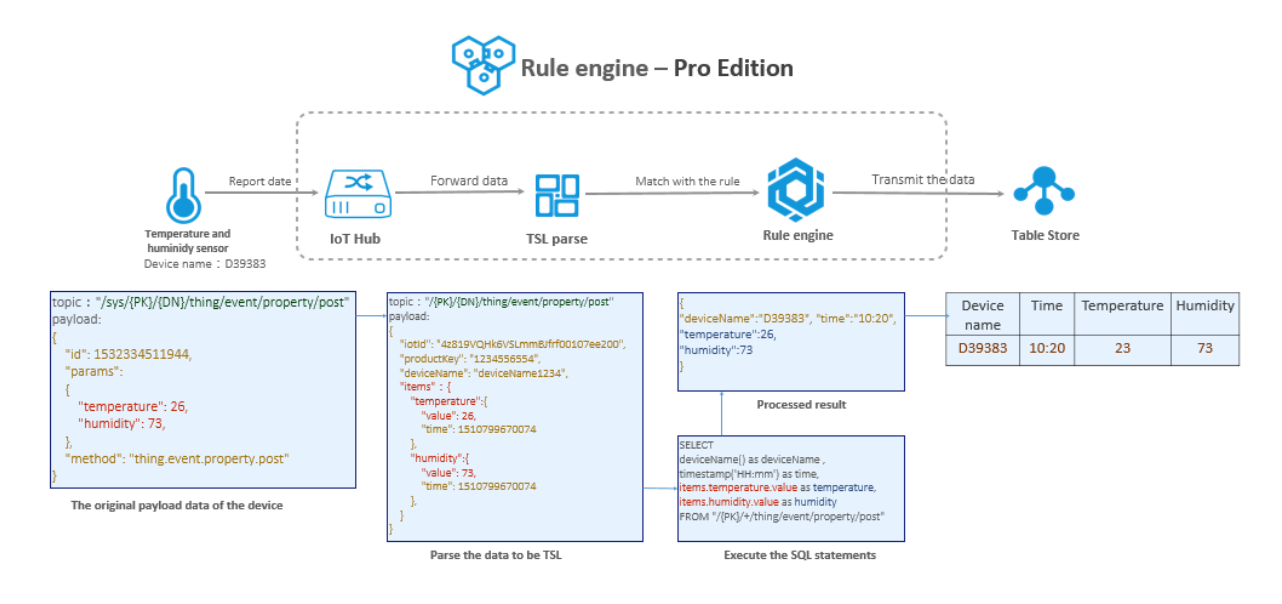

# 3.6 Data format in topics

Using rules engine, you need to write SQL statement to process data stored in topics. In what format data is stored in these topics is therefore important for writing the SQL statement. For IoT Platform Basic topics, data format is defined by yourself. For IoT Platform Pro topics, some are customized and some are pre-defined. For those whose data format is pre-defined, you should process data strictly accord to the format. This article explains the pre-defined data format.

#### **Report device properties**

Get device property from this topic.

Topic:/sys/{productKey}/{deviceName}/thing/event/property/post

Data format:

```
{
"iotId":"4z819VQHk6VSLmmBJfrf00107ee200",
"productKey": "1234556554",
"deviceName": "deviceName1234",
"gmtCreate":1510799670074,
"deviceType":"Ammeter",
"items": {
"value": "on",
"time": 1510799670074
},
"Position": {
"time":1510292697470,
"value": {
"latitude":39.90,
"longitude":116.38
}
```

}

#### Parameter description:

| Parameter  | Туре           | Description                                                            |
|------------|----------------|------------------------------------------------------------------------|
| iotld      | String         | The unique identifier of the device within IoT<br>Platform             |
| productKey | String         | The unique identifier of the product                                   |
| deviceName | String         | The name of the device                                                 |
| deviceType | String         | The type of the device                                                 |
| items      | Object         | Device Data                                                            |
| Power      | String         | A property name. Refer to TSL for all this product's property names.   |
| Position   | String         | A property name. Refer to TSL for all this product's property names.   |
| value      | Defined in TSL | Property values                                                        |
| time       | Long           | Property generated time. Use Cloud end time if not reported by device. |
| gmtCreate  | Long           | The time when message data starts to flow                              |

#### Report device event

Get device event from this topic.

Topic:/sys/{productKey}/{deviceName}/thing/event/{tsl.event.identifier}/

post

Data format:

```
{
   "identifier":"BrokenInfo",
   "Name": "Damage rate report ",
   "type":"info",
   "iotId":"4z819VQHk6VSLmmBJfrf00107ee200",
   "productKey":"X5eCzh6fEH7",
   "deviceName":"5gJtxDVeGAkaEztpisjX",
   "gmtCreate":1510799670074,
   "value":{
    "Power": "on",
    "Position":{
    "latitude":39.90,
    "longitude":116.38
   },
   "time":1510799670074
```

#### }

#### Parameter description:

| Parameter  | Туре   | Description                                                |
|------------|--------|------------------------------------------------------------|
| iotld      | String | The unique identifier of the device within IoT<br>Platform |
| productKey | String | The unique identifier of the product                       |
| deviceName | String | The name of the device                                     |
| type       | String | Event type. Refer to TSL for details.                      |
| value      | Object | Parameters for the event                                   |
| Power      | String | A parameter name for the event                             |
| Position   | String | A parameter name for the event                             |
| time       | Long   | Use Cloud end time if not reported by device.              |
| gmtCreate  | Long   | The time when message data starts to flow                  |

#### Gateway discovers sub-devices

In some cases, the gateway can discover sub-devices and report their information. The subdevices' information is reported using this topic.

Topic:/sys/{productKey}/{deviceName}/thing/list/found

Data format:

```
{
    "gwIotId":"4z819VQHk6VSLmmBJfrf00107ee200",
    "gwProductKey":"1234556554",
    "gwDeviceName":"deviceName1234",
    "devices":[{
    "productKey":"12345565569",
    "deviceName": "deviceName1234",
    "iotId":"4z819VQHk6VSLmmBJfrf00107ee201"
}]
```

Parameter description:

| Parameter    | Туре   | Description                                                     |
|--------------|--------|-----------------------------------------------------------------|
| gwlotld      | String | The unique identifier of the gateway device within the Platform |
| gwProductKey | String | The unique identifier of the gateway product                    |

| Parameter    | Туре   | Description                                                 |
|--------------|--------|-------------------------------------------------------------|
| gwDeviceName | String | The name of the gateway device                              |
| iotld        | String | The unique identifier of the sub-device within IoT Platform |
| productKey   | String | The unique identifier of the sub-device product             |
| deviceName   | String | The name of the sub-device                                  |

#### Instruction execution result

Obtain the device's instruction execution result from this topic when instructions were sent asynchronously from the Cloud. If an error occurs when sending the instructions, you can get error message from this topic.

Topic:/sys/{productKey}/{deviceName}/thing/downlink/reply/message

Data format:

```
{
    "gmtCreate": 1510292739881,
    "iotId": "4z819VQHk6VSLmmBJfrf00107ee200",
    "productKey": "1234556554",
    "deviceName": "deviceName1234",
    "requestId": 1234,
    "code": 200,
    "message": "success",
    "topic": "/sys/1234556554/deviceName1234/thing/service/property/set",
    "data": {}
}
```

Parameter description:

| Parameter  | Туре    | Description                                                    |
|------------|---------|----------------------------------------------------------------|
| gmtCreate  | Long    | UTC timestamp                                                  |
| iotld      | String  | The unique identifier of the device within IoT<br>Platform     |
| productKey | String  | The product key.                                               |
| deviceName | String  | The name of the device                                         |
| RequestId  | Long    | The identifier of message between Alibaba<br>Cloud and devices |
| code       | Integer | The code for result message                                    |
| message    | String  | The description of the result                                  |

| Parameter | Туре   | Description                                                                                                  |
|-----------|--------|----------------------------------------------------------------------------------------------------|
| data      | Object | The result reported by the device. For passthrough communication, this result should be converted by script. |

Response messages

| Parameter | Туре                       | Description                                                      |
|-----------|----------------------------|------------------------------------------------------------------|
| 200       | success                    | The request is successful.                                       |
| 400       | request error              | Internal service error occurs when executing the instructions.   |
| 460       | request parameter<br>error | Request parameter error. Verification of input parameter failed. |
| 429       | too many requests          | Too many requests in a short time.                               |
| 9200      | device not actived         | The device is not activated yet.                                 |
| 9201      | device offline             | The device is offline now.                                       |
| 403       | request forbidden          | The request is prohibited because of an overdue bill.            |

#### **Online offline status**

Obtain the online and offline status of devices from this topic.

Topic: {productKey}/{deviceName}/mqtt/status

Data format:

```
{
    "productKey": "1234556554",
    "deviceName": "deviceName1234",
    "gmtCreate":1510799670074,
    "deviceType":"Ammeter",
    "iotId":"4z819VQHk6VSLmmBJfrf00107ee200",
    "action":"online",
    "status"{
    "value": "14",
    "time":1510292697471
}
```

Parameter description:

| Parameter  | Туре   | Description                                             |
|------------|--------|---------------------------------------------------------|
| iotld      | String | The unique identifier of the device within IoT Platform |
| productKey | String | The unique identifier of the product                    |
| deviceName | String | The name of the device                                  |
| status     | Object | The status of the device                                |
| value      | String | 1 represents online and 0 offline.                      |
| time       | Long   | The time when the device got online or offline          |
| gmtCreate  | Long   | The time when the message starts to flow                |
| action     | String | online or offline                                       |

# 3.7 Regions and zones

Before you a create rule to send device data to other Alibaba Cloud products, make sure that the target Alibaba Cloud products have been released in the region of the device and support the format of your data.

|                               | China (<br>Shanghai) |              | Singapore    |              | Japan (Tokyo) |              | US (Silicon<br>Valley) |              | Germany (<br>Frankfurt) |              |
|-------------------------------|----------------------|--------------|--------------|--------------|---------------|--------------|------------------------|--------------|-------------------------|--------------|
|                               | JSON                 | Binary       | JSON         | Binary       | JSON          | Binary       | JSON                   | Binary       | JSON                    | Binary       |
| Table Store                   | $\checkmark$         | -            | $\checkmark$ | -            | $\checkmark$  | -            | $\checkmark$           | -            | $\checkmark$            | -            |
| RDS (<br>ApsaraDB for<br>RDS) | $\checkmark$         | -            | $\checkmark$ | -            | $\checkmark$  | -            | V                      | -            | $\checkmark$            | -            |
| Message<br>Service            | $\checkmark$         | $\checkmark$ | $\checkmark$ | $\checkmark$ | $\checkmark$  | $\checkmark$ | $\checkmark$           | $\checkmark$ | V                       | $\checkmark$ |
| Function<br>Compute           | $\checkmark$         | $\checkmark$ | $\checkmark$ | $\checkmark$ | -             | -            | -                      | -            | -                       | -            |

Table 3-1: List of supported regions and zones

# 3.8 Examples

### 3.8.1 Forward data to another topic

You can forward the data that is processed based on SQL rules to another topic for machine-tomachine (M2M) communication and other applications.

#### Prerequisites

Before configuring forwarding, follow the instructions in *Create and configure a rule* to write a SQL script and filter the data.

#### Context

The following document describes how to forward data from Topic1 to Topic2 based on the rules engine settings:

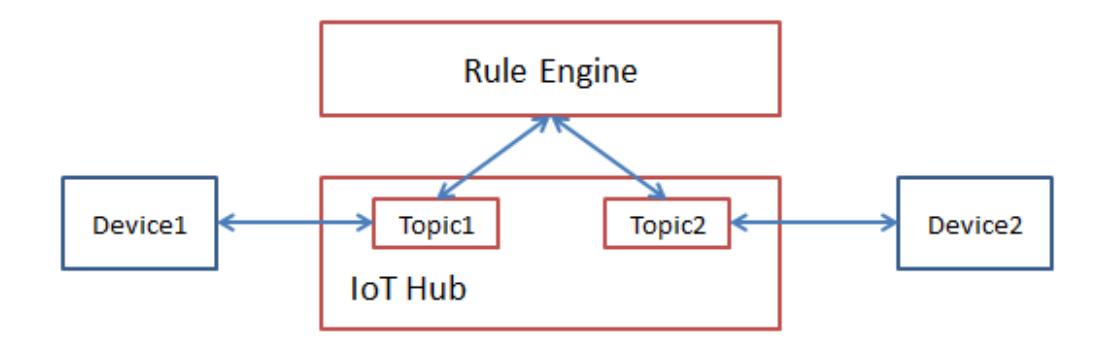

#### Procedure

1. Click Add Operation next to Data Forwarding. The Add Operation page appears.

|            |                              |                                                                                           | ×                                                                                                    |
|------------|------------------------------|-------------------------------------------------------------------------------------------|----------------------------------------------------------------------------------------------------|
| peration:  |                              |                                                                                           |                                                                                                    |
| h to anotl | her Topic                    | ~                                                                                         |                                                                                                    |
|            |                              |                                                                                           |                                                                                                    |
| m 🗸        | Basic_Light_0 🗸              | device0/get                                                                               |                                                                                                    |
|            | 1.Choose product here.       | 2. Complete the topic<br>can be used. Example:                                            | . SQL variables<br>: device0/get,                                                                                                 |
|            |                              | \${targetDevice}/get.                                                                     |                                                                                                    |
|            |                              | ОК                                                                                        | Cancel                                                                                                    |
|            | peration:<br>th to anot<br>m | peration:<br>th to another Topic<br>:<br>m v Basic_Light_0 v<br>1.Choose product<br>here. | peration:<br>th to another Topic<br>m<br>Basic_Light_0<br>device0/get<br>1.Choose product<br>here.<br>\${targetDevice}/get.<br>OK |

- 2. Follow the instructions on the page to configure the parameters.
  - Select Operation: Select Publish to Another Topic.
  - Topic: The topic to which the data is forwarded. You need to complete this topic after selecting a product. You can use the \${} expression to quote the context value. For example, \${dn}/get allows you to select the devicename from the message. The suffix of this topic is get.

### 3.8.2 Forward data to Table Store

You can configure the rules engine to forward the processed data to Table Store.

#### Prerequisites

Before configuring forwarding, follow the instructions in *Create and configure a rule* to write a SQL script to filter the data.

#### Procedure

 Click Add Operation next to Data Forwarding to open the Add Operation page. Select Save to Table Store .

| Add Operation                                                                           |        | ×               |
|-----------------------------------------------------------------------------------------|--------|-----------------|
| Select operation:                                                                       |        |                 |
| Save to Table Store                                                                     | $\sim$ |                 |
| This operation will insert the data toTable Store.For more information,seeDocumentation |        |                 |
| * Region:                                                                               |        |                 |
|                                                                                         | $\sim$ |                 |
| * Instance:                                                                             |        |                 |
| ShanghaiRegion                                                                          | $\sim$ | Create Instance |
| * Data Sheet:                                                                           |        |                 |
| shanghai_61034                                                                          | $\sim$ | Create Table    |
| * Primary Key:                                                                          |        |                 |
| pk1 *Value: Enter a primary key                                                         |        |                 |
| * Role:                                                                                 |        |                 |
| AliyunIOTAccessingOTSRole                                                               | $\sim$ | Create RAM Role |
|                                                                                         |        |                 |
|                                                                                         | O      | K Cancel        |

- 2. Follow the instructions on the page to configure the parameters.
  - Select Operation: Select Table Store.
  - Region, Instance, and Table: Specify each of these fields for the table to which you want to forward data.
  - Primary Key Field: All tables in Table Store have primary key columns. After you have selected the table to forward data, the console automatically reads the primary key fields of this table. You need to configure the values of the primary key fields.

 Role: Grant IoT Platform permission to write data to Table Store. First create a role that includes permission to write data to Table Store and assign this role to the rules engine. The rules engine can now write processed data to a table.

#### What's next

#### Example

The JSON data record { "device": "bike", "product": "xxx", "data2": [{...}] } is extracted using SQL. This JSON data record needs to be stored in Table Store. The primary key columns in the destination table are device, product, and id.

Configuration and effects:

Set the value of the primary key field "device" to \${device} in the console. When a message arrives that triggers the forwarding rule, the value of the device field in the JSON data record will be saved under the device column in the destination table. The preceding configuration and effects resemble those for the primary key field "product".

# Note:

 $\{\}$  is an escape character. If you do not use this escape character, the constant you specify as the value of the primary key field will be saved to the primary key column.

- The forwarding rule will automatically detect the auto-increment column. The auto-increment column will be automatically assigned a unique value every time a new record is inserted into the table. The values in this column cannot be edited.
- 3. IoT Platform can automatically parse values of the non-primary key fields included in the JSON data record and create corresponding columns for the destination table. In this example, two columns, data1 and data2, will automatically be created, and the corresponding values will be saved under each column.

# Note:

Currently, only top-level JSON structure can be parsed. Parsing of nested JSON structures is not supported. Therefore, in this example, the entire JSON object with its nested structure will be saved under the data2 column. The nested JSON structure will not be further parsed. No additional columns will be created to save the nested elements.

# 3.8.3 Forward data to RDS

You can configure rules engine to forward processed data to RDS instances in VPCs.

#### Restrictions

- Data can be forwarded only from IoT Platform to RDS within the same region but cannot be forwarded from IoT Platform to RDS in a different region. For example, for an IoT Platform on China East 2, data can only be forwarded to a RDS in China East 2.
- Only forwarding to RDS instances in VPCs is supported.
- Only MySQL instances are supported.
- Supports forwarding to databases in classic and master modes.

#### Preparation

Before you configure a forwarding rule, you need to follow the instructions in *Create and configure a rule* to write a SQL script and process the data.

#### Procedure

 Click Add Operation next to Data Forwarding to open the Add Operation dialog box. Select Save to RDS

| Add Operation                                                                                                    |                    | $\times$              |
|----------------------------------------------------------------------------------------------------|--------------------|-----------------------|
| Select operation:                                                                                                    |                    |                       |
| Save to RDS                                                                                                    | ~                  |                       |
| This operation will insert the data toRDS.For more information,seeDocumentation                                                                                                    |                    |                       |
| Note: This operation affects VPC-connected RDS instance<br>RDS will add the whitelist entry 100.104.123.0/24 to the<br>whitelist. This allows IoT Platform to access your database<br>Do not delete this whitelist entry. | es.<br>RDS<br>;es. |                       |
| Region :                                                                                                    |                    |                       |
| China East 2                                                                                                    |                    |                       |
| * VPC:                                                                                                    |                    | <b>C</b> . <b>L</b> . |
| rm-uf6npfjesse100214                                                                                                    | ~                  | Create Instance       |
| * MySQL Database:                                                                                                    |                    |                       |
| abc                                                                                                    |                    |                       |
| * Account:                                                                                                    |                    |                       |
|                                                                                                    | ~                  | Create Account        |
| * Enter password:                                                                                                    |                    |                       |
| •••••                                                                                                    |                    |                       |
| * Table Name:                                                                                                    |                    |                       |
| You must specify an existing table name                                                                                                    |                    |                       |
| * Key :                                                                                                    |                    |                       |
| RDS Table Field                                                                                                    |                    |                       |
| * Value :                                                                                                    |                    |                       |
| Topic Field                                                                                                    |                    | Delete                |
| Add Field                                                                                                    |                    |                       |
| Role:                                                                                                    |                    |                       |
| Select a RAM role                                                                                                    | $\sim$             | Create RAM Role       |
|                                                                                                    |                    |                       |

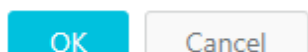

- 2. Configure the following parameters as prompted:
  - Select Operation: Save to RDS.
  - VPC Instance, MySQL Database: Select the VPC instance and MySQL database in the current region based on your business requirements.

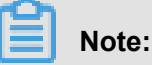

If your database is in the master mode, you need to manually enter the database name.

Account, Password: Enter the account and password to log on to the database. This
account should have the permissions to read and write data to the database. Otherwise,
rules engine cannot write data to RDS.

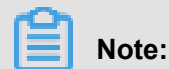

After rules engine obtains the account, rules engine only writes data that matches the rule to the database.

- Table Name: Enter the name of the table that has been built in the database. Rules engine writes the data to the database table.
- Field: Enter the field name of the database. Rules engine writes the processed data to the field.
- Value: Enter the value of the field for the database table. You can use the escape character \$. The format is \${key}, indicating that the value of key selected from the topic is used as the input value.

For example, if the SQL statement for rules engine is SELECT key FROM mytopic, and RDS has a table that includes a String type field with the value tem.

on IoT Platform, enter tem into **Filed**, and **\$**{**key**} (the JSON field selected from rules engine) into**Value**.

# Note:

- Make sure that the value is set in the correct format: \${}. Otherwise, a constant is written to the table.
- Make sure that the data type of the field is consistent with its value. Otherwise, the data cannot be stored in the database.
- 3. Once the configuration is complete, rules engine will add the following IP addresses to the whitelist to connect to RDS. If the following IP addresses are not listed, manually add them to the whitelist:
  - China East 2: 100.104.123.0/24
  - Asia Pacific SE 1 (Singapore): 100.104.106.0/24
  - US West 1 (Silicon Valley): 100.104.8.0/24
  - EU Central 1 (Frankfurt): 100.104.160.192/26
  - Asia Pacific NE 1 (Tokyo): 100.104.160.192/26

The whitelist (example) for the RDS console is as follows:

| <                    | rm-uf68vbn10 (Running) tBack to Instances                                                                             | Operation Guide Log on to DB                  | Create Data Migration Task | Restart Instance | C Refresh           | :=    |
|----------------------|----------------------------------------------------------------------------------------------------|-----------------------------------------------|----------------------------|------------------|---------------------|-------|
| Basic Information    | Security                                                                                                    |                                               |                            |                  | Data Insurar        | nce   |
| Accounts             |                                                                                                    |                                               |                            |                  |                     |       |
| Connection Options   | Whitelist Settings                                                                                                    |                                               |                            |                  |                     |       |
| Monitoring and Alarm |                                                                                                    |                                               |                            | + Ado            | l a Whitelist Group | 0     |
| Security             | - default                                                                                                    |                                               |                            |                  | Modify (            | Clear |
| Backup and Recovery  | )/24                                                                                                    |                                               |                            |                  |                     |       |
| Parameters           | Note: Add 0.0.0.0/0 to the IP whitelist to allow all addresses to access. Add 127.0.0.1 only to the IP whitelist to a | disable all address access. Whitelist Setting | gs Description             |                  |                     |       |
|                      |                                                                                                    |                                               |                            |                  |                     |       |

# **3.8.4 Forward data to Function Compute**

Rules engine can forward processed data from IoT Hub to Function Compute (FC).

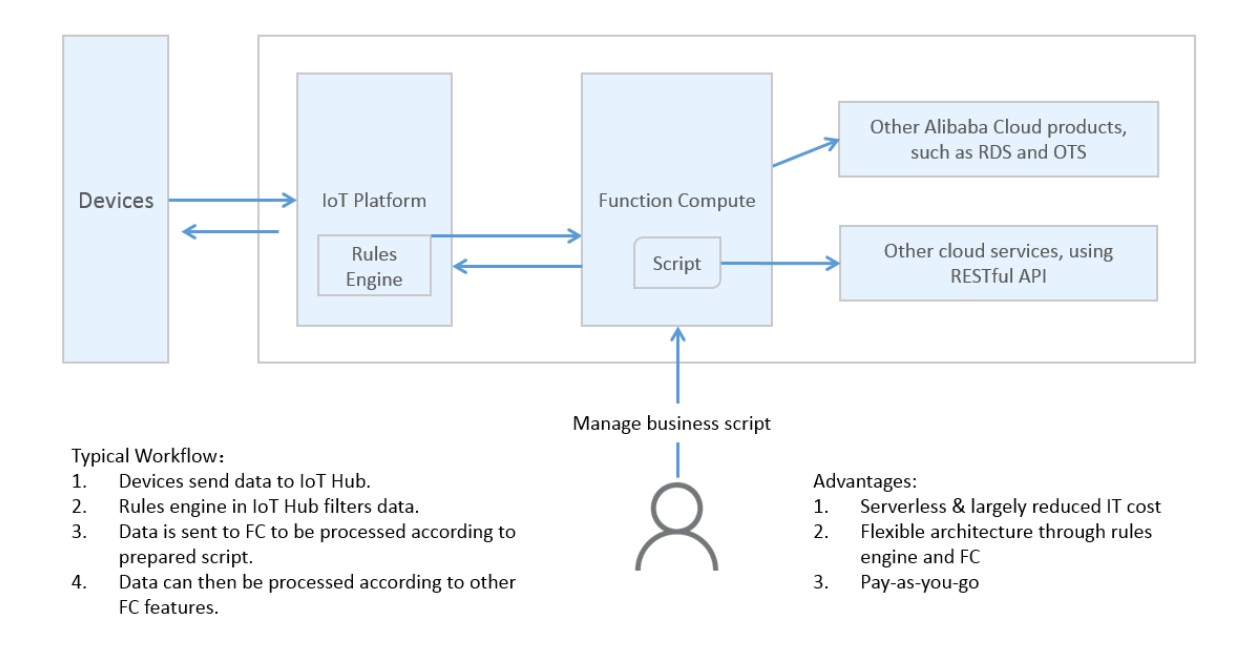

#### Procedure:

- 1. On the Function Compute console, create a service and function.
- 2. Create a rule to send data processed on IoT Platform to FC, and then enable the rule.
- 3. Send a message to the topic that has rules engine configured.
- **4.** View the function execution statistics on the Function Compute console, or check whether the configuration result is correct based on specific business logic of the function.

#### Procedure

- 1. Log on to the Function Compute console. Create a service and function.
  - a. Create a service. Service Name is required. Configure other parameters as required.

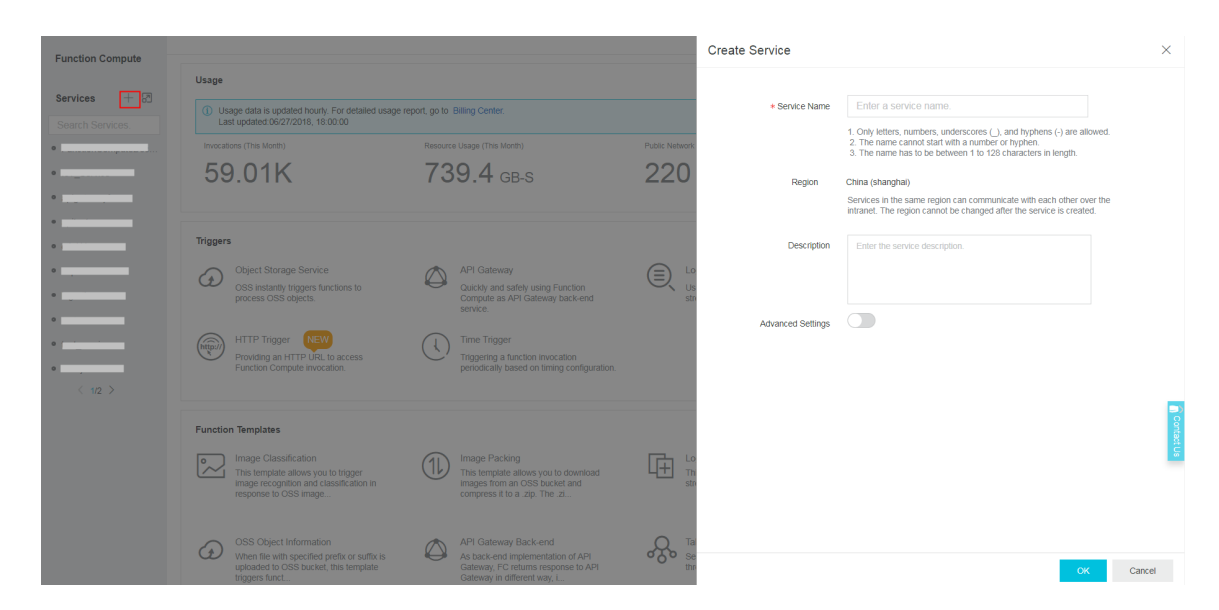

**b.** After you have created a service, create a function.

| <                 | China (shanghai) $\geq$ test                                                   | Create Function Detete Service Help                                   | Monitoring |
|-------------------|--------------------------------------------------------------------------------|-----------------------------------------------------------------------|------------|
| Overview          | Usage                                                                          |                                                                       |            |
| Functions + 🖃     | Usage data is updated hourly. For detailed usage report, go to Billing Center. |                                                                       | ×          |
| Search functions. | Invocations (This Month)                                                       | Resource Usage (This Month) O GB-S                                    |            |
|                   | Basic Configurations                                                           |                                                                       | Edit       |
|                   | Created Time 06/28/2018, 09:58:33 Description                                  | Region Crimita (sharingha)<br>Last Modified Time 06/28/2018, 09:58:33 |            |
|                   | Advanced Configurations<br>Log Project @<br>Service Role @                     | LogStore 🔞                                                            | Edit       |

**c.** Select a function template. A blank template is used as an example.

| <               | Create Function                                                                                                    |                                                                                                    |                                                                                                    |                                                                             |
|-----------------|----------------------------------------------------------------------------------------------------|----------------------------------------------------------------------------------------------------|----------------------------------------------------------------------------------------------------|-----------------------------------------------------------------------------|
| Create Function | Function Template Configure Triggers                                                                                                    | Configure Function Settings                                                                                                    | Configure Function Permissions                                                                                                    | Verify Configurations                                                       |
|                 | Select Function Template           The lemplates provide sample function settings, tigger configurations and code for your reference           Select All         V           Search templates | . You can select a template close to your scenario and modify it or you can start with<br>Q. Search                                                                                | a blank template.                                                                                                    |                                                                             |
|                 | Empty Function This temptate creates a blank function. You can use console to setup trigger, configuration and build a complete function. Select                                               | api-gateway-nodejs0<br>nodejs6<br>The tempate implements a backend service for API Cateway, it sit<br>return different content formats, such as HTML pages, JSON docu<br>images.   | copy-oss-object-python27<br>pythor0.7<br>This simplate shows how to backup folders from<br>other destinations. This sample code shows how<br>take | a specified OSS bucket to<br>to backup to Qiniu cloud.<br>Hect View Details |
|                 | flask-web<br>pythorit.7<br>Through this template demo, the user can create a serverless flask web project,<br>and moke the function via URL.                                                   | gel-object-meta<br>pythoni2.7<br>This template shows how to retrieve OSS object metadata. When a<br>a specified prefix is upbaaded to OSS, retrieve the object metadata<br>to OSS. | get-oss-md5-python27<br>python2.7<br>This temptate shows how to calculate the MD5 vi<br>the OSS streaming AP1 to read the to minimize the         | alue of an OSS object. It uses<br>e memory consumption.                     |
|                 | Select View Details (2) K Previous 1 2 3 Next >                                                                                                    | Select View D                                                                                                    | tans 🕑 Se                                                                                                    | Hect View Details                                                           |

d. Set parameters for the function.

The function is configured to directly display data on the Function Compute console.

| <               | Function Information  |                                                                                                    |
|-----------------|-----------------------|----------------------------------------------------------------------------------------------------|
| Create Evention |                       |                                                                                                    |
| Create Function | Service Name          | Create Service                                                                                                    |
|                 | * Function Name       | Enter a function name                                                                                                    |
|                 |                       | 1. Only lettern, numbers, underscores (_), and hyphens (-) are allowed.<br>2.11 cannot dark with a number of hyphens.<br>13. The name much of the 132 chinadases in length.                               |
|                 | Function Description  | Enter the function description.                                                                                                    |
|                 |                       |                                                                                                    |
|                 | * Runtime             | nodejęć 🗸                                                                                                    |
|                 |                       |                                                                                                    |
|                 | Code Configuration    |                                                                                                    |
|                 | Function Code         | ◯ In-line Edit ◯ Import from OSS ③ Upload Zip File ◯ Upload Folder                                                                                                    |
|                 |                       | Salect File                                                                                                    |
|                 |                       | Upload a .zip or .jar file up to 5 MB. Use foil to upload larger file.CLI upload file.                                                                                                    |
|                 | Environment Variables |                                                                                                    |
|                 | Key                   | Value Delete                                                                                                    |
|                 |                       |                                                                                                    |
|                 | Runtime Environment   |                                                                                                    |
|                 | Function Handler      | index.handler                                                                                                    |
|                 |                       | Handler is defined in the format of "File name] [Method name]". Handler "index:handler" implies that index is file contains a method called "handler". Follow this (Init) for more information. Documents |
|                 | * Memory              | 512MB V Need larger memory Previous Neet                                                                                                    |
|                 | • Timeout             | 60 seconds Request a longer timeout                                                                                                    |
|                 |                       |                                                                                                    |

In the proceeding parameters,

Service Name: Select the service created in 1.a.

Function Name: Specify the name of your function.

Runtime: Configure the running environment for the function, for example, java8.

Code Configuration: Upload your code.

Function Handler: Configure the function entry called to run FC. Set it to com.aliyun.fc. FcDemo::handleRequest.

Configure other parameters as required. For more information, see configurations in *Function Compute*.

e. Verify whether the function runs as intended.

After you create a function, you can run it on the Function Compute console for verification . FC will display information about function output and requests on the Function Compute console.

| ,                                 | Outraining Onto Trianen                                                     |                                                                                     |  |
|-----------------------------------|-----------------------------------------------------------------------------|-------------------------------------------------------------------------------------|--|
| < .                               | Overview Code Inggers                                                       |                                                                                     |  |
| Overview                          | Code Management                                                             |                                                                                     |  |
| Functions + 🗇                     | Invoke Event (?)                                                            |                                                                                     |  |
|                                   |                                                                             |                                                                                     |  |
| Search functions.                 | In-line Edit Import from OSS O Upload Zip File Upl                          | load Folder                                                                         |  |
| <ul> <li>function_test</li> </ul> | Select File                                                                 |                                                                                     |  |
| < 1/1 >                           |                                                                             |                                                                                     |  |
|                                   | oprovid a sup or jair no up to o MD. Use full to upload larger life. CEI up | NGM IIN-                                                                            |  |
|                                   |                                                                             |                                                                                     |  |
|                                   | Result                                                                      |                                                                                     |  |
|                                   |                                                                             |                                                                                     |  |
|                                   | belle would                                                                 |                                                                                     |  |
|                                   | MOTTO MOTTO                                                                 |                                                                                     |  |
|                                   |                                                                             |                                                                                     |  |
|                                   |                                                                             |                                                                                     |  |
|                                   | Summary                                                                     | Logs                                                                                |  |
|                                   | RequestID 41eec062-ac43-e18d-0e30-6bc889da777d                              |                                                                                     |  |
|                                   | Code Checksum 16094893698975911003                                          | FC Invoke Start RequestId: 41eec062-ac43-e18d-0e30-6bc889da777d                     |  |
|                                   | Duration 2.65 ms                                                            | 2018-06-28T02:10:18.978Z 41eec062-ac43-e18d-0e30-6bc889da777d [verbose] hello world |  |
|                                   | Billing Duration 100 ms                                                     | PC IIIVOKE EINI REQUESTIO: 4166CU62-aC43-6180-0630-66C8890a7770                     |  |
|                                   | Max Memory Usage 512 MB                                                     |                                                                                     |  |
|                                   | Memory 20.29 MB                                                             |                                                                                     |  |
|                                   | Status Succeeds                                                             |                                                                                     |  |

- 2. Configure rules engine after the function successfully passes the verification.
- Before you configure rules engine, follow the instructions in *Create and configure a rule* to write a SQL script to process the data.

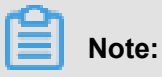

Data in JSON and binary formats can be forwarded to FC.

- 4. Click a rule name to go to the **Rule Details** page.
- 5. Select Data Forwarding Add Operation. On the Add Operation page, configure parameters:

 $\times$ 

#### Add Operation

| Send to Function Compute                                     | $\sim$          |
|--------------------------------------------------------------|-----------------|
| This operation will push the data toFunction ComputeFor more | 2               |
| * Region:                                                    |                 |
|                                                              | $\sim$          |
| * Service:                                                   |                 |
| test_service                                                 | $\sim$          |
| * Function:                                                  | Create Service  |
| function_test                                                | $\sim$          |
| * Authorization:                                             | Create Function |
| AliyunIOTAccessingFCRole                                     | $\sim$          |
|                                                              | Create RAM Role |

- Select Operation: Select Function Compute.
- Region: Select the region that your need to forward data based on your business requirements. If the region does not have any relevant resources, go to Function Compute Console to create resources.

### Note:

Data forwarding to FC is only supported in China East 2.

- Service: Select a service based on your region. If there are no services available, click **Create Service**.
- Function: Select a function based on your region. If there are no functions available, click
   Create Function.

- Authorization: Specify the role granted IoT Platform the permission to operate functions.
   You need to create a role with permissions to operate functions before you assign the role to rules engine.
- 6. Enable the rule. After you run the rule, IoT Hub sends the processed data to FC based on the compiled SQL statements. The Function Compute console directly displays the received data based on the defined function logic.

#### Verify the forwarding result

The Function Compute console collects monitored statistics about function execution. Statistics are delayed for five minutes, after which you can view monitored statistics about function execution on the dashboard.

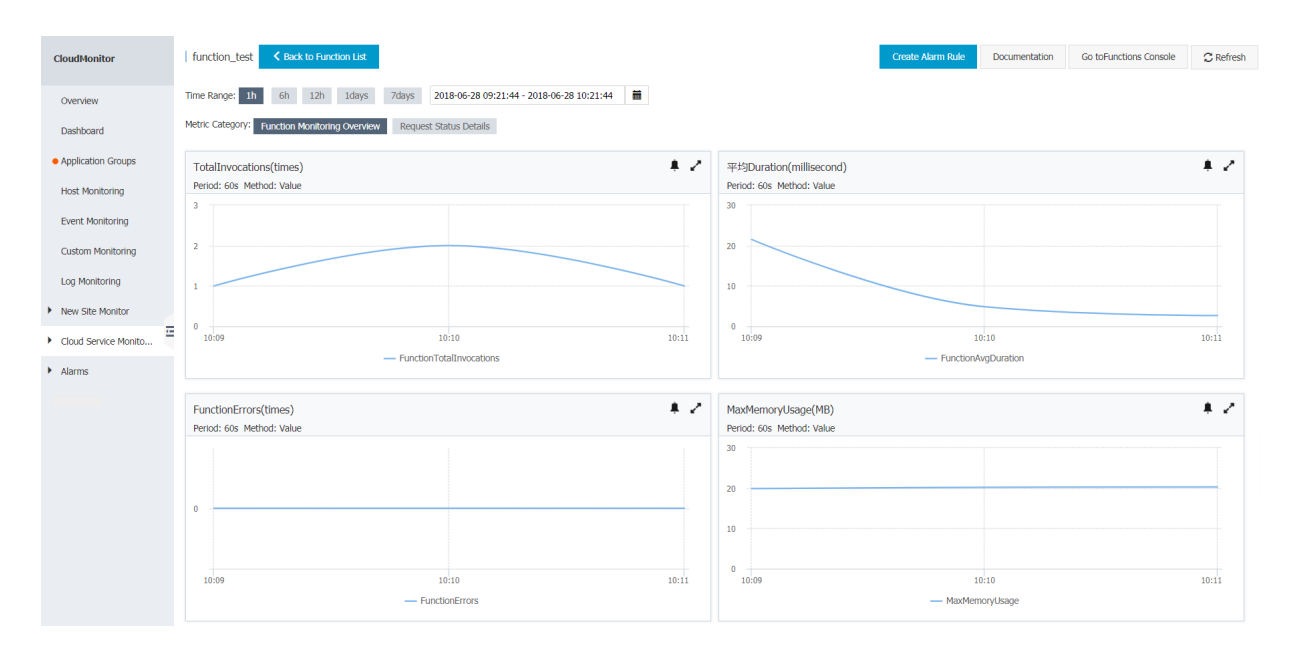

# 4 Extended services

## 4.1 Firmware update

This topic describes how to use the firmware update service in the IoT Platform console. Currently, the firmware update service is only available in the China (Shanghai) region.

#### Prerequisites

- Make sure that you have enabled the firmware update service. If you have not enabled the service, log on to the IoT Platform console, select Extended Services, and click Enable Service under Firmware update.
- By default, the device SDK has enabled the firmware update service.

#### Context

The firmware update process includes the following tasks:

- 1. Add a firmware.
- 2. Validate a firmware.
- 3. Batch update.
- **4.** Update another firmware.

Follow these steps to update a firmware:

#### Procedure

- **1.** Log on to the IoT Platform console.
- 2. Select the China (Shanghai) region.
- 3. Add a firmware.
  - a) Select My Services > Firmware update.
  - b) Click New Firmware on the Update Firmware page, as shown in figure Figure 4-1: Add a firmware..

### Figure 4-1: Add a firmware.

| aa Firmware                         | X      |
|-------------------------------------|--------|
| * Firmware Name                     |        |
| iot_ota_test                        | 0      |
| * Firmware Version                  |        |
| vertion2.0                          | 0      |
| * Signature Alorithm                |        |
| MD5                                 | $\sim$ |
| Select firmware                     |        |
| Upload Firmware                     |        |
| Description                         |        |
| Enter a description for the feature |        |
|                                     |        |
|                                     | 0/100  |

OK Cancel

- c) Set firmware parameters.
  - The firmware file name can only contain Chinese characters, English letters, numbers, and underscores (\_) and must be 1 to 32 characters in length.
  - The size of each firmware file must be no larger than 10 MB.
  - You can upload up to 100 firmware files.

# Note:

The 100 firmware files also include firmware files that have been uploaded and then deleted.

**4.** Validate the firmware.

After you have added the firmware, you must test the firmware on a small number of devices to check whether the firmware runs correctly. If the firmware runs correctly, you can then push the firmware to all devices.

Select a firmware from the firmware list, and click Validate Firmware.

 The system then sends a firmware update notification to all devices connected through Message Queuing Telemetry Transport (MQTT). Only online devices will receive the update notification. For offline devices, the system will resend an update notification to these devices when they come online.

Connections established by using other protocols, such as CoAP and HTTPS, are transient connections. Devices using transient connections cannot receive the firmware update notification when they are offline.

- Firmware verification is to test the firmware on a number of devices. You can validate a firmware multiple times.
- Once you have verified a firmware, the status of the firmware is set to verified, regardless of the update results on the devices.
- The system records all update operations on the devices after the firmware verification process. The system determines that the update process has started only after a device has received the update notification and updated the update progress to the system. The system then changes the update status to Upgrading. After the update process begins, you can view the update progress on the firmware details page.
- After you have verified and confirmed that the firmware can run correctly, you can then update the firmware on all devcies. Select the firmware from the firmware list, and click **Batch Update**.
   Batch update is to push the firmware update notification to a large number of devices.
  - You cannot use a firmware that has not been verified to perform a batch update.
  - An update is progressive, from the reception of the update notification to the completion of the update. The devices automatically send update information to the OTA system to update their update progress.
  - During a batch update, a device may fail to update its firmware if it has not finished the last update task.
  - If an update error occurs on a device during the update process, the device sends a notification to the OTA system. The system then sets the update status to Completed

and determines that the device has failed to update the firmware. update errors include downloading failure, verification failure, and extraction failure.

• You can view information about batch upgrades on the firmware details page. The update failure list shows brief information about the cause of the update failures.

When creating a batch update task, if you specify a firmware version that has already been specified in another batch update task for the same product, the system displays a message indicating that an update task conflict has occurred.

For example, you have added firmware versions B and C to the IoT Platform console. You want to update a device with firmware version A for a product. You have also created a batch update task to update the firmware from version A to B. If you try to create another batch update task to update the firmware from version A to C, an update task conflict occurs in the console.

**6.** If a device failed an update task, you can use the update operation records to re-initiate the update task.

# 4.2 Remote configuration

#### Prerequisite

- Make sure that you have enabled Remote Configuration. If you have not enabled this service, log on to the IoT Platform console, select Extended Services, and click Enable Service under Remote Configuration.
- By default, the device SDK has enabled Remote Configuration. You need to define
   FEATURE\_SERVICE\_OTA\_ENABLED = y in the device SDK. The SDK provides the
   linkkit\_cota\_init operation to initialize remote configurations such as Config Over The Air
   (COTA).

#### Introduction to Remote Configuration

In many scenarios, developers need to update the device configuration, such as the system parameters, network parameters, and security policies of the devices. Usually, a firmware update is used to complete device configuration update. However, this approach requires more work for firmware version maintenance, and the device must stop running in order to install the update. To fix these issues, IoT Platform provides the Remote Configuration service. This service enables you to complete configuration updates without the need for device restart or service interruption.

With the Remote Configuration service, you can perform the following operations:

- Enable or disable Remote Configuration.
- · Edit configuration files online and perform version management.
- · Update the configuration information of multiple devices.
- Enable the device to send configuration update requests.

Remote Configuration flow chart:

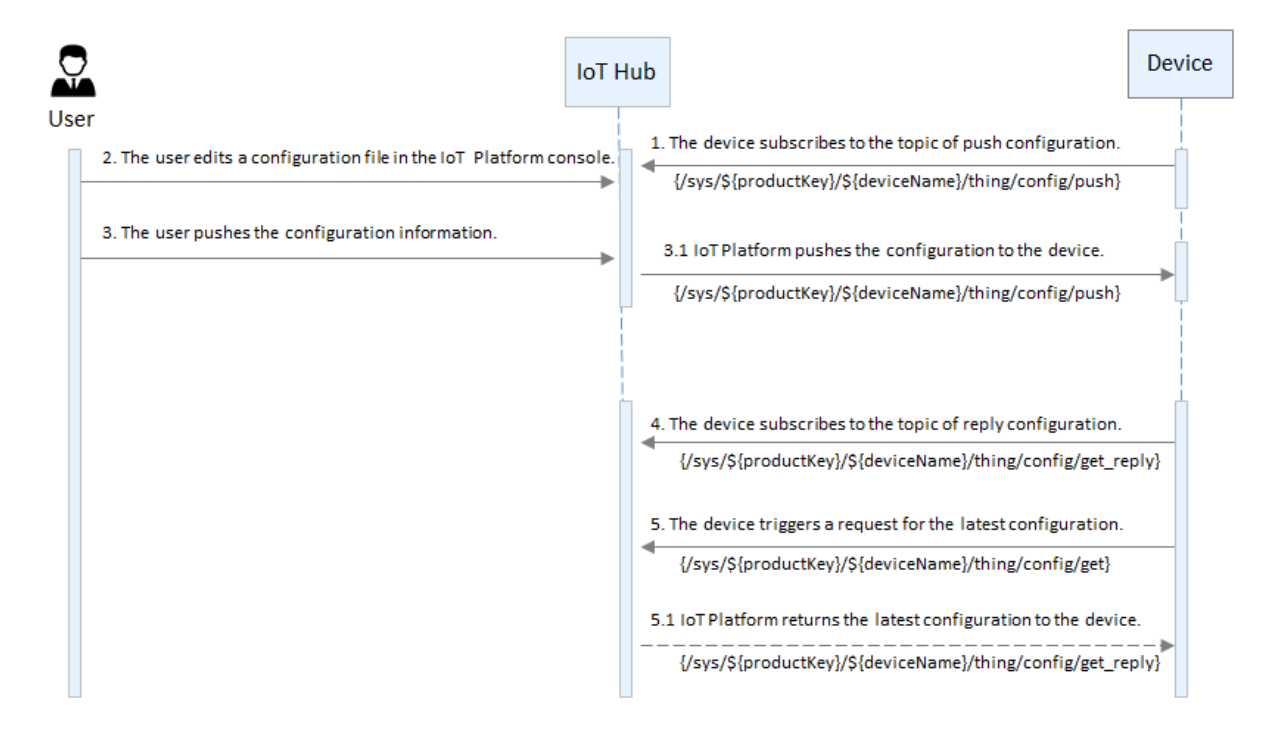

Remote Configuration consists of the following parts:

- A user edits and saves configuration in the IoT Platform console.
- The user then pushes configuration updates to multiple devices that then update their local configuration file after receiving these updates.
- The device can also send configuration update requests to IoT Platform and perform updates.

#### **Enable Remote Configuration**

Two scenarios are involved when you enable Remote Configuration. One scenario is that IoT Platform sends configuration updates to the device. The other scenario is that the device sends queries about configuration information. The steps to enable Remote Configuration vary based on different scenarios.

#### Scenario one

If devices receive configuration information from the IoT platform, use the following steps to enable Remote Configuration.

- When the device is online, configure the device to subscribe to topic (/sys/\${productKey}/\${ deviceName}/thing/config/push) that pushes configuration information.
- 2. Enable Remote Configuration in the IoT Platform console.
  - a. Log on to the IoT Platform console, and select Extended Services.
  - b. Click Remote Configuration to enter the detail page, and click Enable Service.
  - c. Select a product and click to enable Remote Configuration.

| IoT Platform                  | Remote Configuration                                                                                                    |
|-------------------------------|----------------------------------------------------------------------------------------------------|
| Products                      | Smart_Sprinkler_Irrigation >>                                                                                                    |
| Devices                       |                                                                                                    |
| Rules                         | Remote Configuration                                                                                                    |
| Extended Services My Services | Allbaba Cloud IoT Platform supports the remote updating of device configuration file (ISON). You can edit the configuration template below. Configurations such as device system parameters and network parameters can all be updated remotely. IoT Platform also allows bach updating to remotely manage and perform maintenance to multiple devices simultaneously.<br>Notes device use sections. "Earth Update" all device under this moleculated to this configuration file. The configuration file areas exections. Close is device and to update in the section of the section. |
| Documentation                 | configuration Topic in order to update. We define and this produce mine oppared to this companion me the configuration me cannot exceed once the define tector of address to the tensors                                                                                                    |
|                               | Configure Template Submitted At. File SizeKB(Size Limit64KB)                                                                                                    |
|                               |                                                                                                    |
|                               |                                                                                                    |
|                               |                                                                                                    |
|                               |                                                                                                    |
|                               | To edit the configuration file, click the "Edit" button below.                                                                                                    |
|                               | Edit Batch Update                                                                                                    |

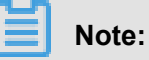

- You must enable Remote Configuration to edit configuration information.
- You can also disable Remote Configuration here.
- d. In the editing area, click Edit to edit configuration information. You can also copy configuration information to the editing area. The product configuration template is applicable to all devices under this product. Currently, you cannot update the configuration of individual devices.

| IoT Platform      | Remote Configuration                                                                                                    |   |
|-------------------|----------------------------------------------------------------------------------------------------|---|
| Products          | protest 🗸                                                                                                    |   |
| Devices           |                                                                                                    |   |
| Rules             | Remote Configuration                                                                                                    | С |
| Extended Services | Alibaba Cloud IoT Platform sunnorts the remote undation of device configuration file (ISON). You can edit the configuration temolate below. Configurations such as device system parameters and network                                                                                                    | 1 |
| My Services 🗸 🗸   | parameters can all be updated remotely. IoT Platform also allows batch updating to remotely manage and perform maintenance to multiple devices simultaneously.                                                                                                    |   |
| Documentation     | Note: After you perform "Batch Update", all devices under this product will be updated to this configuration file. The configuration file cannot exceed 64KB. The device needs to subscribe to the remote<br>configuration Topic in order to update.                                                                                                    |   |
|                   | Configure Template     Submitted At06/28/2018, 15:37:07         Image: State Limit Output in the state of the state of the state o |   |

- Remote Configuration supports JSON files. IoT Platform does not have requirements for the configuration content. The system only checks the format of the data when you submit the configuration file. This prevents configuration errors that are caused by format errors.
- The configuration file can be up to 64 KB in size. The file size is dynamically displayed in the upper-right corner of the editing area. Configuration files larger than 64 KB cannot be submitted.
- **e.** After you have finished editing the configuration information, click **Update** to create the configuration file. This allows devices to send requests to update configuration information.

| IoT Platform      | Remote Configuration                                                                                                    |                                                                                                    |                                                                          |
|-------------------|----------------------------------------------------------------------------------------------------|----------------------------------------------------------------------------------------------------|--------------------------------------------------------------------------|
| Products          | Smart_Sprinkler_Irrigation >>                                                                                                    |                                                                                                    |                                                                          |
| Devices           |                                                                                                    |                                                                                                    |                                                                          |
| Rules             | Remote Configuration                                                                                                    |                                                                                                    | Remote configuration has been able                                       |
| Extended Services | <ul> <li>Alibaba Cloud IoT Platform supports the remote updating of device config<br/>IoT Platform also allows batch updating to remotely manage and perform</li> </ul> | uration file (JSON). You can edit the configuration template below. Configurations such as devi<br>maintenance to multiple devices simultaneously.                                                                 | ce system parameters and network parameters can all be updated remotely. |
| My Services V     | Note: After you perform "Batch Update", all devices under this product wil                                                                                              | be updated to this configuration file. The configuration file cannot exceed 64KB. The device n                                                                                                    | eeds to subscribe to the remote configuration Topic in order to update.  |
| Documentation     |                                                                                                    |                                                                                                    |                                                                          |
|                   | Configure Template Submitted At                                                                                                    | Note X<br>Are you sure you want to submit this<br>configuration? This configuration will be<br>automatically updated to all devices under this<br>product after you submit this configuration.<br><u>OK</u> Cancel | File Steat(8)(Stea Limit64K3)                                            |
|                   |                                                                                                    | Cancel                                                                                                    |                                                                          |
|                   | Serial                                                                                                    | Version Updated At                                                                                                    | Actions                                                                  |

f. After the configuration file has been submitted, IoT Platform does not push updates to devices immediately. You must click **Batch Update** so that the system pushes the updated configuration file to all devices.

| IoT Platform      | Remote Configuration                                                                                                    |                                                                                                    |                                                                                  |
|-------------------|----------------------------------------------------------------------------------------------------|----------------------------------------------------------------------------------------------------|----------------------------------------------------------------------------------|
| Products          | protest 🗸                                                                                                    |                                                                                                    |                                                                                  |
| Devices           |                                                                                                    |                                                                                                    |                                                                                  |
| Rules             | Remote Configuration                                                                                                    |                                                                                                    | Remote configuration has been enable                                             |
| Extended Services | Alibaba Cloud IoT Platform supports the                                                                                                    | amote undating of device configuration file (ISON). You can add the configuration template be                                                                          | Configurations such as device sustem parameters and network                      |
| My Services 🗸 🗸   | <ul> <li>Alibba cloud for Matorin supports the<br/>parameters can all be updated remotely<br/>Note: After you perform "Batch Update"</li> </ul> | Batch Update                                                                                                    | devices simultaneously.     instructures device needs to subscribe to the remote |
| Documentation     | configuration Topic in order to update.                                                                                                    |                                                                                                    |                                                                                  |
|                   | Configure Template Submitted At06/28,                                                                                                    | Are you sure you want to perform a remote configuration update to all the devices<br>under this product?                                                               | File Size1KB(Size Limit64KB)                                                     |
|                   | 1 {"setNetConfig":"*******"}                                                                                                    | Note: All devices under this product will be updated to the specified configuration. The target<br>update device needs to subscribe to the remote configuration topic. |                                                                                  |
|                   |                                                                                                    | Device Range:All Devices                                                                                                    |                                                                                  |
|                   |                                                                                                    | Confirm Update Cancel                                                                                                    |                                                                                  |
|                   |                                                                                                    |                                                                                                    |                                                                                  |
|                   |                                                                                                    |                                                                                                    | • To edit the configuration file, click the "Edit" button below.                 |
|                   |                                                                                                    | Edit Batch Update                                                                                                    |                                                                                  |

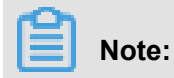

- You can only perform batch update once in an hour. Do not perform batch updates frequently.
- If you want to stop pushing configuration updates, you need to disable Remote Configuration. The system then stops pushing all updates and denies update requests from devices.
- g. You can view configuration change history.

Remote Configuration saves the latest five configuration changes by default. After you have submitted a configuration change, the latest configuration is displayed in the version records. You can then view the configuration information and time of update, providing high traceability of records.

| IoT Platform      | Remote Configuration                                                                                                    |                                                                                                    |                                             |
|-------------------|----------------------------------------------------------------------------------------------------|----------------------------------------------------------------------------------------------------|---------------------------------------------|
|                   | protest 🗸                                                                                                    |                                                                                                    |                                             |
| Products          |                                                                                                    |                                                                                                    |                                             |
| Devices<br>Rules  | Remote Configuration                                                                                                    | Rem                                                                                                    | ote configuration has beenenable 🚺          |
| Extended Services | <ul> <li>Alibaba Cloud IoT Platform supports the remote updating of device configuration file (<br/>parameters can all be updated remotely. IoT Platform also allows batch updating to re-</li> </ul> | ISON). You can edit the configuration template below. Configurations such as device system<br>motely manage and perform pointenance to multiple devices rimultaneously. | n parameters and network                    |
| My Services 🗸 🗸   | Note: After you perform "Batch Update", all devices under this product will be updated<br>configuration Topic in order to update.                                                                     | to this configuration file. The configuration file cannot exceed 64KB. The device needs to s                                                                            | ubscribe to the remote                      |
| Documentation     |                                                                                                    |                                                                                                    |                                             |
|                   | Configure Template Submitted At06/28/2018, 15:48:11                                                                                                    |                                                                                                    | File Size1KB(Size Limit64KB)                |
|                   | i i i i i i i i i i i i i i i i i i i                                                                                                    | To edit the config                                                                                                    | wration file, dick the "Edit" button below. |
|                   |                                                                                                    | Edit Batch Update                                                                                                    |                                             |
|                   | Serial                                                                                                    | Version Updated At                                                                                                    | Actions                                     |
|                   | 01                                                                                                    | 06/28/2018, 15:37:07                                                                                                    | View                                        |

Click **View** to view the configuration information of the specified version. Click **Restore to This Version** to copy the configuration information into the editing area so that you can edit and update the configuration.

| IoT Platform      | Remote Configuration                                                                                   |                              |                         |          |                                                                                               |
|-------------------|----------------------------------------------------------------------------------------------------|------------------------------|-------------------------|----------|-----------------------------------------------------------------------------------------------|
| Products          | picture                                                                                                |                              |                         |          |                                                                                               |
| Devices           |                                                                                                    |                              |                         |          |                                                                                               |
| Rules             | Remote Configuration                                                                                   |                              |                         |          | Remote configuration has beenenable                                                           |
| Extended Services | <ul> <li>Alibaba Cloud IoT Platform supports the<br/>parameters can all be updated remotely</li> </ul> | Version06/28/2018, 15:48:11  |                         | $\times$ | ow. Configurations such as device system parameters and network<br>le devices simultaneously. |
| My Services V     | Note: After you perform "Batch Update"<br>configuration Topic in order to update.                      | 1 ["setNetConfig":"*******"} |                         |          | not exceed 64KB. The device needs to subscribe to the remote                                  |
| Documentation     | Configure Template Submitted At06/28,                                                                  |                              |                         |          | File Size1KB(Size Limit64KB)                                                                  |
|                   | 1 {"setNetConfig":"*******"}                                                                           |                              |                         |          |                                                                                               |
|                   |                                                                                                    |                              |                         |          |                                                                                               |
|                   |                                                                                                    |                              |                         |          |                                                                                               |
|                   |                                                                                                    |                              | Recover to This Version | Cancel   |                                                                                               |
|                   |                                                                                                    |                              |                         | Curren   |                                                                                               |
|                   |                                                                                                    |                              |                         |          | To edit the configuration file, dick the "Edit" button below.                                 |
|                   |                                                                                                    |                              | Edit Batch Update       |          |                                                                                               |
|                   | Serial                                                                                                 |                              | Version Updated At      |          | Actions                                                                                       |
|                   | 01                                                                                                    |                              | 06/28/2018, 15:37:07    |          | View                                                                                          |

**3.** The device automatically updates the configuration after receiving the configuration updates from IoT Platform.

#### Scenario two

If devices need to send queries about configuration information, use the following steps to enable Remote Configuration.

- Configure the device to subscribe to topic (/sys/\${productKey}/\${deviceName}/thing/config/ get\_reply).
- 2. Enable Remote Configuration in the IoT Platform console. For more information, see 2.
- **3.** The device call the linkkit\_invoke\_cota\_get\_config operation to trigger the request for remote configuration.
- 4. The device sends queries about the latest configuration updates through topic (/sys/\${ productKey}/\${deviceName}/thing/config/get).
- 5. IoT Platform returns the latest configuration information to the device after receiving the queries
- 6. The device use the cota\_callback callback to process the configuration file that is sent through Remote Configuration.

# **5 Log service**

This topic describes three types of logs and log details in Log Service.

#### Usage

There are three types of logs:

- Device behavior analytics
- Upstream analytics
- Downstream analytics

This following table describes the methods for using IoT Platform to filter logs.

| Filter method | Description                                                                                                    |
|---------------|----------------------------------------------------------------------------------------------------|
| DeviceName    | Specifies the device name. It is the unique identifier of a device for a product. You can filter logs by deviceName.                                             |
| Messageld     | Specifies the message ID. It is the unique identifier of a message on IoT Platform. You can use the messageId to track the entire process of message forwarding. |
| Status        | A log entry has two statuses: success and failure.                                                                                                    |
| Time range    | Filters logs based on the time range specified.                                                                                                    |

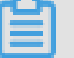

Note:

- { } indicates variables. The system will display logs based on the actual running.
- Logs are in English only.
- When logs about failures are displayed, all errors except system error are caused by improper use or violations of product restrictions. Troubleshoot these errors carefully..

#### **Device behavior analytics**

Device behavior analytics includes the analytics of the online and offline logs for a device.

You can filter logs by DeviceName and time range, as shown in the following figure.

| Data Overview     | streamLA Pro Edition          |                                   |                            |                                                                                                    |               |                         | Publish  |
|-------------------|-------------------------------|-----------------------------------|----------------------------|----------------------------------------------------------------------------------------------------|---------------|-------------------------|----------|
| Quick Start       | ProductKey :                  | Сору                              | ProductSecret : ****       | **** Show                                                                                                    | Total Devices | 1 Manage                |          |
| Devices           | Product Information           | Notifications                     | Define Feature             | Service Subscription                                                                                                    | Device Log    | Online Debugging        |          |
| Product           | Device Log                    | and in Constitute buy defaults of |                            | - In the second second s |               |                         |          |
| Device            | Device Log The log is display | red in English by default. F      | or the Chinese-English ver | sion,seeDocumentation                                                                                                    |               |                         |          |
| Group             | Device Actitivity Analysis    | TSL Data Analysis                 | Upstream Analysis          | Downstream Analysis                                                                                                    | Message Query |                         |          |
| Edge Management   | Enter a DeviceName            | 7Day 🗸                            | 2018-11-02 11:17:05        | - 2018-11-09 11:17:05 [                                                                                                    |               |                         | Search   |
| Rules             | Time                          | DeviceN                           | lame                       | Content(All)                                                                                                    |               | Status and analysis re- | ason     |
| Applications      |                               |                                   |                            |                                                                                                    |               |                         |          |
| Data Analysis     | 11/02/2018, 15:40:43          | streamL                           | A001                       | offline,<br>lastActiveTime=1                                                                                                    | 541144443860  | Successful : Device di  | sconnect |
| Extended Services | 11/02/2018, 15:36:56          | streamL                           | A001                       | online, clientIp=4                                                                                                    | 7.101.109.182 | Successful              |          |
| Documentation     |                               |                                   |                            |                                                                                                    |               | Total 2 Items           | < 1 >    |

#### Device connection failure causes

| Detail                            | Description                                                                                                    |
|-----------------------------------|----------------------------------------------------------------------------------------------------|
| Kicked by<br>the same<br>device   | Another device used the same combination of ProductKey, DeviceName, and ProductKey to come online, and the current device is forced offline. |
| Connection<br>reset by<br>peer    | TCP connection is reset by peer.                                                                                                    |
| Connection<br>occurs<br>exception | Connection exception. IoT server disconnected itself.                                                                                        |
| Device<br>disconnect              | Device sent MQTT disconnection request.                                                                                                    |
| Keepalive<br>timeout              | Keepalive timeout. IoT server disconnected.                                                                                                  |

#### Upstream analytics

Upstream analytics indicates the analytics of the following processes: A device sends messages to a topic; the topic forwards the messages to rules engine; rules engine forwards the messages to a cloud service.

You can filter logs by DeviceName, MessageId, status, and time range, as shown in the following figure.

| Data Quantiau     | streamLA Pro Edition          |                             |                              |                       |                       |                  | Publish |
|-------------------|-------------------------------|-----------------------------|------------------------------|-----------------------|-----------------------|------------------|---------|
| Quick Start       | ProductKey :                  | Сору                        | ProductSecret : *****        | *** Show              | Total Devices:        | 1 Manage         |         |
| Devices           | Product Information           | Notifications               | Define Feature               | Service Subscription  | Device Log            | Online Debugging |         |
| Product           |                               |                             |                              |                       |                       |                  |         |
| Device            | Device Log The log is display | ed in English by default. I | For the Chinese-English vers | ion,seeDocumentation  |                       |                  |         |
| Group             | Device Actitivity Analysis    | TSL Data Analysis           | Upstream Analysis            | Downstream Analysis   | Message Query         |                  |         |
| Edge Management   | Enter a DeviceName            | 7Day 🗸                      | 2018-11-02 11:17:05          | - 2018-11-09 11:17:05 | Hide                  |                  | Search  |
| Rules             | Please enter a Mes: All       | $\sim$                      |                              |                       |                       |                  |         |
| Applications      |                               |                             |                              |                       |                       | Status and and   | hucic   |
| Data Analysis     | Time                          | MessageID                   | Device                       | Name                  | Content(All)          | reason           | 19515   |
| Extended Services | 11/02/2018, 15:36:56          | 1058261664152               | 2956928 stream               | LA001 I               | Publish message to to | ppi Successful   |         |
| Documentation     |                               |                             |                              |                       |                       | Total 1 Items    | < 1 >   |

### Upstream analytics (English and Chinese)

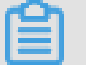

### Note:

Upstream analytics includes the context, failure of causes, and cause descriptions.

| Context                                                      | Cause of failure                                                         | Cause description                                                              |
|--------------------------------------------------------------|--------------------------------------------------------------------------|--------------------------------------------------------------------------------|
| Device publish message to topic:{},QoS={},protocolMe         | Rate limit:{maxQps},current<br>qps:{}                                    | Restriction violations                                                         |
| ssageld:{}                                                   | No authorization                                                         | No authorization                                                               |
|                                                              | System error                                                             | System error                                                                   |
| send message to RuleEngine , topic:{} protocolMessageId:{}   | {eg,too many requests}                                                   | Causes of connection failure<br>, for example, too many<br>requests for query. |
|                                                              | System error                                                             | System error                                                                   |
| Transmit data to DataHub,                                    | DataHub Schema:{} is invalid!                                            | Data type mismatch                                                             |
| project:{},topic:{},from IoT topic<br>:{}                    | DataHub IllegalArg<br>umentException:{}                                  | Parameter exception                                                            |
|                                                              | Write record to DataHub<br>occurs error! errors:[code:{},<br>message:{}] | An error that occurs when data is written to DataHub                           |
|                                                              | Datahub ServiceException:{}                                              | DataHub exception                                                              |
|                                                              | System error                                                             | System errors                                                                  |
| Transmit data to MNS,queue:<br>{},theme:{},from IoT topic:{} | MNS IllegalArgumentException :{}                                         | MNS parameter exception                                                        |

|                                                               | Message Service (MNS)<br>ServiceException:{} | MNS service exception                   |  |
|---------------------------------------------------------------|----------------------------------------------|-----------------------------------------|--|
|                                                               | MNS ClientException:{}                       | MNS client exception                    |  |
|                                                               | System error                                 | System error                            |  |
| Transmit data to MQ,topic:{},<br>from IoT topic:{}            | MQ IllegalArgumentException<br>:{}           | MQ parameter exception                  |  |
|                                                               | MQ ClientException:{}                        | Message Queue (MQ) client exception     |  |
|                                                               | System error                                 | System error                            |  |
| Transmit data to TableStore,<br>instance:{},tableName:{},from | TableStore IllegalArg<br>umentException:{}   | Table Store parameter exception         |  |
| IoT topic:{}                                                  | TableStore ServiceException:{}               | Table Store exception                   |  |
|                                                               | TableStore ClientException:{}                | Table Store client exception            |  |
|                                                               | System error                                 | System error                            |  |
| Transmit data to RDS,<br>instance:{},databaseName:{},         | RDS IllegalArgumentException<br>:{}          | RDS parameter exception                 |  |
| tableName:{},from IoT topic:{}                                | RDS CannotGetConnectionE<br>xception:{}      | RDS failure of connecting to<br>IoT Hub |  |
|                                                               | RDS SQLException:{}                          | RDS SQL statement exception             |  |
|                                                               | System error                                 | System error                            |  |
| Republish topic, from topic:{} to target topic:{}             | System error                                 | System error                            |  |
| RuleEngine receive message<br>from IoT topic:{}               | Rate limit:{maxQps},current<br>qps:{}        | Restriction violations                  |  |
|                                                               | System error                                 | System error                            |  |
| Check payload, payload:{}                                     | Payload is not json                          | Illegal JSON format of Payload          |  |

#### **Downstream analytics**

Downstream analytics are the logs about messages sent from IoT Hub to your device.

You can filter logs by DeviceName, Messageld, execution status, and time range, as shown in the following figure.

| Data Overview     | streamLA Pro Edition       |                           |                                       |                           |                      |                          | Publish |
|-------------------|----------------------------|---------------------------|---------------------------------------|---------------------------|----------------------|--------------------------|---------|
| Quick Start       | ProductKey :               | Сору                      | ProductSecret : *                     | states Show               | Total Devices        | :1 Manage                |         |
| Devices           | Product Information        | Notifications             | Define Feature                        | Service Subscription      | Device Log           | Online Debugging         |         |
| Product           |                            | ed in English by default  | For the Chinese-English               |                           |                      |                          |         |
| Device            | The log is display         | cu in English by deladir. | I I I I I I I I I I I I I I I I I I I | relation, accounternation |                      |                          |         |
| Group             | Device Actitivity Analysis | TSL Data Analysis         | Upstream Analys                       | bownstream Analys         | is Message Query     |                          |         |
| Edge Management 🔍 | Enter a DeviceName         | 7Day 🗸                    | 2018-11-02 11:17:05                   | - 2018-11-09 11:17:05     | Hide                 |                          | Search  |
| Rules             | Please enter a Mes:        | $\sim$                    |                                       |                           |                      |                          |         |
| Applications      |                            |                           |                                       |                           |                      |                          |         |
| Data Analysis     | Time                       | MessageID                 | Dev                                   | riceName                  | Content(All)         | Status and ana<br>reason | llysis  |
| Extended Services | 11/02/2018, 15:36:56       | 105826166422              | 8454400 stre                          | amLA001                   | Publish message to t | opi Successful           |         |
| Documentation     |                            |                           |                                       |                           |                      | Total 1 Items            | < 1 >   |

### **Downstream analytics**

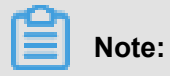

Downstream analytics includes the context, causes of failure, and cause descriptions.

| Context                                              | Cause of failure                      | Cause description                                                                                                    |
|------------------------------------------------------|---------------------------------------|----------------------------------------------------------------------------------------------------|
| Publish message to topic:{},<br>protocolMessageId:{} | No authorization                      | No authorization                                                                                                    |
| Publish message to device,<br>QoS={}                 | IoT hub cannot publish<br>messages    | The server keeps sending<br>messages until QPS reaches<br>the threshold of 50, because<br>it does not receive puback<br>packets from the device.                                                   |
|                                                      | Device cannot receive<br>messages     | The device fails to receive<br>messages or the server fails to<br>send messages possibly due<br>to the slow network transmissi<br>on speed, or because the<br>server QPS has reached its<br>limit. |
|                                                      | Rate limit:{maxQps},current<br>qps:{} | Restriction violations                                                                                                    |
| Publish RRPC message to device                       | IoT Hub cannot publish<br>messages    | The device does not respond<br>to the server, but the server<br>keeps sending messages<br>until its QPS reaches its limit.<br>Consequently, the server fails<br>to send new messages.              |

|                                   | Response timeout                  | Response timeout                                                                                                    |  |
|-----------------------------------|-----------------------------------|----------------------------------------------------------------------------------------------------|--|
|                                   | System error                      | System error                                                                                                    |  |
| RRPC finished                     | {e.g rrpcCode}                    | Printed RRPCCode such<br>as UNKNOW, TIMEOUT,<br>OFFLINE and HALFCONN.                                                                                                    |  |
| Publish offline message to device | Device cannot receive<br>messages | The device fails to receive<br>messages or the server fails to<br>send messages possibly due<br>to the slow network transmissi<br>on speed, or because the<br>server QPS has reached its<br>limit. |  |